ıılııılıı cısco

Prescriptive Deployment Guide Cisco Public

# Secure Guest Access for Cisco IOS-XE SD-WAN Devices

Prescriptive Deployment Guide

May, 2020

## Contents

| Introduction                                                                                  | 3  |
|-----------------------------------------------------------------------------------------------|----|
| Define                                                                                        | 5  |
| Design - Cisco SD-WAN Secure Guest Access                                                     | 8  |
| Prerequisites - Cisco SD-WAN Secure Guest Access                                              | 10 |
| Process 1: Successful Deployment of Controllers and WAN Edge Devices                          | 10 |
| Process 2: Enable Local Internet Exit for Guest Traffic using NAT DIA Route                   | 10 |
| Process 3: Upload Software Virtual Image to Enable Snort                                      | 12 |
| Process 4: (Optional) Create a Security App Hosting Profile Template                          | 16 |
| Process 5: (Optional) Define Lists for the Security Policy                                    | 20 |
| Deploy - Cisco SD-WAN Secure Guest Access                                                     | 25 |
| Process 1: Create Security Policy                                                             | 25 |
| Process 3: Attach the Security Policy to the Device Template.                                 | 43 |
| Operate - Cisco SD-WAN Secure Guest Access                                                    | 50 |
| Process 1: Monitor the Enterprise Firewall with Application Awareness Feature via vManage NMS | 50 |
| Process 4: Monitor URL Filtering Feature via vManage NMS                                      | 60 |
| Process 5: Monitor URL Filtering via Syslog Server                                            | 70 |
| Appendix A: New in this Guide                                                                 | 71 |
| Appendix B: Hardware and Software Used for Validation                                         | 72 |
| Appendix C: Cisco WAN Edge Configuration Summary (Templates)                                  | 73 |
| Appendix D: Glossary                                                                          | 88 |
| Feedback                                                                                      | 89 |
|                                                                                               |    |

## Introduction

## **About the Guide**

This document provides the design and deployment of the Cisco SD-WAN security policy specific to secure guest access within remote sites running IOS-XE SD-WAN WAN Edge platforms. The security features leveraged within this guide include Enterprise Firewall with Application Awareness and URL Filtering (URLF).

The guide explains at length the platforms deployed, highlights the best practices and assists with the successful configuration and deployment of security features. However, the document is not meant to exhaustively cover all options.

This document assumes that the controllers are already deployed and integrated into vManage NMS, the WAN Edge devices are deployed and the SD-WAN overlay network is successfully established. Refer to the <u>Cisco</u> <u>SD-WAN Design Guide</u> for background information and the <u>Cisco SDWAN Deployment Guide</u> for information on deploying device templates to establish a Cisco SD-WAN overlay network. For the design and deployment of local Internet exit on remote site WAN Edge devices refer <u>Cisco SD-WAN Direct Internet Access Design and</u> <u>Deployment Guide</u>. For details regarding the required licenses to deploy the Cisco SD-WAN security feature set, refer to <u>Cisco DNA Software for SD-WAN and Routing</u>.

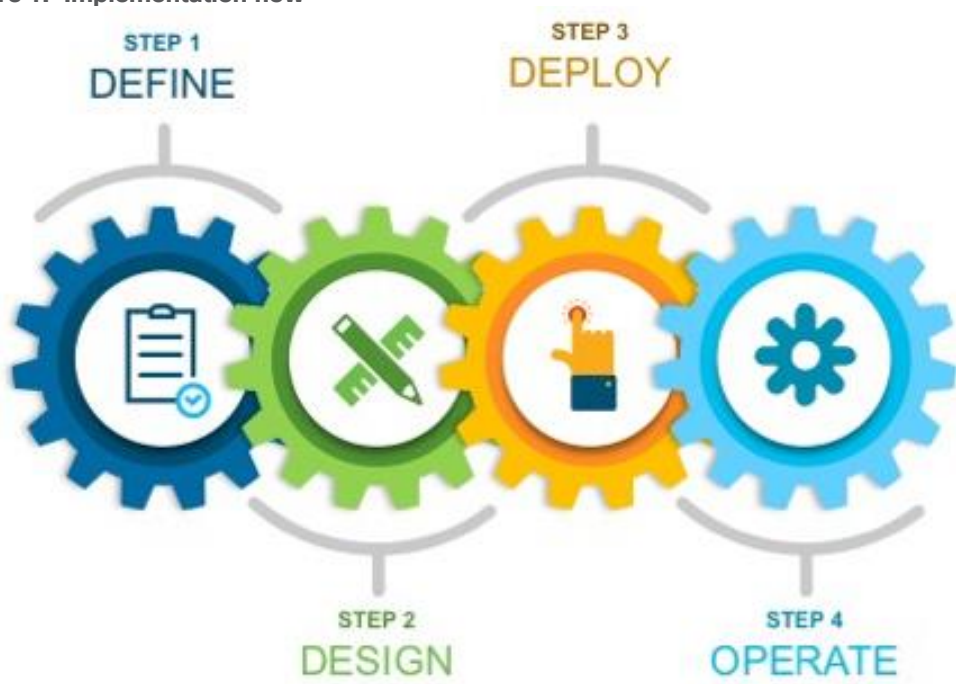

#### Figure 1. Implementation flow

This document contains four major sections:

- The Define section defines the shortcomings of a secure traditional WAN architecture, and then explains the benefits of deploying SD-WAN security policy on remote sites.
- The Design section includes the use case covered in the guide, along with the design components and considerations for the security features associated with the use case.
- The Deploy section discusses the automated deployment of the Cisco SD-WAN security features specific to the secure guest access use case using the vManage security policy dashboard. The section also includes the prerequisites to deploy this security solution.

 The Operate section explains some of the monitoring and troubleshooting methods used when Cisco SD-WAN security features, Enterprise Firewall with Application Awareness and URL Filtering (URLF), is configured.

Refer to Appendix B for the hardware models and software versions used in this deployment guide, Appendix C for the feature and device templates, along with the CLI-equivalent configuration for one of the WAN Edge devices configured.

#### Audience

The audience for this document includes network design engineers, network operations personnel, and security operations personnel who wish to implement the Cisco SD-WAN security infrastructure to establish secure guest access within SD-WAN enabled remote sites.

## Define

## **About the Solution**

In traditional wide-area networking, Internet traffic from a branch or remote site is sent to a central location such as a data center or regional hub site. This allows for the traffic returning from the Internet to be scrubbed by a data center security stack before being sent back to the branch. This is traditionally done due to the prohibitive cost of deploying a security stack in every branch or remote site location. However, routing guest user traffic from remote site to data center poses extreme security risk for the entire organization. The solution is to enable local Internet exit for guest traffic at the remote site by deploying and maintaining Cisco SD-WAN within your WAN infrastructure. This allows you to manage your Cisco SD-WAN WAN network centrally via Cisco vManage GUI and leverage the security capabilities embedded natively in the Cisco SD-WAN single-pane of management.

### Benefits of Enabling Local Internet Exit within the Remote Site

Some of the benefits of enabling local Internet breakout within the remote-site include,

- Improved Internet experience by eliminating latency in backhauling traffic to a central site.
- Enhanced crypto throughput and better application performance for corporate applications due to reduced load on IPsec encrypted WAN links.
- Reduced bandwidth consumption at the central site, which thereby also reduces WAN costs.
- Controlled access to the Internet per VPN basis, by leveraging segmentation to allow for separation of employee and guest traffic.

Within an Internet exit enabled branch or remote-site, users and branch network can be secured by implementing Cisco SD-WAN security features within the remote-site devices via vManage GUI. The security capabilities available within the security policy dashboard on vManage include Enterprise Firewall with Application Awareness (Application Firewall), Intrusion Prevention System (IPS), URL Filtering (URLF), Advanced Malware Protection (AMP), and DNS/Web-layer Security. Based on common customer deployment scenarios, predefined workflows are added into vManage to facilitate ease of deployment for the following use cases, such as:

• Compliance Use Case: This use case caters to any organization that services customers, accepts credit card payment to be PCI compliant. In addition to the data being encrypted and sent over an IPsec tunnel, all packets are subjected to a stateful firewall and an IPS solution.

Security features leveraged in this use case include Enterprise Firewall with Application Awareness and Intrusion Prevention System (IPS).

• Guest Access Use Case: This use case caters to companies wherein guests bring in BYOD devices and connect to an open or password protected Internet connection. To avoid any litigation, companies are liable to inspect and provide a good content filtering solution.

Security features leveraged in this use case include Enterprise Firewall with Application Awareness and URL Filtering (URLF).

• Direct Cloud Access (DCA): This use case caters to customers who need to route some SaaS application traffic for optimal performance via local Internet exit and the rest of the Internet traffic via the HQ. The cloud traffic is inspected for malware.

Security features leveraged in this use case include Enterprise Firewall with Application Awareness, Intrusion Prevention System (IPS), Advanced Malware Protection (AMP) and DNS/Web-layer Security.

 Direct Internet Access (DIA): This use case caters to organizations wherein all Internet traffic from a remote site exit via the local branch Internet exit and is inspected for malware, along with content filtering etc.

Security features leveraged in this use case include Enterprise Firewall with Application Awareness, Intrusion Prevention System (IPS), URL Filtering (URLF), Advanced Malware Protection (AMP) and DNS/Web-layer Security.

In addition, you can also build your own custom policy by combining a custom variety of security features.

#### Figure 2. Intent-Based Use Cases

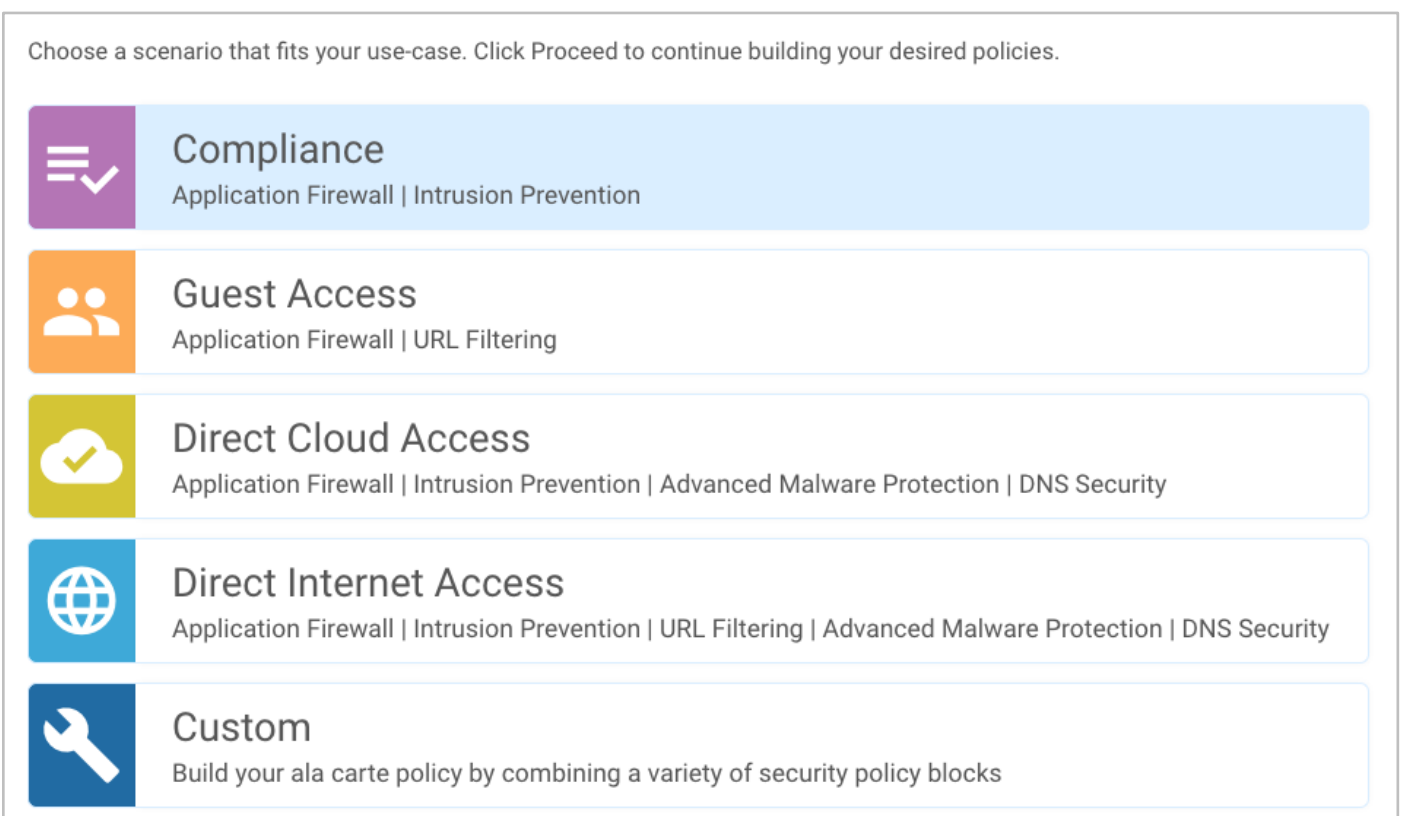

Within this solution, the security features available within the guest access use cases is explained.

#### Benefits of Deploying SD-WAN Security

Some of the benefits of deploying Cisco SD-WAN security policy within the remote site include:

- Simple and automated security solution: The intent-based workflow is designed for ease of configuration and deployment of the SD-WAN security solution. The workflow allows you to fill out the template to include all of the security capabilities and deploy it to multiple WAN Edge devices at the same time.
- Incur no additional cost, as deploying the Cisco SD-WAN security solution eliminates the need to deploy any addition equipment within your SD-WAN network to enable security features.

- Centralized management: Deploy, troubleshoot and monitor the SD-WAN overlay solution with security capabilities across the WAN Edge devices centrally via the Cisco vManage GUI.
- Comprehensive SD-WAN security: With security capabilities enabled on your WAN Edge device, you can secure the remote site with:
  - Enterprise firewall with application awareness restricts access to certain Internet destinations based on IP address/ port/ application family and more for remote employees and guests, with improved application experience.
  - URL Filtering (URLF) enforces acceptable user control to block or allow web traffic based on 82+ different categories and web reputation scores, with the added option to blacklist/whitelist web traffic.

## Design – Cisco SD-WAN Secure Guest Access

Out of the four intent-based use cases available within the vManage security policy, the use case discussed in this guide is secure guest access

## **Use Case - Secure Guest Access**

Within the guest access use case, the primary requirement is to allow guest users to access Internet directly from the remote site, to offload Internet traffic from premium WAN connections and to improve application experience.

The second requirement is to secure the guest Internet traffic and branch network, by enabling advanced security features such as Enterprise Firewall with Application Awareness to inspect and limit traffic, and URL Filtering (URLF) for content filtering either directly on the WAN Edge router, or by routing Internet traffic through a cloud security provider.

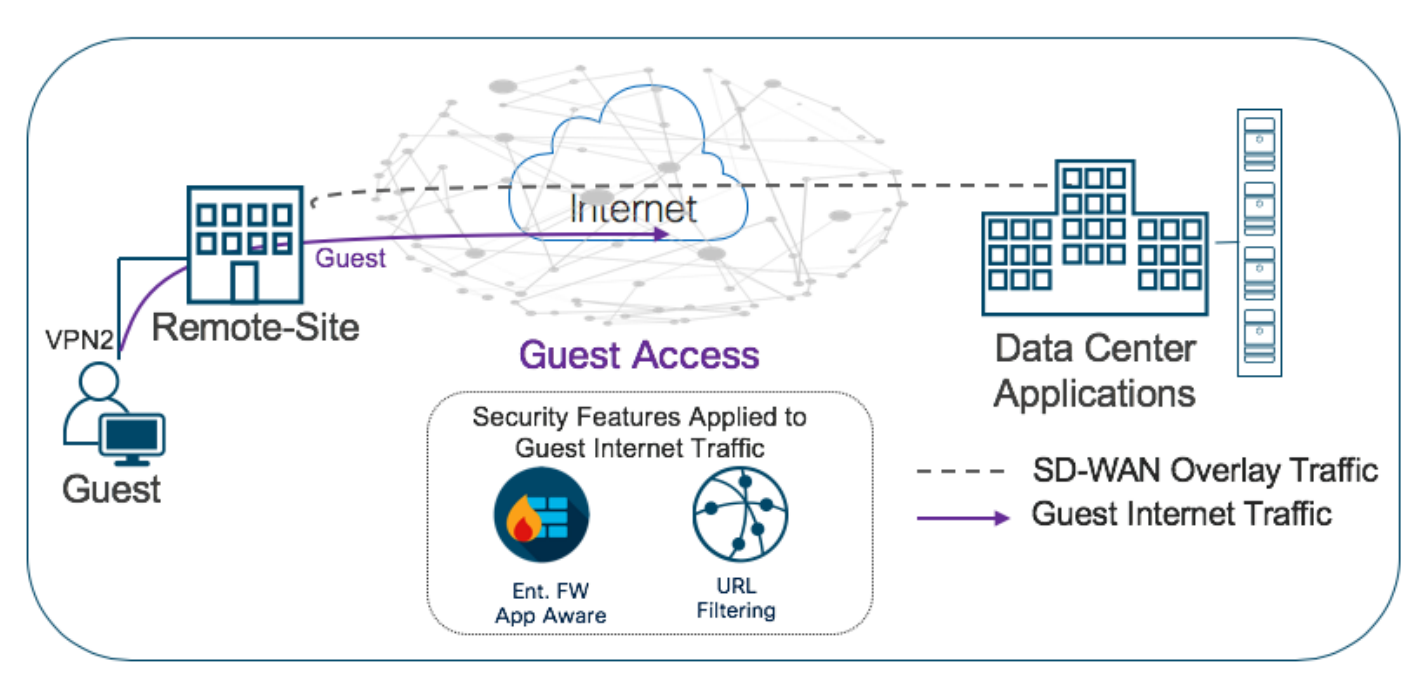

#### Figure 3. Traffic Flow - Secure Guest Access Use Case

The Cisco SD-WAN features leveraged within this use case include:

- Secure Segmentation via VPN/Zone to segment guest traffic into zones and VPN/ VRF.
- NAT DIA route for local Internet exit of segmented guest Internet traffic. Optionally, you can also use centralized data policy to redirect some or all guest Internet traffic.
- Enterprise Firewall with Application Awareness and URL Filtering to maintain a secure guest access network.

Table 1. Cisco SD-WAN Features to Enable Secure Guest Access

| Security Pillar | SD-WAN Security Feature |
|-----------------|-------------------------|
| Segmentation    | VPN and Zone            |

| Security Pillar      | SD-WAN Security Feature                        |
|----------------------|------------------------------------------------|
| Local Internet Exit  | Centralized Data Policy/ NAT DIA Route         |
| Perimeter Control    | Enterprise Firewall with Application Awareness |
| Liability Protection | URL Filtering                                  |

Direct Internet Access Design and Deployment: For the design considerations and configuration of segmentation (VPN), centralized data policy and NAT DIA route on remote-site WAN Edge devices refer to the <u>Cisco SD-</u><u>WAN: Enabling Direct Internet Access</u> design and deployment guide.

Security Policy Design: For the design components, workings and considerations of Cisco SD-WAN security features such as, Enterprise Firewall with Application Awareness (Application Firewall) and URL-Filtering, refer to the <u>Security Policy Design Guide for Cisco IOS-XE SD-WAN Devices</u>.

## Prerequisites - Cisco SD-WAN Secure Guest Access

This section covers the prerequisites specific to secure guest access.

## Process 1: Successful Deployment of Controllers and WAN Edge Devices

**Step 1.** Make sure the controllers and WAN Edge devices are successfully deployed and operational.

| cisco VM           | anage                                                                                                    |                                                                                                    |                                  |                                                                                                    |                                                                                                    |                                                                                                    |                                                                                                    |                                                                                                    |                                                                                                    | •                                                                                                    | •                                                                                                    | ê                                                                                                    | <b>4</b> <sup>35</sup>                                                                                                    | Ø                                                                                                    | admin 👻                                                                                                    |
|--------------------|----------------------------------------------------------------------------------------------------|----------------------------------------------------------------------------------------------------|----------------------------------|----------------------------------------------------------------------------------------------------|----------------------------------------------------------------------------------------------------|----------------------------------------------------------------------------------------------------|----------------------------------------------------------------------------------------------------|----------------------------------------------------------------------------------------------------|----------------------------------------------------------------------------------------------------|----------------------------------------------------------------------------------------------------|----------------------------------------------------------------------------------------------------|----------------------------------------------------------------------------------------------------|----------------------------------------------------------------------------------------------------|----------------------------------------------------------------------------------------------------|----------------------------------------------------------------------------------------------------|
| DASHBOARD          | MAIN DASHBOARD                                                                                                    |                                                                                                    |                                  |                                                                                                    |                                                                                                    |                                                                                                    |                                                                                                    |                                                                                                    |                                                                                                    |                                                                                                    |                                                                                                    |                                                                                                    |                                                                                                    |                                                                                                    |                                                                                                    |
| 3                  | <b>1</b> ↑<br>vSmart - 1                                                                                                    | 8                                                                                                    | <b>16</b> ↑<br>/AN Edge - 16     |                                                                                                    | 3                                                                                                    | <b>1</b> 个<br>vBond - 1                                                                                                    | G                                                                                                    | <b>1</b> ⊘<br>vManag                                                                                                    | e - 1                                                                                                    | Reboot<br>Last 24 hrs                                                                                                    | 2                                                                                                    | 2                                                                                                    | Ŷ                                                                                                    | Warning<br>Invalid                                                                                                    | 0                                                                                                    |
| Control Status (T  | otal 15)                                                                                                    |                                                                                                    | _                                | Site He                                                                                                    | ealth (Total 12)                                                                                                    |                                                                                                    |                                                                                                    |                                                                                                    | Transpo                                                                                                    | rt Interface Dis                                                                                                    | stributio                                                                                                    | n                                                                                                    |                                                                                                    |                                                                                                    |                                                                                                    |
| Control Up         |                                                                                                    |                                                                                                    | 15                               | ٢                                                                                                    | Full WAN Conne                                                                                                    | ctivity                                                                                                    |                                                                                                    | 10 sites                                                                                                    | < 10 Mk                                                                                                    | ops<br>is - 100 Mbps                                                                                                    |                                                                                                    |                                                                                                    |                                                                                                    |                                                                                                    | 57<br>0                                                                                                    |
| Partial 0          |                                                                                                    |                                                                                                    |                                  | 0                                                                                                    | Partial WAN Con                                                                                                    | nectivity                                                                                                    |                                                                                                    | 2 sites                                                                                                    | 100 Mb                                                                                                    | ps - 500 Mbps                                                                                                    |                                                                                                    |                                                                                                    |                                                                                                    |                                                                                                    | 0                                                                                                    |
| Control Down 0     |                                                                                                    |                                                                                                    | 0                                | 8                                                                                                    | No WAN Connec                                                                                                    | tivity                                                                                                    |                                                                                                    | 0 sites                                                                                                    | > 500 Mbps                                                                                                    |                                                                                                    |                                                                                                    |                                                                                                    | 0                                                                                                    |                                                                                                    |                                                                                                    |
|                    |                                                                                                    |                                                                                                    |                                  |                                                                                                    |                                                                                                    |                                                                                                    |                                                                                                    |                                                                                                    | View Percent Utilization                                                                                                    |                                                                                                    |                                                                                                    |                                                                                                    |                                                                                                    |                                                                                                    |                                                                                                    |
| WAN Edge Invent    | tory                                                                                                    |                                                                                                    |                                  | WAN Edge Health (Total 16)                                                                                                    |                                                                                                    |                                                                                                    |                                                                                                    | Transport Health                                                                                                    |                                                                                                    |                                                                                                    | Type: By Loss                                                                                                    | • = 0                                                                                                    |                                                                                                    |                                                                                                    |                                                                                                    |
| Total              |                                                                                                    |                                                                                                    | 83                               |                                                                                                    | $\frown$                                                                                                    |                                                                                                    |                                                                                                    | ·                                                                                                    | 100 %                                                                                                    |                                                                                                    |                                                                                                    |                                                                                                    |                                                                                                    |                                                                                                    |                                                                                                    |
| Authorized         |                                                                                                    |                                                                                                    | 24                               | (                                                                                                    | (16) 0                                                                                                    | 0                                                                                                    |                                                                                                    | 50%                                                                                                    |                                                                                                    |                                                                                                    |                                                                                                    |                                                                                                    |                                                                                                    |                                                                                                    |                                                                                                    |
| Deployed           |                                                                                                    |                                                                                                    | 16                               |                                                                                                    |                                                                                                    |                                                                                                    | 50 %                                                                                                    |                                                                                                    |                                                                                                    |                                                                                                    |                                                                                                    |                                                                                                    |                                                                                                    |                                                                                                    |                                                                                                    |
| Staging            |                                                                                                    |                                                                                                    | 0                                |                                                                                                    | Normal                                                                                                    | Warning                                                                                                    | E                                                                                                    | rror                                                                                                    | 0                                                                                                    | • • • • • •                                                                                                    | •••                                                                                                    | ••••                                                                                                    | •••                                                                                                    | ••••                                                                                                    |                                                                                                    |
| Top Applications   |                                                                                                    |                                                                                                    | ≂ Ω                              | Applica                                                                                                    | ation-Aware Rout                                                                                                    | ing                                                                                                    |                                                                                                    |                                                                                                    |                                                                                                    |                                                                                                    |                                                                                                    |                                                                                                    |                                                                                                    | Type: By                                                                                                    | Loss 🗢 🖸                                                                                                    |
|                    |                                                                                                    |                                                                                                    |                                  |                                                                                                    | Tunnel Endpoints                                                                                                    |                                                                                                    | Avg. Latency (r                                                                                                    | ms)                                                                                                    | Avg. L                                                                                                    | oss (%)                                                                                                    |                                                                                                    | Avg.                                                                                                    | . Jitter (ms                                                                                                    | )                                                                                                    |                                                                                                    |
|                    |                                                                                                    |                                                                                                    |                                  | ~                                                                                                    | Router:mpls-BR2-V                                                                                                    | VAN-Edge2:mpls                                                                                                    | 0                                                                                                    |                                                                                                    | 3.099                                                                                                    |                                                                                                    |                                                                                                    | 0                                                                                                    |                                                                                                    |                                                                                                    |                                                                                                    |
| No data to display |                                                                                                    |                                                                                                    | BR2-WAN-Edge2:mpls-Router:mpls 0 |                                                                                                    |                                                                                                    |                                                                                                    | 2.341                                                                                                    |                                                                                                    |                                                                                                    | 0                                                                                                    |                                                                                                    |                                                                                                    |                                                                                                    |                                                                                                    |                                                                                                    |
|                    |                                                                                                    |                                                                                                    |                                  | ~                                                                                                    | DC1-WAN-Edge1:n                                                                                                    | npls-BR2-WAN-Edge2:mpls                                                                                                    | 0                                                                                                    |                                                                                                    | 2.063                                                                                                    |                                                                                                    |                                                                                                    | 0                                                                                                    |                                                                                                    |                                                                                                    |                                                                                                    |
|                    |                                                                                                    |                                                                                                    |                                  |                                                                                                    |                                                                                                    |                                                                                                    |                                                                                                    |                                                                                                    |                                                                                                    |                                                                                                    |                                                                                                    |                                                                                                    |                                                                                                    |                                                                                                    |                                                                                                    |
|                    | Control Status (T<br>Control Status (T<br>Control Up<br>Partial<br>Control Down<br>WAN Edge Invent<br>Total<br>Authorized<br>Deployed<br>Staging<br>Top Applications | Cisco vManage         DASHBOARD   MAIN DASHBOARD         Name         vSmart - 1         Control Status (Total 15)         Control Up         Partial         Control Down         WAN Edge Inventory         Total         Authorized         Deployed         Staging         Top Applications         No data to disp |                                  | 1 ^       16 ^         VSmart - 1       X         Control Status (Total 15)       16 ^         Control Up       15         Partial       0         Control Down       0         WAN Edge Inventory       16         Total       83         Authorized       24         Delaysed       16         Staging       0         Top Applications       = 12         No data to display       10 | 1 ^       I ^       I I ^       I I ^       I I ^       I I ^       I I ^       I I I I I I I I I I I I I I I I I I I | 1 ^ vSmart -1       16 ^ WAN Edge - 16         Control Status (Total 15)       Site Health (Total 12)         Control Up       15         Partial       0         Control Down       0         WAN Edge Inventory       WAN Edge Health (Total 12)         WAN Edge Inventory       WAN Edge Health (Total 12)         Total       83         Authorized       24         Deloyed       16         Staging       0         No data to display       Application-Aware Rout         No data to display       R2:WAN Edge In | Image: Cisco vManage         DASHBOARD   MAIN DASHBOARD         Image: Norman L - 1         Image: Norman L - 1         Image: No | Internet Endpoints   Internet Endpoints   Interne | Market Cicco VManage         DASHBOARD   MAIN DASHBOARD         Main of the status (Intal 15)       I for the status (Intal 15)         Control Up       15         Partial       0         Control Down       0         WAN Edge Inventory       16         Total       83<br>Authorized       16         Partial       0       0       0 sites         WAN Edge Inventory       WAN Edge Health (Total 16)       0       0       0         Total       83<br>Authorized       16       0       0       0       0       0       0       0       0       0       0       0       0       0       0       0       0       0       0       0       0       0       0       0       0       0       0       0       0       0       0       0       0       0       0       0       0       0       0       0       0       0       0       0       0       0       0       0       0       0       0       0       0       0       0       0       0       0       0       0       0       0       0       0       0       0       0       0 | Market Cisco vManage         DASHBOARD   MAIN DASHBOARD         Image: 1       Image: 1         Image: 1       Image: 1       Image: 1         Image: 1       Image: 1       Image: 1       Image: 1         Image: 1       Image: 1       Image: 1       Image: 1         Image: 1       Image: 1       Image: 1       Image: 1       Image: 1         Image: 1       Image: 1       Image: 1       Image: 1       Image: 1       Image: 1       Image: 1 <thimage: 1<="" th=""> <thimage: 1<="" th="">       Image: 1</thimage:></thimage:> | Additional product of the product of the | AshHboard Manage   DashHboard Manage   1 ^ VSmart-1   2 1 ^ VSmart-1   2 | Algo and a region     Algo and a region     Algo and a region <th>Algorithment   Algorithment   Algorithment <th>A Cook Wanage   A DSHBOARD I MAN NASHBOARD     A DSHBOARD I MAN NASHBOARD     A DSHBOARD I MAN NASHBOARD     A DASHBOARD I MAN NASHBOARD     A DASHBOARD I MAN NASHBOARD     A DASHBOARD I MAN NASHBOARD     A DASHBOARD I MAN NASHBOARD     Control Usatus (Cetal 15)     Control Usatus (Cetal 15)     Control Usatus (Cetal 15)     Control Down     Partial     MAR Edge Inventory     Total   A authorized   Capapications     No data to display           No data to display                    No data to display                          Normal   Wan Edge Integen Reserve                    Normal   Wan Edge Integen Reserve                             Wan Edge Integen Reserve                                      </th></th> | Algorithment   Algorithment   Algorithment <th>A Cook Wanage   A DSHBOARD I MAN NASHBOARD     A DSHBOARD I MAN NASHBOARD     A DSHBOARD I MAN NASHBOARD     A DASHBOARD I MAN NASHBOARD     A DASHBOARD I MAN NASHBOARD     A DASHBOARD I MAN NASHBOARD     A DASHBOARD I MAN NASHBOARD     Control Usatus (Cetal 15)     Control Usatus (Cetal 15)     Control Usatus (Cetal 15)     Control Down     Partial     MAR Edge Inventory     Total   A authorized   Capapications     No data to display           No data to display                    No data to display                          Normal   Wan Edge Integen Reserve                    Normal   Wan Edge Integen Reserve                             Wan Edge Integen Reserve                                      </th> | A Cook Wanage   A DSHBOARD I MAN NASHBOARD     A DSHBOARD I MAN NASHBOARD     A DSHBOARD I MAN NASHBOARD     A DASHBOARD I MAN NASHBOARD     A DASHBOARD I MAN NASHBOARD     A DASHBOARD I MAN NASHBOARD     A DASHBOARD I MAN NASHBOARD     Control Usatus (Cetal 15)     Control Usatus (Cetal 15)     Control Usatus (Cetal 15)     Control Down     Partial     MAR Edge Inventory     Total   A authorized   Capapications     No data to display           No data to display                    No data to display                          Normal   Wan Edge Integen Reserve                    Normal   Wan Edge Integen Reserve                             Wan Edge Integen Reserve |

#### **Technical Tip**

Make sure to choose platforms that support the SD-WAN security features running the minimum required IOS-XE SD-WAN code with supported memory. For details refer to the design guide – <u>Security Policy for Cisco IOS-XE SD-WAN Devices</u>.

## Process 2: Enable Local Internet Exit for Guest Traffic using NAT DIA Route

**Step 1.** Make sure to the enable NAT feature on the Internet transport VPN 0 Interface. The NAT feature translates the user IP address to the Internet facing interface's IP address.

| _        | diality circumstances          |       |      |     |                                      |  |  |  |  |  |  |  |  |  |
|----------|--------------------------------|-------|------|-----|--------------------------------------|--|--|--|--|--|--|--|--|--|
| ≡ .      | cisco Cisco vivianage          |       |      |     | sada 🖬 👘 🚱 adamin 🕶                  |  |  |  |  |  |  |  |  |  |
| ::       |                                | ES    |      |     |                                      |  |  |  |  |  |  |  |  |  |
|          | Device Template                | Total | 146  | 149 | interface GigabitEthernet0/0/2       |  |  |  |  |  |  |  |  |  |
|          | Branch_C_MPLS_CE_LAN           | 1     | 147  | 150 | description INET Interface           |  |  |  |  |  |  |  |  |  |
|          |                                |       | 148  | 151 | no shutdown                          |  |  |  |  |  |  |  |  |  |
| •        | Device list (Total: 1 devices) |       | 149  | 152 | arp timeout 1200                     |  |  |  |  |  |  |  |  |  |
|          | Filter/Search                  |       | 150  | 153 | ip address 30.30.1.1 255.255.255.252 |  |  |  |  |  |  |  |  |  |
| <b>~</b> |                                |       | 151  | 154 | ip redirects                         |  |  |  |  |  |  |  |  |  |
| <u> </u> | ISR4331/K9-FD02012092A         |       | 152  | 155 | ip tcp adjust-mss 1350               |  |  |  |  |  |  |  |  |  |
|          | BR3-WAN-Edge1 10.255.241.31    |       | 153  | 156 | ip mtu 1500                          |  |  |  |  |  |  |  |  |  |
|          |                                |       |      | 157 | ip nat outside                       |  |  |  |  |  |  |  |  |  |
| -        |                                |       | 154  | 158 | mtu 1500                             |  |  |  |  |  |  |  |  |  |
| 678      |                                |       | 155  | 159 | negotiation auto                     |  |  |  |  |  |  |  |  |  |
|          |                                |       | 156  | 160 | exit                                 |  |  |  |  |  |  |  |  |  |
|          |                                |       | 157  | 161 | interface Tunnel0                    |  |  |  |  |  |  |  |  |  |
|          |                                |       | 158  | 162 | no shutdown                          |  |  |  |  |  |  |  |  |  |
|          |                                |       | 159  | 163 | ip unnumbered GigabitEthernet0/0/0   |  |  |  |  |  |  |  |  |  |
|          |                                |       | 160  | 164 | no ip redirects                      |  |  |  |  |  |  |  |  |  |
|          |                                |       | 161  | 165 | ipv6 unnumbered GigabitEthernet0/0/0 |  |  |  |  |  |  |  |  |  |
|          |                                |       | 162  | 166 | no ipv6 redirects                    |  |  |  |  |  |  |  |  |  |
|          |                                |       | 163  | 167 | tunnel source GigabitEthernet0/0/0   |  |  |  |  |  |  |  |  |  |
|          |                                |       | 164  | 168 | tunnel mode sdwan                    |  |  |  |  |  |  |  |  |  |
|          |                                |       | 165  | 169 | exit                                 |  |  |  |  |  |  |  |  |  |
|          |                                |       | 166  | 170 | interface Tunnel2                    |  |  |  |  |  |  |  |  |  |
|          |                                |       | 167  | 171 | no shutdown                          |  |  |  |  |  |  |  |  |  |
|          |                                |       | 168  | 172 | ip unnumbered GigabitEthernet0/0/2   |  |  |  |  |  |  |  |  |  |
|          | Configure Device Rollback Time | er    | Back |     | Configure Devices Cancel             |  |  |  |  |  |  |  |  |  |

**Step 2.** Next, configure NAT VPN route. Following is the VPN feature template to redirect guest access traffic from service VPN 2 to transport VPN 0.

| Section             | Parameter  | Туре            | Variable/Value                             |
|---------------------|------------|-----------------|--------------------------------------------|
| Pagia Configuration | VPN        | Global          | 2                                          |
| Basic Configuration | Name       | Global          | Service Guest VPN                          |
|                     | Prefix     | Device Specific | vpn1_br_static_nat_route_prefix maskbits** |
| IPv4 Route          | Gateway    | Radio Button    | VPN                                        |
|                     | Enable VPN | Global          | On                                         |

\*\*vpn1\_br\_static\_nat\_route\_prefix|maskbits = 0.0.0.0/0

Based on this configuration, when a packet hits an interface within Service VPN, VPN 2 (Guest VPN/VRF), it will be forwarded to the NAT enabled interface in transport VPN 0.

#### **Technical Tip**

If you have a routing protocol configured between the service side NAT and the LAN (core/distribution) device, redistribute the NAT DIA route into the routing protocol. For instance, if you have configured OSPF configured, make sure to redistribute NAT route within the OSPF feature template.

Note, you can also configure local Internet breakout using centralized data policy. For detailed step-by-step configuration of NAT DIA route or centralized data policy, refer to <u>Cisco SD-WAN: Enabling Direct Internet</u> <u>Access</u>.

## Process 3: Upload Software Virtual Image to Enable Snort

If you plan to deploy security features such as Intrusion Prevention/ Detection System (IPS/IDS), Advanced Malware Protection (AMP) or URL Filtering within the remote-site WAN Edge device, then begin by downloading the UTD Engine TAR file from the Cisco website to enable these features. Make sure to upload the downloaded TAR file to your vManage software repository prior to building the security policy.

Once the configured security policy is deployed in a WAN Edge router, then the TAR file is automatically downloaded from the vManage repository into the WAN Edge device to enable the required virtual services (IPS/ AMP/ URL Filtering).

**Step 1.** Upload the correct Cisco security virtual image (UTD Engine TAR File) to vManage. To make sure a compatible image is downloaded from the Cisco website, login to vManage GUI and navigate to **Monitor** > **Network**.

| ≡          | Cisco vManage                            |              |                         |                             |                            |                   |                     | •                   |              | <b>.</b>       | 0                  | admin 👻 |
|------------|------------------------------------------|--------------|-------------------------|-----------------------------|----------------------------|-------------------|---------------------|---------------------|--------------|----------------|--------------------|---------|
| ::         | DASHBOARD   MAIN DA                      | ASHBOARD     |                         |                             |                            |                   |                     |                     |              |                |                    |         |
| □<br>\$    | <b>Monitor</b><br>Geography              | 1 🔀 1<br>WAN | <b>6 ↑</b><br>Edge - 16 | •                           | <b>1 ↑</b><br>vBond - 1    | 1 C               | ge - 1              | eboot<br>Ist 24 hrs | 2            | <u> </u>       | Warning<br>Invalid | 0       |
| ع          | Network                                  | 2            | Site H                  | ealth (Total 12)            |                            |                   | Transport In        | nterface Dis        | stribution   |                |                    |         |
| ÷          | Alarms                                   |              | 15                      | Full WAN Conn               | ectivity                   | 10 sites          | < 10 Mbps           | 100 Mbps            |              |                |                    | 57      |
| ÷          | Events                                   |              | 0                       | Partial WAN Co              | nnectivity                 | 2 sites           | 100 Mbps - 500 Mbps |                     |              |                |                    | 0       |
| •••        | Audit Log                                |              | 0                       | No WAN Connectivity 0 sites |                            |                   | × 000 Mbp           | Vie                 | w Percent Ut | ilization      |                    | 0       |
|            | ACL Log                                  | ACL Log      |                         |                             | WAN Edge Health (Total 16) |                   |                     |                     |              | Туре:          | By Loss 🖨          | ŦΩ      |
|            | Total                                    |              | 83                      | $\frown$                    | $\frown$                   | $\frown$          | 0 50 %              |                     |              |                |                    |         |
|            | Authorized                               |              | 24                      | 16                          | 0 (                        | 0                 |                     |                     |              |                |                    |         |
|            | Staging                                  |              | 0                       | Normal                      | Warning                    | Error             | 0 •••               |                     | • • • • • •  |                | • • • • •          | •••     |
|            | Top Applications                         |              | ≂ 🛛 Applic              | ation-Aware Ro              | uting                      |                   |                     |                     |              | Ту             | pe: By Loss        | ¢ 🗆     |
|            | No data to display                       |              |                         | Tunnel Endpoint             | 5                          | Avg. Latency (ms) | Avg. L              | Loss (%)            |              | Avg. Jitter (n | ns)                |         |
|            |                                          |              |                         | Router:mpls-BR2             | -WAN-Edge2:mpls            | 0                 | 1.554               |                     | D            |                |                    |         |
|            |                                          |              |                         | BR2-WAN-Edge2               | mpls-Router:mpls           | 0                 | 1.25 0              |                     |              |                |                    |         |
| https://10 | 0.119.118.21:8443/#/app/monitor/devices, | s/grid       | ~                       | DC I-WAN-Edge I             | .mpis-okz-waiv-cuge2:mpis  | U                 | 1.091               |                     |              | U              |                    |         |

**Step 2.** Each router image supports a specific range of versions for a hosted application. You can find the range of supported versions (and the recommended version) for a device within its **Device Options** page. Click on the specific **WAN Edge** device to which the virtual image will be added.

| ≡  | Cisco vManag        | ;e             |                     |                                |       |              | ● E <sup>1</sup> | <b>4</b> | 🕜 ad     | min 👻   |
|----|---------------------|----------------|---------------------|--------------------------------|-------|--------------|------------------|----------|----------|---------|
| :: |                     | К              |                     |                                |       |              |                  |          |          |         |
|    | WAN - Edge 1 Coloca | tion Clusters  |                     |                                |       |              |                  |          |          |         |
|    | VPN GROUP           | VPN            | SEGMENT             |                                |       |              |                  |          |          |         |
| \$ | Select VPN Group    | ▼ All          | segments            |                                |       |              |                  |          |          |         |
| عر |                     |                |                     |                                |       |              |                  |          | 00       |         |
| 2  |                     |                |                     |                                |       |              |                  |          |          | 99      |
| 4  | Device Group All    | - Q            |                     | Search Options 🗸               |       |              |                  |          | Total Ro | ows: 18 |
| *  | Hostname∳           | System IP      | Device Model        | Chassis Number/ID              | State | Reachability | Site ID          | BFD      | Control  |         |
|    | 😵 vsmart            | 172.27.0.13    | vSmart              | c44d2744-de58-48f1-8e61-3d655  | 0     | reachable    | 300              | -        | 29       |         |
|    | 😁 vmanage           | 172.27.0.14    | vManage             | b8a4fa09-bf86-4b1a-bb9e-9eb80f | 0     | reachable    | 400              | -        | 16       |         |
|    | ( vBond             | 172.27.0.12    | vEdge Cloud (vBond) | 28a77819-f63a-4a88-b90c-4d81b  | 0     | reachable    | 600              |          | -        |         |
|    | 8 Router            | 10.10.23.23    | ASR1001-X           | ASR1001-X-JAD23151HC8          | 0     | reachable    | 23               | 26       | 3        |         |
|    | BC1-WAN-Edge2       | 10.255.241.101 | vEdge 5000          | 193A1104180040                 | 0     | reachable    | 112001           | 24       | 3        |         |
|    | B DC1-WAN-Edge1     | 10.255.241.102 | vEdge 5000          | 193A1104180039                 | 0     | reachable    | 112001           | 24       | 3        |         |
|    | BR6-WAN-Edge1       | 192.168.1.1    | C1111X-8P           | C1111X-8P-FGL231613RW          | 0     | reachable    | 112010           | 18       | 2        |         |
|    | BR4-WAN-Edge1       | 100.255.241.41 | ISR4351             | ISR4351/K9-FD018351QNX         | 0     | reachable    | 112006           | 0        | 2        |         |
|    | BR4-WAN-Edge-1      | 10.255.241.51  | C1111X-8P           | C1111X-8P-FGL231613RX          | 0     | reachable    | 112003           | 34       | 3        |         |
|    | 2 BR3-WAN-Edge1     | 10.255.211.11  | ISR4431             | ISR4431/K9-F0C22467A57         | 0     | reachable    | 111001           | 26       | 3        |         |
|    | BR3-WAN-Edge1       | 10.255.241.31  | ISR4331             | ISR4331/K9-FD02012092A         | -     | reachable    | -                | -        | -        |         |
|    | BR2-WAN-Edge2       | 10.255.241.22  | ISR4331             | ISR4331/K9-FD020110MX6         | 0     | reachable    | 112007           | 7 (8)    | 2        |         |
|    | BR2-WAN-Edge2       | 10.255.241.62  | ISR4461             | ISR4461/K9-FD02316A220         | 0     | reachable    | 112005           | 24       | 3        |         |
|    | BR2-WAN-Edge1       | 10.255.241.21  | ISR4331             | ISR4331/K9-FD020110MX1         | 0     | reachable    | 112007           | 0        | 2        |         |
|    |                     |                |                     |                                |       |              |                  |          |          | -       |

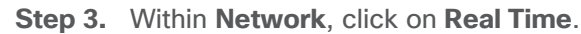

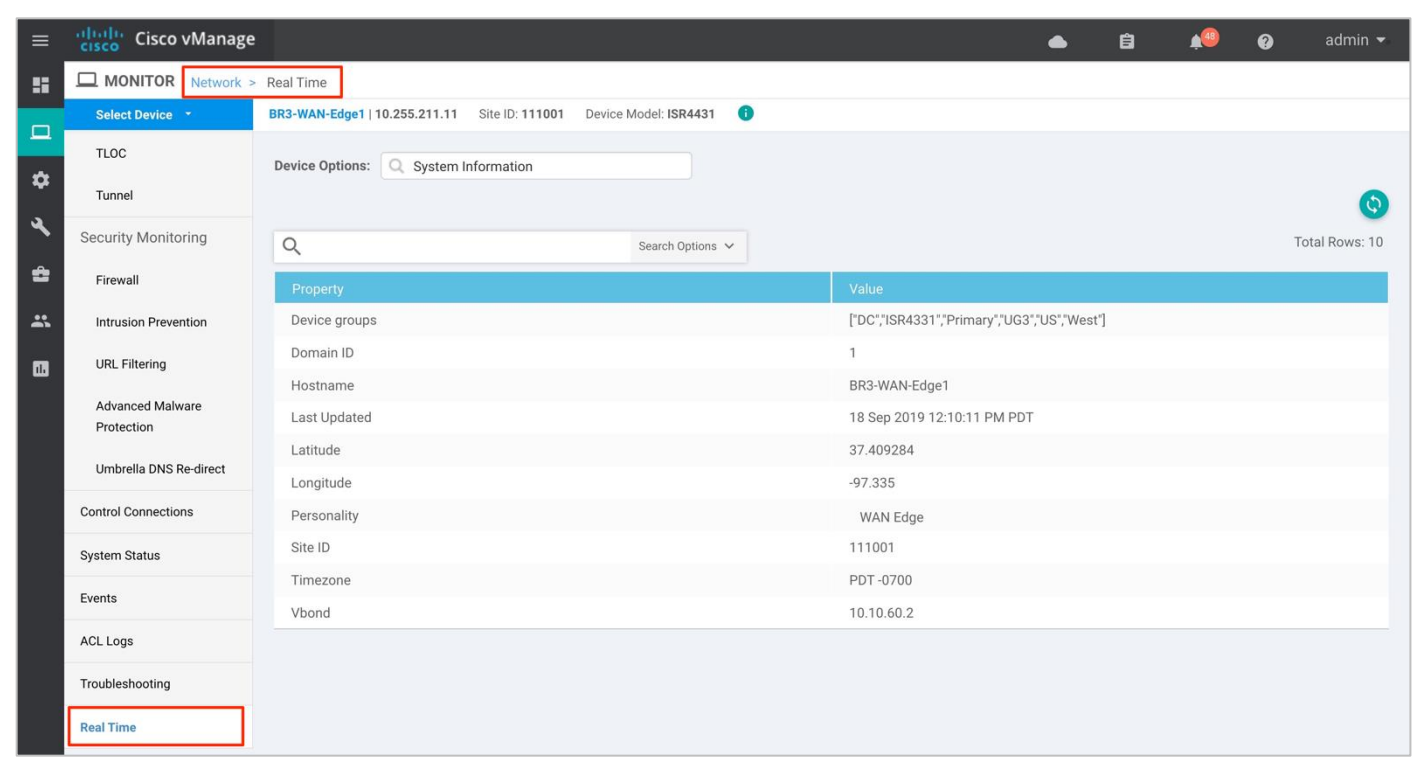

**Step 4.** Within the **Device Options**, enter **Security App Version Status**. Within the **Recommended Version**, you will find the recommended UTD Image that must be downloaded for that specific device.

| ≡  | Cisco vManage          |                                                                                                    |                          |                                  | ▲ Ê                      | <u>¢</u> @ Ø | admin 🔫       |  |  |  |
|----|------------------------|----------------------------------------------------------------------------------------------------|--------------------------|----------------------------------|--------------------------|--------------|---------------|--|--|--|
|    | MONITOR Network >      | Real Time                                                                                                    |                          |                                  |                          |              |               |  |  |  |
|    | Select Device 🔹        | Select Device         BR3-WAN-Edge1   10.255.211.11         Site ID: 111001         Device Model: ISR4431         Image: Comparison of Comparison of Comp |                          |                                  |                          |              |               |  |  |  |
| -  | TLOC                   |                                                                                                    |                          |                                  |                          |              |               |  |  |  |
| \$ | Tunnel                 |                                                                                                    | <u> </u>                 |                                  |                          |              | 0e            |  |  |  |
| عر | Security Monitoring    | Q                                                                                                    | Search Option            | s 🗸                              |                          |              | Total Rows: 1 |  |  |  |
| ĉ  | Firewall               | Last Updated                                                                                                    | Recommended Version↑     | Supported Regex                  | Installed Version        | Supported    |               |  |  |  |
| *  | Intrusion Prevention   | 14 Nov 2019 10:53:06 AM PST                                                                                                    | 1.0.8_SV2.9.13.0_XE16.12 | ^1\.0\.([0-9]+)_SV(.*)_XE16.12\$ | 1.0.8_SV2.9.13.0_XE16.12 | true         |               |  |  |  |
|    | URL Filtering          |                                                                                                    |                          | -                                |                          |              |               |  |  |  |
| -  | Advanced Malware       |                                                                                                    |                          |                                  |                          |              |               |  |  |  |
|    | Protection             |                                                                                                    |                          |                                  |                          |              |               |  |  |  |
|    | Umbrella DNS Re-direct |                                                                                                    |                          |                                  |                          |              |               |  |  |  |
|    | Control Connections    |                                                                                                    |                          |                                  |                          |              |               |  |  |  |
|    | System Status          |                                                                                                    |                          |                                  |                          |              |               |  |  |  |
|    | Events                 |                                                                                                    |                          |                                  |                          |              |               |  |  |  |
|    | ACL Logs               |                                                                                                    |                          |                                  |                          |              |               |  |  |  |
|    | Troubleshooting        |                                                                                                    |                          |                                  |                          |              |               |  |  |  |
|    | Real Time              |                                                                                                    |                          |                                  |                          |              |               |  |  |  |

**Note:** The third column displays the **Supported Regex** pattern. The supported regex is the range of compatible virtual image versions for the router image.

**Step 5.** From the <u>Software Download</u> page, locate the image "**UTD Engine for IOS XE SD-WAN**". Click the download icon on the right-hand side of the window to download the UTD image file.

| Software Download                                                                                                    |         |                                                                                            |                                      |           |        |  |  |  |  |  |  |
|----------------------------------------------------------------------------------------------------|---------|--------------------------------------------------------------------------------------------|--------------------------------------|-----------|--------|--|--|--|--|--|--|
| Downloads Home / Routers / Branch Routers / 4000 Series Integrated Services Routers / 4431 Integrated Services Router / IOS XE SD-WAN Software- 16.12.1e |         |                                                                                            |                                      |           |        |  |  |  |  |  |  |
| Search      Expand All Collapse All Latest Release                                                                                                    | )<br>`` | 4431 Integrated Services Router<br>Release 16.12.1e<br>♠ My Notifications                  | Related Links<br>Release Notes for 1 |           |        |  |  |  |  |  |  |
| All Release                                                                                                    | ~       | File Information                                                                           | Release Date                         | Size      |        |  |  |  |  |  |  |
| 16                                                                                                    | >       | Cisco ISR 4400 Series IOS XE SD-WAN Software<br>isr4400-ucmk9.16.12.1e.SPA.bin             | 12-Nov-2019                          | 619.54 MB | ± \: 🖬 |  |  |  |  |  |  |
| Deferred Release                                                                                                    | >       | UTD Engine for IOS XE SD-WAN<br>secapp-ucmk9.16.12.01e.1.0.8_SV2.9.13.0_XE16.12.x86_64.tar | 12-Nov-2019                          | 51.84 MB  | ± ₩ 🖿  |  |  |  |  |  |  |

**Step 6.** Within the vManage dashboard, select **Maintenance > Software Repository**.

| ≡             | Cisco vManage             |            |                                       |                                  | •                               | <b>€</b> 1 <b>≜</b>   | 🕜 admin 🕶                            |  |  |
|---------------|---------------------------|------------|---------------------------------------|----------------------------------|---------------------------------|-----------------------|--------------------------------------|--|--|
| 8             | DASHBOARD   MAIN DASHE    | BOARD      |                                       |                                  |                                 |                       |                                      |  |  |
| □<br><b>≎</b> |                           |            | 6 <b>1</b> ↑<br>vBond - 1             | t vMana                          | ge - 1 Reboot                   | 0                     | Warning <b>O</b><br>Invalid <b>O</b> |  |  |
| عر            | Control Status (Total 15) |            | Site Health (Total 11)                | Transport Interface Distribution |                                 |                       |                                      |  |  |
| ĉ             | Maintenance 1             | 15         | Full WAN Connectivity                 | 11 sites                         | < 10 Mbps<br>10 Mbps - 100 Mbps |                       | 69<br>0                              |  |  |
| *             | Software Repository 2     | 0          | 9 Partial WAN Connectivity            | 100 Mbps - 500 Mbps              |                                 | 0                     |                                      |  |  |
|               | Software Upgrade          | 0          | 8 No WAN Connectivity                 | > 500 Mbps                       |                                 | 0                     |                                      |  |  |
| _             |                           |            |                                       |                                  | Vie                             | w Percent Utilization |                                      |  |  |
|               | Device Reboot             |            | WAN Edge Health (Total 16)            |                                  | Transport Health                | By Loss 💠 \Xi 🖸       |                                      |  |  |
|               | Security                  | 83         | $\square$                             | $\frown$                         | 100 %                           |                       |                                      |  |  |
|               | Authorized<br>Deployed    | 24<br>16   |                                       | 0                                | 50 %                            |                       |                                      |  |  |
|               | Staging                   | 0          | Normal Warning                        | Error                            | 0                               | • • • • • • • • • •   | •••••                                |  |  |
|               | Top Applications          | ≂ α        | Application-Aware Routing             |                                  |                                 | Ţ                     | /pe: By Loss 💠 🖸                     |  |  |
|               |                           |            | Tunnel Endpoints                      | Avg. Latency (ms)                | Avg. Loss (%)                   | Avg. Jitter (         | ms)                                  |  |  |
|               |                           |            | Router:mpls-BR2-WAN-Edge2:mpls        | 0                                | 1.097                           | 0                     | 1                                    |  |  |
|               | No data                   | to display | BR1-WAN-Edge2:bronze-BR2-WAN-Edge1:bi | 0                                | 0.409                           | 0                     |                                      |  |  |
|               |                           |            | BR2-WAN-Edge2:mpls-Router:mpls        | 0                                | 0.382                           | 0                     |                                      |  |  |

**Step 7.** To upload the UTD file to the vManage **Software Repository**, click on **Upload Virtual Image** tab and select **vManage**.

| ≡        | cisco vManage                                      |                  |                      |              | •      | ê          | ¢@          | Ø             | admin 👻                                                                                                    |  |  |
|----------|----------------------------------------------------|------------------|----------------------|--------------|--------|------------|-------------|---------------|----------------------------------------------------------------------------------------------------|--|--|
| ::       | MAINTENANCE   SOFTWARE REPOSITORY                  |                  |                      |              |        |            |             |               |                                                                                                    |  |  |
|          | Software Images Virtual Images 1                   |                  |                      |              |        |            |             |               |                                                                                                    |  |  |
|          | 2 O Upload Virtual Image  O Add Custom VNF Package |                  |                      |              |        |            |             |               |                                                                                                    |  |  |
| <b>.</b> | vManage 3                                          | Search Options 🗸 | arch Ontions         |              |        |            |             | Total Rows: 1 |                                                                                                    |  |  |
| ٩        | Remote Server - vManage                            |                  | Natural English Tara | Income Trans | 4-14   | Manalan    |             | Ň             |                                                                                                    |  |  |
| ÷        | 1.0.6_SV2.9.13.0_XE16.12                           | vmanage          | App-Hosting          | Lxc          | x86_64 | Security A | Application | c             | isco Sys                                                                                                    |  |  |
|          |                                                    |                  |                      |              |        |            |             |               | 1000 - 1000 - 10000 - 1000 - 1000 - 1000 - 1000 - 1000 - 1000 - 1000 - 1000 - 1 |  |  |
|          |                                                    |                  |                      |              |        |            |             |               |                                                                                                    |  |  |
|          |                                                    |                  |                      |              |        |            |             |               |                                                                                                    |  |  |
|          |                                                    |                  |                      |              |        |            |             |               |                                                                                                    |  |  |
|          |                                                    |                  |                      |              |        |            |             |               |                                                                                                    |  |  |
|          |                                                    |                  |                      |              |        |            |             |               |                                                                                                    |  |  |
|          |                                                    |                  |                      |              |        |            |             |               |                                                                                                    |  |  |
|          |                                                    |                  |                      |              |        |            |             |               |                                                                                                    |  |  |
|          |                                                    |                  |                      |              |        |            |             |               |                                                                                                    |  |  |
|          |                                                    |                  |                      |              |        |            |             |               |                                                                                                    |  |  |
|          |                                                    |                  |                      |              |        |            |             |               |                                                                                                    |  |  |
|          |                                                    |                  |                      |              |        |            |             |               |                                                                                                    |  |  |
|          |                                                    |                  |                      |              |        |            |             |               |                                                                                                    |  |  |
|          |                                                    |                  |                      |              |        |            |             |               |                                                                                                    |  |  |

**Step 8.** Next, click on **Browse** to upload the downloaded UTD image. The image will appear on the right, and Click on **Upload** to add the image into the **Software Repository**. In case you already have the same image uploaded a **notification** of possible overwrite will populate.

| ≡ | cisco vManage                     |                                 |                                                                   | •   | Ê     | <u>¢</u> 29    | 0       | admin 🔻       |
|---|-----------------------------------|---------------------------------|-------------------------------------------------------------------|-----|-------|----------------|---------|---------------|
| 5 | MAINTENANCE   SOFTWARE REPOSITO   | RY                              |                                                                   |     |       |                |         |               |
|   | Software Images Virtual Images    |                                 |                                                                   |     |       |                |         |               |
| ~ | 🕈 Upload Virtual Image 👻 🗲 Add Cu | Upload Virtual Image to vManage | ×                                                                 | -   |       |                |         | 0             |
| Č | Q                                 |                                 | Upload Image (Total:1)                                            |     |       |                |         | Total Rows: 4 |
| 4 | Software Version                  | •                               | secapp-                                                           | ire |       |                |         | Vendo         |
| ÷ | 1.0.8_SV2.9.13.0_XE16.12          | <b>_</b>                        | ucmk9.16.12.01e.1.0.8_SV2.9.13.0_XE16.12.x86_64.tar ×<br>51.84 MB |     | Secur | ity Applicatio | 'n      | Cisco 🐽       |
|   | 1.0.6_SV2.9.13.0_XE16.12          |                                 |                                                                   |     | Secur | ity Applicatio | in      | Cisco         |
|   | 1.0.4_SV2.9.11.1_XE16.11          | Drag and Drop File              |                                                                   |     | Secur | ity Applicatio | n<br>on | Cisco         |
|   |                                   | Or<br>Browse 1                  | 2 Upload                                                          |     |       |                |         |               |

When the security policy is activated, the UTD image is automatically downloaded from the vManage virtual images software repository into the device's flash drive over a control plane connection.

#### **Technical Tip**

To delete the software image from your vManage software repository, select the software image, click on the three dots -**More** actions icon and click **Delete**. Also, note the UTD image can be upgraded via vManage to a later code as long as the latest code is uploaded to the **Software Repository**.

## Process 4: (Optional) Create a Security App Hosting Profile Template

As explained in the design section on attaching a configured URL Filtering security policy within the device template, a sub-template titled **Container Profile** must be added. The container profile template allows you to enable/disable NAT for your virtual services (URL Filtering) and allocate resources for the virtual services.

The container profile template contains:

- **Resource Profile** that is set to **Default**, which allocates one core. For higher throughput, you may set the resource profile to **High**, which allocates two cores.
- **NAT** functionality can be enabled if virtual services must go out to the Internet for manual signature updates or if there is a need to send syslog's to an external syslog server that is not necessarily in the Data Center.

**Note:** If you do not wish to alter the values, skip building the template and use the default Security App Hosting Profile template wherein NAT is by default turned **ON** and the Resource Profile is set to **Default**.

To create a new template, proceed to the steps below,

Step 1. Navigate to Configuration > Templates.

| =           | Cisco vManage                          |         |                                                                       |         |              |                   | <b>▲</b> É     | 0  | <u>4</u>  | 2    | adm    | iin 🔻  |
|-------------|----------------------------------------|---------|-----------------------------------------------------------------------|---------|--------------|-------------------|----------------|----|-----------|------|--------|--------|
|             | CONFIGURATION   TE                     | MPLATES |                                                                       |         |              |                   |                |    |           |      |        |        |
| -           | Device Feature                         |         |                                                                       |         |              |                   |                |    |           |      |        |        |
| -           | Orafirmation                           |         |                                                                       |         |              |                   |                |    |           |      | 0      |        |
| *           | Configuration                          |         | Search Options 🗸                                                      |         |              |                   |                |    |           | Tota | al Row | ıs: 12 |
| ع           | Devices                                |         | Description                                                           | Туре    | Device Model | Feature Templates | Devices Attach | ed | Updated E | By   | Las    |        |
| ÷           | Certificates                           | 2       | Branch Dual vEdge Hybrid TLOC with INET and LAN-side A                | Feature | ISR4331      | 18                | 1              |    | admin     |      | 17:    | •••    |
|             | Network Design                         | SPF     | Branch with Dual WAN with Hybrid transport and DIA exit               | Feature | ISR4331      | 19                | 1              |    | admin     |      | 17:    |        |
|             | -                                      | _VRRP   | Branch Dual vEdge Hybrid TLOC with MPLS BGP and LAN                   | Feature | ISR4331      | 19                | 1              |    | admin     |      | 24.    | •••    |
| •••         | Templates 2                            | S_DIA   | Direct Internet Access in hybrid transport branch with $TLO_{\cdots}$ | Feature | ISR4461      | 19                | 1              |    | admin     |      | 16:    | ••••   |
|             | Policies                               | nt_OSPF | Branch Dual vEdge Hybrid TLOC SubInts with INET and LA                | Feature | vEdge 1000   | 20                | 1              |    | admin     |      | 26     |        |
|             |                                        | .0C_Su  | Branch Dual vEdge Hybrid TLOC SubInts with MPLS BGP a                 | Feature | vEdge 1000   | 20                | 1              |    | admin     |      | 26     | •••    |
|             | Security                               |         | vSmart                                                                | Feature | vSmart       | 9                 | 1              |    | admin     |      | 14     | •••    |
|             | Cloud onRamp for SaaS                  | _Compl  | Branch A with OSPF on the LAN side with MPLS and Intern               | Feature | ISR4431      | 20                | 1              |    | admin     |      | 09:    | •••    |
|             | Cloud on Ramp for JaaS                 | nt_OSPF | Branch Dual vEdge Hybrid TLOC SubInts with INET and LA                | Feature | C1111X-8P    | 10                | 1              |    | admin     |      | 07,    | •••    |
|             |                                        | T_DIA   | Direct Internet Access in hybrid transport branch                     | Feature | ISR4461      | 19                | 1              |    | admin     |      | 17:    | •••    |
|             | Cloud OnRamp for<br>Colocation         | et_LAN  | Branch Dual WAN Edge router with Dual Internet transport              | Feature | ISR4351      | 18                | 1              |    | admin     |      | 17:    | •••    |
|             |                                        |         | DC MPLS and INET - Static to CE and BGP to LAN                        | Feature | vEdge 5000   | 16                | 2              |    | admin     |      | 19     | •••    |
|             |                                        |         |                                                                       |         |              |                   |                |    |           |      |        |        |
|             |                                        |         |                                                                       |         |              |                   |                |    |           |      |        |        |
|             |                                        |         |                                                                       |         |              |                   |                |    |           |      |        |        |
| https://100 | 110 110 21:0442/#/app./config/template | davias  |                                                                       | _       |              |                   |                |    |           |      |        |        |

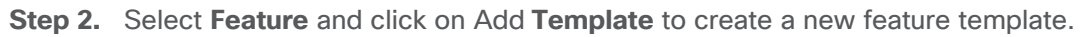

| ≡  | cisco VMana           | age                         |                      |                        |                  |                  | •         | 61 | <b>≜</b> <sup>46</sup> | 0            | admin 🝷     |
|----|-----------------------|-----------------------------|----------------------|------------------------|------------------|------------------|-----------|----|------------------------|--------------|-------------|
|    |                       | TEMPLATES                   |                      |                        |                  |                  |           |    |                        |              |             |
|    | Device Feature        | 1                           |                      |                        |                  |                  |           |    |                        |              |             |
|    |                       |                             |                      |                        |                  |                  |           |    |                        |              |             |
| \$ | Add Template          | 2                           |                      |                        |                  |                  |           |    |                        |              | 0           |
| a. | Template Type Non-Det | fault - Q                   |                      | Search Op              | otions 🗸         |                  |           |    |                        | Tota         | l Rows: 109 |
|    | Name                  | Description                 | Туре                 | Device Model           | Device Templates | Devices Attached | Updated I | Ву | Last Up                | dated        |             |
| ĉ  | DC_VPN0               | DC Transport VPN 0          | WAN Edge VPN         | C1111-4PLTEEA   C11    | 1                | 2                | admin     |    | 23 Jul 2               | 019 11:58:4  | •••         |
| *  | Banner_Template       | Banner Template             | Banner               | ISR4331   ISR4321   IS | 2                | 3                | admin     |    | 19 Nov 3               | 2018 1:58:5. |             |
|    | BR_WAN_Parent_IN      | Branch WAN Parent Interfa   | WAN Edge Interface   | ISR4331   ASR1001-X    | 0                | 0                | admin     |    | 29 Jan 2               | 2019 4:56:27 | 7 •••       |
|    | ISR4321InterfaceVP    | ISR4321InterfaceVPN0        | WAN Edge Interface   | ISR4321                | 0                | 0                | admin     |    | 19 Nov 3               | 2018 8:58:4. |             |
|    | BR_INT2_SHUT          | Branch LAN Interfaces to r  | WAN Edge Interface   | ISR4331   ISR4321   IS | 0                | 0                | admin     |    | 11 Dec 2               | 2018 12:30:. |             |
|    | VPN0InterfacecvSm     | VPN0InterfacecvSmart        | vSmart Interface     | vSmart                 | 1                | 1                | admin     |    | 14 Nov 3               | 2018 10:33:. |             |
|    | vEdgeIntTest          | vEdgeIntTest                | WAN Edge Interface   | vEdge 1000             | 0                | 0                | admin     |    | 01 Nov 3               | 2018 1:53:1. |             |
|    | BR_LAN_INT2_VRRP      | Branch LAN Interface 2 VR   | WAN Edge Interface   | C1111-4PLTEEA   C11    | 4                | 4                | admin     |    | 24 Jul 2               | 019 3:42:36  |             |
|    | BR_WAN_Parent_INT     | Branch WAN Parent Interface | WAN Edge Interface   | C1111-4PLTEEA   C11    | 3                | 3                | admin     |    | 07 Aug 2               | 2019 11:47:. |             |
|    | DC_VPN1_BGP           | DC VPN1 BGP Template        | BGP                  | C1111-4PLTEEA   ISR4   | 1                | 2                | admin     |    | 23 Jul 2               | 019 11:56:2  |             |
|    | BR_LAN_INT1_VRRP      | Branch LAN Interface 1 VR   | WAN Edge Interface   | C1111-4PLTEEA   C11    | 4                | 4                | admin     |    | 24 Jul 2               | 019 3:40:50  |             |
|    | System_Tracker_Te     | System Template with Tran   | WAN Edge System      | ISR4331   ISRv   CSR10 | 0                | 0                | admin     |    | 09 Jan 2               | 2019 1:40:32 | 2           |
|    | test1                 | test1                       | Security Policy: UTD | ISR4431                | 1                | 1                | admin     |    | 07 Aug 2               | 2019 3:15:0. |             |
|    | vBondVPNZero          | test                        | WAN Edge VPN         | vEdge Cloud            | 0                | 0                | admin     |    | 06 Aug 2               | 2018 2:09:1. |             |
|    | VPN512_Template       | VPN 512 Out-of-Band Man     | WAN Edge VPN         | C1111-4PLTEEA   C11    | 11               | 12               | admin     |    | 24 Jul 2               | 019 4:05:45  |             |
|    | Security_Template     | Security Template           | WAN Edge Security    | C1111-4PLTEEA   C11    | 11               | 12               | admin     |    | 23 Jul 2               | 019 12:00:2  |             |

Step 3. Within Feature Template, select a device(s) or enter the device in the search bar.

| ≡ | cisco vManage                   |
|---|---------------------------------|
|   | CONFIGURATION   TEMPLATES       |
|   | Device Feature 1                |
| - | Feature Template > Add Template |
|   |                                 |
|   | Select Devices                  |
| , | Search by device name           |
|   | ISR4331                         |
|   | ISR4351                         |
|   | ISR4431                         |
|   |                                 |
|   | L 15K4451-X                     |
|   | SR4461                          |
|   | ISRv                            |
|   | vEdge 100                       |
|   | vEdge 100 B                     |
|   | vEdge 100 M                     |
|   | vEdge 100 WM                    |
|   | VEdge 1000                      |

Step 4. Next, select Security App Hosting to create the template.

| ≡  | cisco vManage                   |                        |                        | • | É) | <u>¢</u> 40 | 0 | admin 👻 |
|----|---------------------------------|------------------------|------------------------|---|----|-------------|---|---------|
| :: | CONFIGURATION   TEMPLATES       |                        |                        |   |    |             |   |         |
|    | Device Feature                  |                        |                        |   |    |             |   |         |
|    | Feature Template > Add Template |                        |                        |   |    |             |   |         |
| 4  | VEdge Cloud                     |                        |                        |   |    |             |   |         |
| 4  | VManage                         |                        |                        |   |    |             |   |         |
| ÷  | Select Template                 |                        |                        | _ |    |             |   |         |
| *  | BASIC INFORMATION               |                        |                        |   |    |             |   |         |
|    |                                 |                        |                        |   |    |             |   |         |
|    | AAA-CISCO                       | BFD                    | Global Settings        |   |    |             |   |         |
|    |                                 |                        |                        |   |    |             |   |         |
|    | NTP                             | OMP                    | Security               |   |    |             |   |         |
|    |                                 |                        |                        |   |    |             |   |         |
|    | Security App Heating            | Sustam                 |                        |   |    |             |   |         |
|    | Security App Hosting            | System                 |                        |   |    |             |   |         |
|    | VPN                             |                        |                        |   |    |             |   |         |
|    |                                 |                        |                        |   |    |             |   |         |
|    | VPN                             | VPN Interface Cellular | VPN Interface DSL IPoE |   |    |             |   |         |
|    | VI IX                           | WAN                    | WAN                    |   |    |             |   |         |
|    |                                 |                        |                        |   |    |             |   |         |

**Step 5.** Within the **Feature Template**, enter a name for the template along with the description.

| ≡ _      | cisco vManage                 |                                      |                       |                                                   |  | E1 | <b>4</b> 4 | 0 | admin 🔻 |
|----------|-------------------------------|--------------------------------------|-----------------------|---------------------------------------------------|--|----|------------|---|---------|
|          | CONFIGURATION   TEMPL         | ATES                                 |                       |                                                   |  |    |            |   |         |
|          | Device Feature                |                                      |                       |                                                   |  |    |            |   |         |
|          | Feature Template > Add Templa | ate > Security App Hosting           |                       |                                                   |  |    |            |   |         |
| ः<br>२   | Device Type                   | ISR4431                              |                       |                                                   |  |    |            |   |         |
| ÷        | Template Name 1               | Security_App_Hosting_Template        | +                     | <ul> <li>Enter a name for the template</li> </ul> |  |    |            |   |         |
|          | Description 2                 | Template to customize allocated reso | ources .              | Enter a description for the template              |  |    |            |   |         |
| <u>×</u> |                               |                                      |                       |                                                   |  |    |            |   |         |
|          |                               | AMETERS                              |                       |                                                   |  |    |            |   |         |
|          | SECONTITIOEIOTTAN             |                                      |                       |                                                   |  |    |            |   | _       |
|          | NAT                           |                                      | <ul> <li>-</li> </ul> | On Off                                            |  |    |            |   |         |
|          | December Dec61a               |                                      |                       |                                                   |  |    |            |   |         |
|          | Resource Profile              |                                      | <ul><li>✓</li></ul>   | default                                           |  |    |            |   |         |
|          |                               |                                      |                       |                                                   |  |    |            |   |         |
|          |                               |                                      |                       |                                                   |  |    |            |   |         |
|          |                               |                                      |                       |                                                   |  |    |            |   |         |
|          |                               |                                      |                       |                                                   |  |    |            |   |         |
|          |                               |                                      |                       |                                                   |  |    |            |   |         |
|          |                               |                                      |                       | Save Cancel                                       |  |    |            |   |         |

**Step 6.** Customize the security policy parameters if required. Enable or disable **NAT** feature, based on your use case. For higher throughput or if more packets need to be inspected, set the **Resource Profile** to **High**. Please refer to the <u>Security Policy for Cisco IOS-XE SD-WAN Devices Design Guide</u>, before making changes to the template. Finally, **Save** the template.

| ≡                  | Cisco vManage                 |                                      |                                  |     | • | É1 | <b>4</b> 40 | 0 | admin 🔻 |
|--------------------|-------------------------------|--------------------------------------|----------------------------------|-----|---|----|-------------|---|---------|
| ::                 | CONFIGURATION   TEMPL         | ATES                                 |                                  |     |   |    |             |   |         |
|                    | Device Feature                |                                      |                                  |     |   |    |             |   |         |
| -                  | Feature Template > Add Templa | ate > Security App Hosting           |                                  |     |   |    |             |   |         |
| <del>ت</del><br>عر | Device Type                   | ISR4431                              |                                  |     |   |    |             |   |         |
| ÷                  | Template Name                 | Security_App_Hosting_Template        |                                  |     |   |    |             |   |         |
| *                  | Description                   | Template to customize allocated reso | ources                           |     |   |    |             |   |         |
| •                  | SECURITY POLICY PAR           | AMETERS                              |                                  |     |   |    |             |   |         |
|                    | NAT                           |                                      | 🖉 🕶 💿 On 🔿 Off                   | ] 1 |   |    |             |   |         |
|                    | Resource Profile              |                                      | (∰ ✓ ✓ Choose<br>default<br>high | 2   |   |    |             |   |         |
|                    |                               |                                      |                                  | -   |   |    |             |   |         |
|                    |                               |                                      |                                  |     |   |    |             |   |         |
|                    |                               |                                      |                                  |     |   |    |             |   |         |
|                    |                               |                                      | 3 Save Cancel                    |     |   |    |             |   |         |

## Process 5: (Optional) Define Lists for the Security Policy

You can choose to either configure firewall zones, data prefixes, domain, URL blacklists/whitelists and application families prior to building the security policy or at the time when the policy is built.

**Step 1.** Navigate to **Configuration** > **Security**.

| ≡             | Cisco vManage                  |                    |                              |                        |                            |                   | •                               | Ê                | <u>¢</u> 8 Ø       | admin 🛨     |
|---------------|--------------------------------|--------------------|------------------------------|------------------------|----------------------------|-------------------|---------------------------------|------------------|--------------------|-------------|
| 5             | DASHBOARD   MAIN DA            | ASHBOARD           |                              |                        |                            |                   |                                 |                  |                    |             |
| □<br><b>☆</b> | Configuration                  | -1                 | <b>16</b> ↑<br>WAN Edge - 16 | ۲                      | <b>1</b> 个<br>vBond - 1    | 1 vMana           | Reboot     Last 24 hrs          | 2                | Warning<br>Invalid | 0<br>0      |
| ٩             | Devices                        |                    |                              | Site Health (Total 12) | )                          |                   | Transport Interface Distr       | ibution          |                    |             |
| ÷             | Certificates                   |                    | 15                           | Full WAN Cont          | nectivity                  | 10 sites          | < 10 Mbps<br>10 Mbps - 100 Mbps |                  |                    | 57<br>0     |
| *             | Network Design                 |                    | 0                            | Partial WAN C          | connectivity               | 2 sites           | 100 Mbps - 500 Mbps             |                  |                    | 0           |
|               | Templates                      |                    | 0                            | 8 No WAN Conn          | ectivity                   | 0 sites           | > 500 Mbps                      |                  |                    | 0           |
|               | Policies                       |                    |                              |                        |                            |                   |                                 | View Percent Uti | ilization          |             |
|               |                                |                    |                              | WAN Edge Health (To    | otal 16)                   |                   | Transport Health                |                  | Type: By L         | oss ♦ = []  |
|               | Security                       |                    | 83                           | $\frown$               |                            | · · ·             | 100 %                           |                  |                    |             |
|               | Cloud onRamp for SaaS          |                    | 24                           | (16)                   | ( <b>0</b> )               | ( <b>o</b> )      |                                 |                  |                    |             |
|               | Cloud onRamp for laaS          |                    | 16                           |                        |                            |                   | 50 %                            |                  |                    |             |
|               | Cloud OnRamp for<br>Colocation |                    | 0                            | Normal                 | Warning                    | Error             | 0                               | ••••             | •••••              | ••••        |
|               | Top Applications               |                    | <b>∓</b> 0                   | Application-Aware Re   | outing                     |                   |                                 |                  | Type:              | By Loss 💠 🖸 |
|               |                                |                    |                              | Tunnel Endpoir         | nts                        | Avg. Latency (ms) | Avg. Loss (%)                   | Avç              | g. Jitter (ms)     |             |
|               |                                |                    |                              | Router:mpls-BF         | 2-WAN-Edge2:mpls           | 0                 | 3.099                           | 0                |                    |             |
|               |                                | No data to display |                              | BR2-WAN-Edge           | 2:mpls-Router:mpls         | 0                 | 2.341                           | 0                |                    |             |
|               |                                |                    |                              | DC1-WAN-Edge           | e1:mpls-BR2-WAN-Edge2:mpls | 0                 | 2.063                           | 0                |                    |             |
|               |                                |                    |                              |                        |                            |                   |                                 |                  |                    |             |

Step 2. Click Custom Options. A drop down of security options will appear. Click Lists.

| ≡  | cisco vManage              |                                                 | ٠          | Ê | <b>*</b>                 | 0           | admin 👻             |
|----|----------------------------|-------------------------------------------------|------------|---|--------------------------|-------------|---------------------|
| :: | CONFIGURATION   SECURITY   |                                                 |            |   | 1 -                      | Custom C    | ptions <del>-</del> |
|    | Add Security Policy        |                                                 |            |   | 😗 Security               | /           |                     |
| -  | Q                          | Search Options 🗸                                |            |   | Lists                    | 2           |                     |
|    | Name                       | Description                                     | Use Case   |   | Firewall<br>Intrusion Pr | evention    |                     |
| ~  | Compliance_Security_Policy | Security policy specific to compliance use case | Compliance |   | URL Filterin             | g           |                     |
| ŝ  |                            |                                                 |            |   | Advanced N               | Aalware Pro | tection             |
| ** |                            |                                                 |            |   | DNS Securi               | ty          |                     |
|    |                            |                                                 |            |   | Umbrella Al              | PI Token    |                     |
|    |                            |                                                 |            |   | Threat Grid              | API Key     |                     |
|    |                            |                                                 |            |   |                          |             | _                   |
|    |                            |                                                 |            |   |                          |             |                     |
|    |                            |                                                 |            |   |                          |             |                     |
|    |                            |                                                 |            |   |                          |             |                     |
|    |                            |                                                 |            |   |                          |             |                     |
|    |                            |                                                 |            |   |                          |             |                     |
|    |                            |                                                 |            |   |                          |             |                     |
|    |                            |                                                 |            |   |                          |             |                     |
|    |                            |                                                 |            |   |                          |             |                     |
|    |                            |                                                 |            |   |                          |             |                     |
|    |                            |                                                 |            |   |                          |             |                     |
|    |                            |                                                 |            |   |                          |             |                     |
|    |                            |                                                 |            |   |                          |             |                     |
|    |                            |                                                 |            |   |                          |             |                     |
|    |                            |                                                 |            |   |                          |             |                     |

**Step 3.** Here, you can preconfigure lists such as **Application Lists**, **Data Prefixes**, **Signatures** and **Zones** which are later used as a part of the security policy. URLs can also be configured here, if configuring URL filtering.

| =  | Cisco vManage                      |                                       |         |                 |             |               | ▲ É | I 🔎    | 🕜 adm          | in 🔻 |
|----|------------------------------------|---------------------------------------|---------|-----------------|-------------|---------------|-----|--------|----------------|------|
| :: | CONFIGURATION Secur                | ity > Define Lists                    |         |                 |             |               |     |        | Eustom Options | s 🕶  |
|    | Select a list type on the left and | start creating your groups of interes | t       |                 |             |               |     |        |                |      |
| *  | Application                        |                                       |         |                 |             |               |     |        |                |      |
| a  | Data Prefix                        | Name                                  | Entries | Reference Count | Lindsted By | Last Lindated |     | Action |                |      |
|    | Domain                             | NUTTE                                 |         | Reference count | opdated by  | Last optimed  |     | Action |                |      |
| -  | Signatures                         |                                       |         |                 |             |               |     |        |                |      |
| *  | Whitelist URLs                     |                                       |         | No data         | available   |               |     |        |                |      |
|    | Blacklist URLs                     |                                       |         |                 |             |               |     |        |                |      |
|    | Zones                              |                                       |         |                 |             |               |     |        |                |      |
|    |                                    |                                       |         |                 |             |               |     |        |                |      |
|    |                                    |                                       |         |                 |             |               |     |        |                |      |
|    |                                    |                                       |         |                 |             |               |     |        |                |      |
|    |                                    |                                       |         |                 |             |               |     |        |                |      |
|    |                                    |                                       |         |                 |             |               |     |        |                |      |
|    |                                    |                                       |         |                 |             |               |     |        |                |      |
|    |                                    |                                       |         |                 |             |               |     |        |                |      |
|    |                                    |                                       |         |                 |             |               |     |        |                |      |
|    |                                    |                                       |         |                 |             |               |     |        |                |      |
|    |                                    |                                       |         |                 |             |               |     |        |                |      |

#### **Technical Tip**

Applications matched within a firewall policy is always dropped, regardless of what the action condition states.

#### **Procedure 1.** (Optional) Configure lists for Enterprise Firewall with Application Awareness

Step 1. To configure a data prefix list, select Data Prefix and then click on New Data Prefix List.

| ≡  | Cisco vManage                      |                       |                                                                                                    |                   |                 |            | •            | â | <b>\$</b> | admin 👻       |
|----|------------------------------------|-----------------------|----------------------------------------------------------------------------------------------------|-------------------|-----------------|------------|--------------|---|-----------|---------------|
| :: | CONFIGURATION Secur                | rity > Define Lists   |                                                                                                    |                   |                 |            |              |   | 🗰 Cus     | tom Options 👻 |
|    | Select a list type on the left and | l start creating your | groups of interest                                                                                                    |                   |                 |            |              |   |           |               |
| *  | Application                        | New Data              | Prefix List 2                                                                                                    |                   |                 |            |              |   |           |               |
|    | Data Prefix 1                      | _                     | and a second second sec |                   |                 |            |              |   |           | _             |
| *  | Domain                             | Name                  | Entries                                                                                                    | Internet Protocol | Reference Count | Updated By | Last Updated |   | Action    |               |
| ÷  | Signatures                         |                       |                                                                                                    |                   |                 |            |              |   |           |               |
| *  | Whitelist URLs                     |                       |                                                                                                    | No dat            | a availab       | le         |              |   |           |               |
| •  | Blacklist URLs                     |                       |                                                                                                    |                   |                 |            |              |   |           |               |
|    | Zones                              |                       |                                                                                                    |                   |                 |            |              |   |           |               |
|    |                                    |                       |                                                                                                    |                   |                 |            |              |   |           |               |
|    |                                    |                       |                                                                                                    |                   |                 |            |              |   |           |               |
|    |                                    |                       |                                                                                                    |                   |                 |            |              |   |           |               |
|    |                                    |                       |                                                                                                    |                   |                 |            |              |   |           |               |
|    |                                    |                       |                                                                                                    |                   |                 |            |              |   |           |               |
|    |                                    |                       |                                                                                                    |                   |                 |            |              |   |           |               |
|    |                                    |                       |                                                                                                    |                   |                 |            |              |   |           |               |
|    |                                    |                       |                                                                                                    |                   |                 |            |              |   |           |               |
|    |                                    |                       |                                                                                                    |                   |                 |            |              |   |           |               |
|    |                                    |                       |                                                                                                    |                   |                 |            |              |   |           |               |

**Step 2.** Enter a name under **Data Prefix List Name**, along with the data prefix under **Add Data Prefix**. Enter prefix details and click **Add**.

| ≡        | Cisco vManage                      |                                        |                                          |                   |                 | •          | 8            | 🥺 📀   | admin 🔻        |
|----------|------------------------------------|----------------------------------------|------------------------------------------|-------------------|-----------------|------------|--------------|-------|----------------|
| ::       | CONFIGURATION Securi               | ty > Define Lists                      |                                          |                   |                 |            |              | 🎟 Cus | stom Options 👻 |
|          | Select a list type on the left and | start creating your groups of interest |                                          |                   |                 |            |              |       |                |
|          | Application                        | ✤ New Data Prefix List                 |                                          |                   |                 |            |              |       |                |
| •••<br>• | Data Prefix                        | Data Prefix List Name                  | <ul> <li>Enter a name for the</li> </ul> | ne prefix list    |                 |            |              |       |                |
|          | Domain                             | Client_Network                         |                                          |                   |                 |            |              |       |                |
| Ê        | Signatures                         | Internet Protocol                      |                                          |                   |                 |            |              |       |                |
| *        | Whitelist URLs                     | ● IPv4 ○ IPv6                          |                                          |                   |                 |            |              |       |                |
| •        | Blacklist URLs                     | Add Data Prefix + 2 Ent                | ter the data prefix                      |                   |                 |            |              |       |                |
|          | Zones                              | 10.10.0/16                             |                                          |                   |                 |            |              |       |                |
|          |                                    |                                        |                                          |                   |                 |            | 3            | dd Ca | ncel           |
|          |                                    | Name Entries                           |                                          | Internet Protocol | Reference Count | Updated By | Last Updated |       |                |
|          |                                    |                                        |                                          |                   |                 |            |              |       |                |
|          |                                    |                                        |                                          | No data           | available       |            |              |       |                |
|          |                                    |                                        |                                          |                   |                 |            |              |       |                |
|          |                                    |                                        |                                          |                   |                 |            |              |       |                |
|          |                                    |                                        |                                          |                   |                 |            |              |       |                |
|          |                                    |                                        |                                          |                   |                 |            |              |       |                |
|          |                                    |                                        |                                          |                   |                 |            |              |       |                |

| ≡  | e la | Cisco vManage                      |                              |              |                   | •               | â          | <b>*</b> | ? adm             | in 🔻           |
|----|------|------------------------------------|------------------------------|--------------|-------------------|-----------------|------------|----------|-------------------|----------------|
| :: | 4    | CONFIGURATION Secu                 | rity > Define Lists          |              |                   |                 |            |          | Custom Options    | s <del>•</del> |
|    | 5    | Select a list type on the left and | d start creating your groups | of interest  |                   |                 |            |          |                   |                |
| \$ |      | Application                        | New Data Prefix I            | List         |                   |                 |            |          |                   |                |
| ٩  |      | Data Prefix                        | Name                         | Entries      | Internet Protocol | Reference Count | Updated By | Last     | Jpdated           |                |
| ŝ  |      | Signatures                         | Client_Network               | 10.10.0.0/16 | IPv4              | 0               | admin      | 17 Se    | p 2019 4:19:59 PN | 1              |
| *  |      | Whitelist URLs                     |                              |              |                   |                 |            |          |                   |                |
| •  |      | Blacklist URLs                     |                              |              |                   |                 |            |          |                   |                |
|    |      | Zones                              |                              |              |                   |                 |            |          |                   |                |
|    |      |                                    |                              |              |                   |                 |            |          |                   |                |
|    |      |                                    |                              |              |                   |                 |            |          |                   |                |
|    |      |                                    |                              |              |                   |                 |            |          |                   |                |
|    |      |                                    |                              |              |                   |                 |            |          |                   |                |
|    |      |                                    |                              |              |                   |                 |            |          |                   |                |
|    |      |                                    |                              |              |                   |                 |            |          |                   |                |
|    |      |                                    |                              |              |                   |                 |            |          |                   |                |
|    |      |                                    |                              |              |                   |                 |            |          |                   |                |

The lists configured under Data Prefix include,

 Table 2.
 Data Prefix List

| Data Prefix    | Associated Prefix |
|----------------|-------------------|
| Client_Network | 10.10.0.0/16      |

**Step 3.** Similarly, configure a zone. Select **Zones** and then click on **New Zone List**. Enter a name within **Zone List** Name and add VPN's within **Add VPN**. Finally, click **Add**.

| ≡  | Cisco vManage                      |                            |                           |                 |            | ▲ Ê                    | <b>4</b> 24 | Ø          | admin 🔻   |
|----|------------------------------------|----------------------------|---------------------------|-----------------|------------|------------------------|-------------|------------|-----------|
| :: | CONFIGURATION Securi               | ity > Define Lists         |                           |                 |            |                        |             | III Custom | Options 👻 |
|    | Select a list type on the left and | start creating your groups | s of interest             |                 |            |                        |             |            |           |
|    | Application                        | • New Zone List            | 2                         |                 |            |                        |             |            |           |
| ** | Data Prefix                        | Zone List Name             | 3                         |                 |            |                        |             |            |           |
| 3  | Domain                             | GUEST_VPN                  | Enter a name for the zone |                 |            |                        |             |            |           |
| ÷  | Signatures                         |                            |                           |                 |            |                        |             |            |           |
| ÷  | Whitelist URLs                     | 2                          | er the VPN                |                 |            |                        |             |            |           |
|    | Blacklist URLs                     |                            |                           |                 |            |                        |             | 1          |           |
|    | Zonos                              |                            |                           |                 |            | 5                      | Add         | Cancel     |           |
|    | Zones 1                            |                            |                           |                 |            |                        |             |            |           |
|    |                                    | Name                       | Entries                   | Reference Count | Updated By | Last Updated           | Action      |            |           |
|    |                                    | INSIDE                     | 1                         | 9               | admin      | 23 Sep 2019 4:09:31 PM | /01         |            |           |
|    |                                    | OUTSIDE                    | 0                         | 7               | admin      | 06 Nov 2019 10:49:15 A | /01         |            |           |
|    |                                    | GUEST_VPN                  | 2                         | 1               | admin      | 06 Nov 2019 10:50:41 A | / 🗇 🕯       |            |           |
|    |                                    |                            |                           |                 |            |                        |             |            | _         |
|    |                                    |                            |                           |                 |            |                        |             |            |           |
|    |                                    |                            |                           |                 |            |                        |             |            |           |
|    |                                    |                            |                           |                 |            |                        |             |            |           |

The list of zones configured for guest access use case.

#### Table 3. Zone List

| Data Prefix | Associated Prefix |
|-------------|-------------------|
| GUEST_VPN   | 2                 |
| OUTSIDE     | 0                 |

#### **Procedure 2.** (Optional) Configure URL Blacklists/ Whitelists for URL Filtering

Similarly, blacklist or whitelist websites to be used later in the URL security policy.

**Step 1.** Select **Blacklist/ Whitelist URLs** and then click on **New Blacklist/ Whitelist URL List.** Enter a name within **Blacklist/ Whitelist URL List Name** and add the domain or URL within **Add Blacklist/ Whitelist URL.** Finally, click **Add**.

| ≡ | Cisco vManage                        |                                   |                         |                             |            |              | â ( | <mark>.</mark> 89 ( | 🧿 admin 🛩        |
|---|--------------------------------------|-----------------------------------|-------------------------|-----------------------------|------------|--------------|-----|---------------------|------------------|
|   | CONFIGURATION Securit                | ty > Define Lists                 |                         |                             |            |              |     |                     | Custom Options 👻 |
|   | Select a list type on the left and s | start creating your groups of int | erest                   |                             |            |              |     |                     |                  |
| ÷ | Application                          | 🕀 New Blacklist URL List          | 2                       |                             |            |              |     |                     |                  |
| 3 | Data Prefix                          | Blacklist URL List Name           | Enter a name for t      | he blacklist URL/ domain Li | ist        |              |     |                     |                  |
| ` | Domain                               | bad_domain                        |                         |                             |            |              |     |                     |                  |
| ĉ | Signatures                           | Add Blacklist URL 4               | Enter the URL/ domain p | attern to be blacklisted    |            |              |     |                     | 1 Import         |
| * | Whitelist URLs                       | .*customer.com                    |                         |                             |            |              |     |                     |                  |
| • | Blacklist URLs 1                     |                                   |                         |                             |            |              |     |                     |                  |
|   | Zones                                |                                   |                         |                             |            |              |     |                     |                  |
|   |                                      |                                   |                         |                             |            |              |     |                     |                  |
|   |                                      |                                   |                         |                             |            |              | 5   | Add                 | Cancel           |
|   |                                      |                                   |                         |                             |            |              |     |                     |                  |
|   |                                      |                                   |                         |                             |            |              |     |                     |                  |
|   |                                      | Name                              | Entries                 | Reference Count             | Updated By | Last Updated |     |                     |                  |
|   |                                      |                                   |                         |                             |            |              |     |                     |                  |
|   |                                      |                                   |                         |                             |            |              |     |                     |                  |
|   |                                      |                                   |                         |                             |            |              |     |                     |                  |

#### **Technical Tip**

Some of the possible combinations to whitelist or blacklist domain/URL is .\*customer.com, .\*.customer.com.

## Deploy - Cisco SD-WAN Secure Guest Access

This section covers the steps to deploy Cisco SD-WAN security features specific to the guest access use case. The features discussed include Enterprise Firewall with Application Awareness (Application Firewall) and URL Filtering.

#### Figure 4. Intent-Based Use Cases

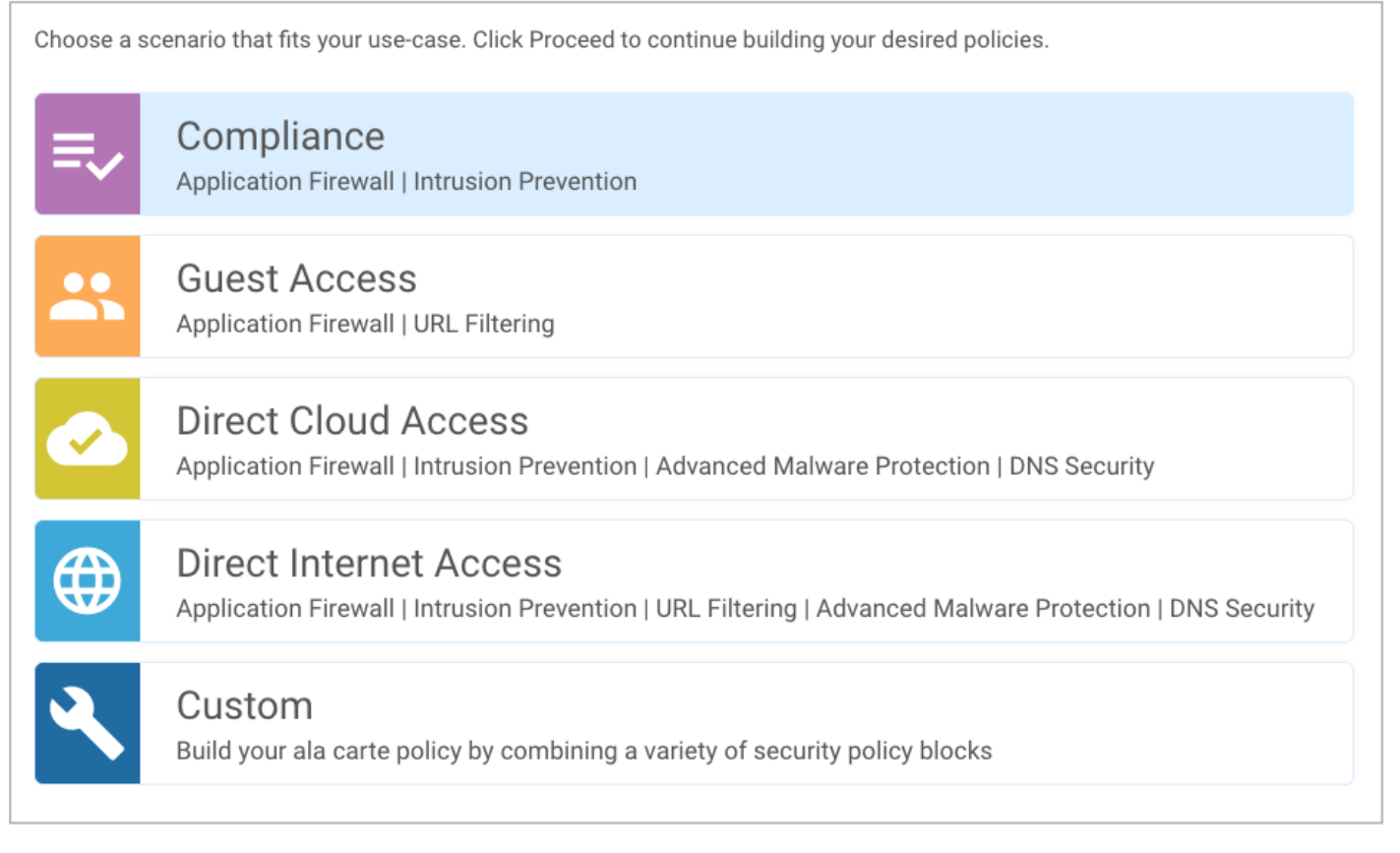

## **Configuration Workflow**

- Make sure the prerequisites explained previously are added.
- Create the security policy containing Enterprise Firewall with Application Awareness (Application Firewall), and URL Filtering (URLF).
- Attach the security policy to the **Device Template**.
- Attach the **Security App Hosting** (Container Profile) feature template to the device template.

## Process 1: Create Security Policy

Configure security parameters such as Enterprise Firewall with Application Awareness and URL Filtering.

Step 1. In Cisco vManage NMS, navigate to Configuration > Security in the left side panel.

| ≡          | cisco vManage                                     |                                          | l 🖨 🕌 <b>@</b> admin ◄                   |
|------------|---------------------------------------------------|------------------------------------------|------------------------------------------|
|            | B DASHBOARD   MAIN DASHBOARD                      |                                          |                                          |
| □<br>¢     | 1 ↑     16 ↑       Configuration     1            | 6 € 1 ↑ vBond - 1 € vMana                | Reboot 1 Warning 0<br>Invalid 0          |
| عر         | Devices                                           | Site Health (Total 11)                   | Transport Interface Distribution         |
| ÷          | Certificates 15                                   | Full WAN Connectivity 11 sites           | < 10 Mbps 57<br>10 Mbps - 100 Mbps 0     |
| *          | Network Design                                    | Partial WAN Connectivity     0 sites     | 100 Mbps - 500 Mbps 0                    |
| •          | Templates 0                                       | No WAN Connectivity <b>0</b> sites       | > 500 Mbps U<br>View Percent Utilization |
|            | Policies                                          | WAN Edge Health (Total 16)               | Transport Health Type: By Loss ♦ = □     |
|            | Security 2 83                                     | $\frown$ $\frown$ $\frown$               | 100 %                                    |
|            | Cloud onRamp for SaaS 24                          |                                          | 50 %                                     |
|            | Cloud onRamp for laaS                             | Normal Warning Error                     | 0                                        |
|            | Cloud OnRamp for<br>Colocation 🗧 🛙                | Application-Aware Routing                | Type: By Loss ◆ 🕻                        |
|            |                                                   | Tunnel Endpoints Avg. Latency (ms)       | Avg. Loss (%) Avg. Jitter (ms)           |
| https://10 | 110 119 71:9442/#/app/config/equity/policies/list | BR1-WAN-Edge2:biz-internet-BR2-WAN-Edg 0 | 0.551 0                                  |

Step 2. Click Add Security Policy to create a new security policy.

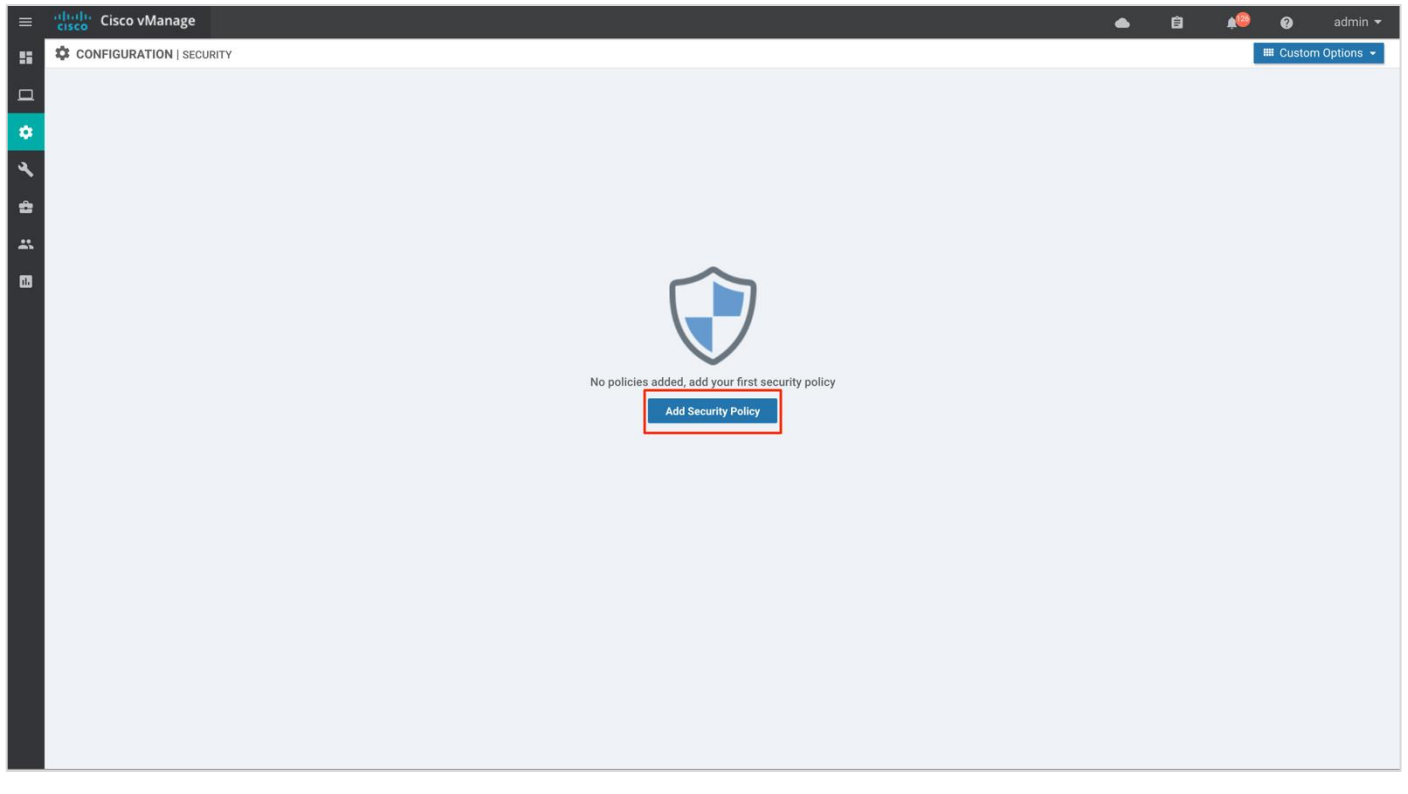

**Step 3.** The security policy wizard displays a list of intent-based use cases. From the given list, choose **Guest Access** and click **Proceed**.

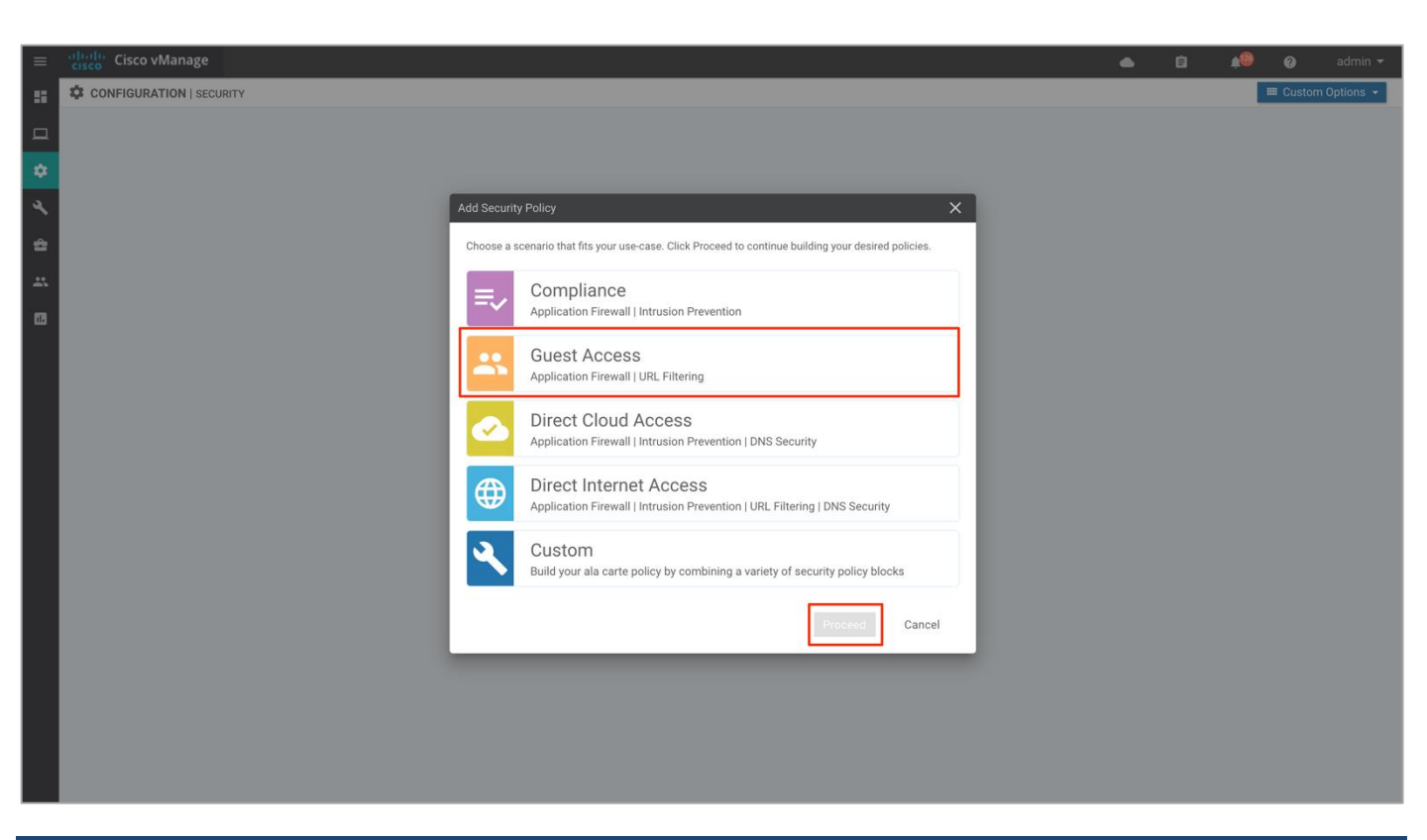

#### Procedure 1. Configure Enterprise Firewall with Application Awareness

**Step 1.** Click **Add Firewall Policy,** create a new firewall policy by selecting **Create New** and click **Next**. However, if you have preconfigured a firewall policy, simply click on **Copy from Existing**.

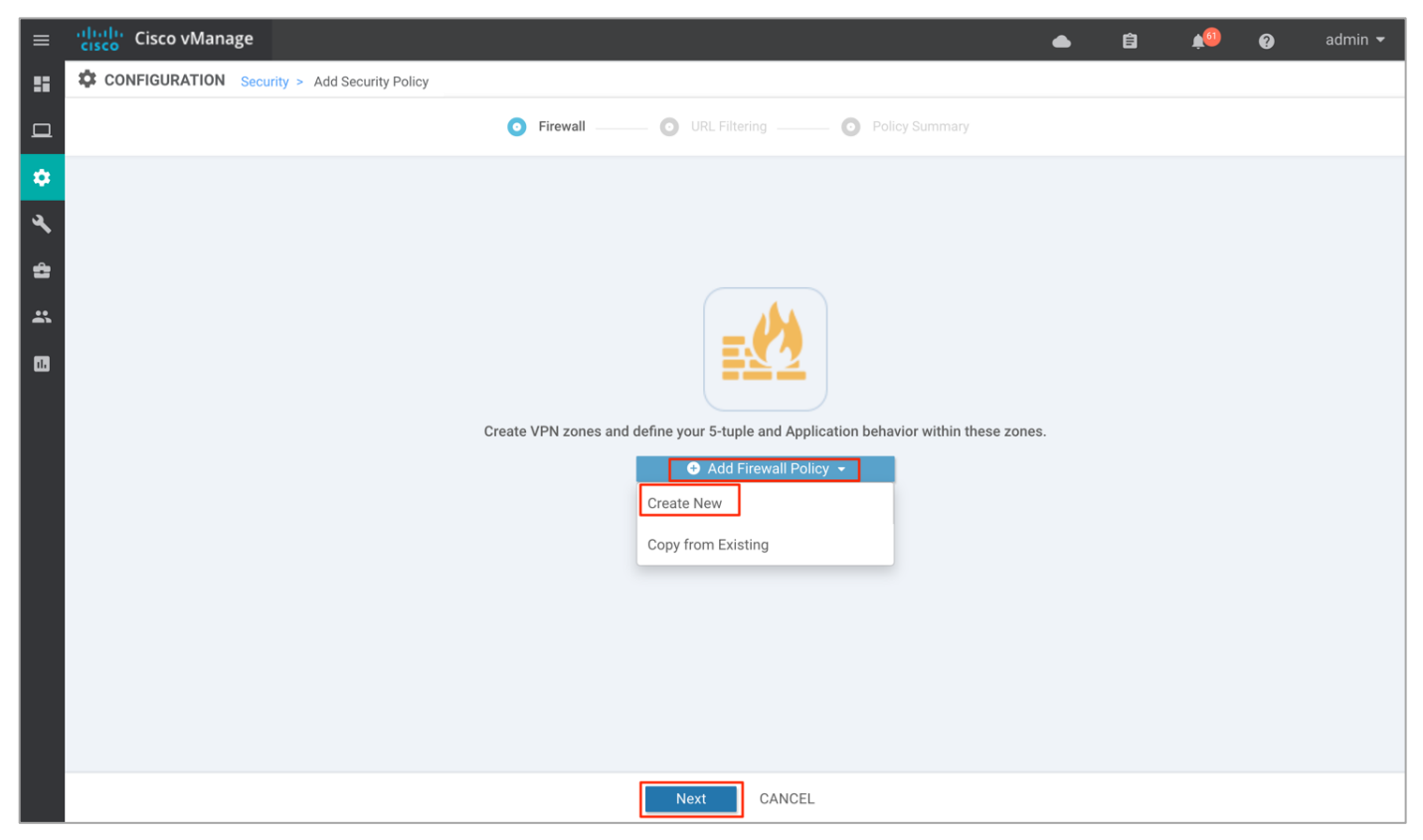

| ≡  | Cisco vMa     | nage                              |                             | •          | Ê  | <b>4</b> 4 | 0 | admin 👻 |
|----|---------------|-----------------------------------|-----------------------------|------------|----|------------|---|---------|
| :: | CONFIGURATIO  | N   SECURITY Add Firewall Policy  |                             |            |    |            |   |         |
| ▣  |               | Sources                           | Apply Zone-Pairs            | Destinatio | ns |            |   |         |
| ۰  |               |                                   |                             |            |    |            |   |         |
| ٩  |               |                                   | 0 Rules                     |            |    |            |   |         |
| ŝ  |               |                                   |                             |            |    |            |   |         |
| ÷  |               |                                   |                             |            |    |            |   |         |
|    | Name          | Maximum of 32 characters          |                             |            |    |            |   |         |
|    | Description   | Description of the configuration  |                             |            |    |            |   |         |
|    | Sequence Rule | Drag and drop to re-arrange rules |                             |            |    |            |   |         |
|    | Drop          |                                   | Enabled                     |            |    |            |   | 1       |
|    |               |                                   |                             |            |    |            |   |         |
|    |               |                                   |                             |            |    |            |   |         |
|    |               |                                   |                             |            |    |            |   |         |
|    |               |                                   | Save Firewall Policy CANCEL | -          |    |            |   |         |

Step 2. Click on Apply Zone-Pairs to create your zone-pairs.

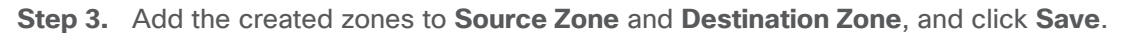

| ≡  | cisco VM     | anage     |                         |               |                                |           |         | •         | ê       | <b>≜</b> 55 | 0 | admin 👻 |
|----|--------------|-----------|-------------------------|---------------|--------------------------------|-----------|---------|-----------|---------|-------------|---|---------|
| 55 |              | ON   SECU | RITY Edit Firewall Poli | су            |                                |           |         |           |         |             |   |         |
| □  |              |           | Sour                    | ces           | Apply Zone-Pa                  | airs      | Des     | stinatior | าร      |             |   |         |
| \$ |              |           | Apply Zone-Pair(s)      |               |                                |           |         | _         | ×       |             |   |         |
| ٩, |              |           | Target Zone-Pair        |               |                                |           |         |           |         |             |   |         |
| ĉ  |              |           | Source Zone             | Select zone   | $\rightarrow$ Destination Zone | OUTSIDE × | -       | •         |         |             |   |         |
| *  |              |           | Course Lone             | Search        | GUEST_VPN                      |           |         | •         |         |             |   |         |
| •  | Name         | Gue       |                         |               | 2                              |           |         |           |         |             |   |         |
|    | Description  | Fire      |                         | OUTSIDE       |                                |           |         |           |         |             |   |         |
|    |              |           |                         | GUEST_VPN     |                                |           |         |           | - 1     |             |   |         |
|    | Sequence Rul | e Drag    |                         | New Zone List |                                |           |         |           |         |             |   |         |
|    | Drop         |           |                         |               |                                |           | Save    | Cance     | el      |             |   | 1       |
|    |              |           |                         |               |                                |           |         |           |         |             |   |         |
|    | 1 Rule 1     |           | ■ Match Conditions      |               |                                |           | Actions |           |         |             |   |         |
|    |              |           | Source Data Prefix L    | ist: Client_N | etwork                         |           | Inspect |           | Enabled |             |   |         |
|    |              |           |                         |               | Save Firewall Policy           | CANCEL    |         |           |         |             |   |         |

Step 4. After the zone pair is created, click Save.

| =  | dudu Cisco vManage |                                           |            |               |                  |           |                    |           | 自       | <b>▲</b> 55 | 0 | admin 🔻 |
|----|--------------------|-------------------------------------------|------------|---------------|------------------|-----------|--------------------|-----------|---------|-------------|---|---------|
| :: |                    | Y Edit Firewall Policy                    |            |               |                  |           |                    |           |         |             | Ŭ |         |
| ᅟᅟ |                    | Sources                                   |            |               | Apply Zone-Pai   | irs       | D                  | estinatio | าร      |             |   |         |
| \$ | Ар                 | oply Zone-Pair(s)                         | _          |               |                  |           | _                  | -         | ×       |             |   |         |
| 3  |                    | Target Zone-Pair                          |            |               |                  |           |                    |           |         |             |   |         |
| *  |                    | Source Zone GUEST_V                       | × ×        | $\rightarrow$ | Destination Zone | OUTSIDE x | *                  | •         |         |             |   |         |
|    | Name Gue           |                                           |            |               |                  |           |                    |           |         |             |   |         |
|    | Description Fire   |                                           |            |               |                  |           |                    |           |         |             |   |         |
|    | Sequence Rule Drag |                                           |            |               |                  |           |                    |           | - 1     |             |   |         |
|    |                    |                                           |            |               |                  |           |                    |           | _       |             |   |         |
|    | Drop               |                                           |            |               |                  |           | Save               | Canc      | el      |             |   |         |
|    |                    |                                           |            |               |                  |           |                    |           |         |             |   |         |
|    |                    | Match Conditions Source Data Prefix List: | Client_Net | work          |                  |           | Actions<br>Inspect |           | Enabled |             |   |         |
|    |                    |                                           |            | Save          | Firewall Policy  | CANCEL    |                    |           |         |             |   |         |

**Note:** If you wish to create a new zone, click on the New Zone List, and to add additional zone-pair click on the (+) sign. To remove a zone pair, click on (-) sign. Here's an example to understand it better,

| ≡  | Cisco vMai    | nage                      |                    |               |                                |               |           |             |    | Ê | <b>4</b> 50 | 0 | admin 👻 |
|----|---------------|---------------------------|--------------------|---------------|--------------------------------|---------------|-----------|-------------|----|---|-------------|---|---------|
|    |               | N   SECURITY Add Firewa   | all Policy         |               |                                |               |           |             |    |   |             |   |         |
|    |               |                           | Sources            |               | Apply Zone-Pa                  | airs          |           | Destination | าร |   |             |   |         |
| \$ |               |                           |                    |               |                                |               |           |             |    |   |             |   |         |
| ٩, |               |                           | Apply Zone-Pair(s) | _             |                                |               | _         | ×           |    |   |             |   |         |
| ÷  |               |                           | Source Zone        | Select zone   | $\rightarrow$ Destination Zone | Select zone   |           |             | 18 |   |             |   |         |
| *  |               |                           |                    | Search        | INSIDE                         |               | To Remove | To Add      |    |   |             |   |         |
|    | Name          | Maximum of 32 charac      |                    | Self Zone     | 1                              |               |           |             |    |   |             |   |         |
|    | Description   | Description of the conf   |                    | INSIDE        |                                |               |           |             |    |   |             |   |         |
|    | Sequence Rule | Drag and drop to re-arran |                    | New Zone List | To create a r                  | new zone list |           |             |    |   |             |   |         |
|    |               | _                         |                    |               | i lo cicale a l                | 2010 130      |           |             |    |   |             |   |         |
|    | Drop          |                           |                    |               |                                |               |           |             |    |   |             |   | í.      |
|    |               | _                         |                    |               |                                |               | Save      | Cancel      |    |   |             |   |         |
|    |               |                           |                    |               |                                |               |           |             |    |   |             |   |         |
|    |               |                           |                    |               |                                |               |           |             |    |   |             |   |         |
|    |               |                           |                    |               |                                |               |           |             |    |   |             |   |         |
|    |               |                           |                    |               | Save Firewall Policy           | CANCEL        |           |             |    |   |             |   |         |
|    |               |                           |                    |               |                                |               |           |             |    |   |             |   |         |

#### **Technical Tip**

Starting from Cisco SD-WAN Release 19.2 and IOS XE Release 16.12, the Self Zone option is added in the Source Zone field. Self-zone is a self-defined zone that protects the packet going to or coming from the device. A zone pair that includes the self zone, along with the associated policy, applies to traffic directed to the device or traffic generated by the

|         | <br> | <br> |
|---------|------|------|
| device. |      |      |

| ≡  | cisco VMa                                                              | inage                                         |                   |                                  |               | •          | Ê       | <b>≜</b> <sup>55</sup> | 0 | admin 👻 |
|----|------------------------------------------------------------------------|-----------------------------------------------|-------------------|----------------------------------|---------------|------------|---------|------------------------|---|---------|
| :: |                                                                        | <b>DN   SECURITY</b> Edit Firewall Policy     |                   |                                  |               |            |         |                        |   |         |
| □  |                                                                        | Sources                                       |                   | Apply Zone-Pairs                 |               | Destinatio | ons     |                        |   |         |
| *  |                                                                        |                                               |                   |                                  |               |            |         |                        |   |         |
| 3  |                                                                        | GUEST_VPN                                     | <b>→</b>          | 0 Rules                          | <b>&gt;</b> [ | (          | OUTSIDE |                        |   |         |
| ĉ  |                                                                        |                                               |                   |                                  |               |            |         |                        |   |         |
| *  |                                                                        |                                               |                   |                                  |               |            |         |                        |   |         |
|    | Name Guest_Access_Firewall Cuest_Access_Firewall Cuest_Access_Firewall |                                               |                   |                                  |               |            |         |                        |   |         |
|    | Description                                                            | Firewall Policy to restrict or allow guest ac | ccess to Internet | Enter a description for the fire | ewall policy  |            |         |                        |   |         |
|    | 3 <ul> <li>Sequence Rule</li> </ul>                                    | Drag and drop to re-arrange rules             |                   |                                  |               |            |         |                        |   |         |
|    | Drop                                                                   |                                               |                   | Enabled                          |               |            |         |                        |   | -       |
|    |                                                                        |                                               |                   |                                  |               |            |         |                        |   |         |
|    |                                                                        |                                               |                   |                                  |               |            |         |                        |   |         |
|    |                                                                        |                                               |                   |                                  |               |            |         |                        |   |         |
|    |                                                                        |                                               |                   | Save Firewall Policy CANC        | EL            |            |         |                        |   |         |

**Step 5.** Enter a **Name** and **Description** in the field for the firewall policy, next click on **Sequence Rule** to add policy rules.

**Step 6.** The **Match** tab is selected by default. Click a match condition: **Source Data Prefix**, **Source Port**, **Destination Data Prefix**, **Destination Port**, **Protocol**, **Application/Application Family List**. You can select and configure more than one match condition in a sequence.

|    | ahah<br>cisco | Cisco vMana   | ge                                       |                        |             |                         |                  |          | •                     | ) ê            | <b>≜</b> 55  | 0          | admin 🔻 |
|----|---------------|---------------|------------------------------------------|------------------------|-------------|-------------------------|------------------|----------|-----------------------|----------------|--------------|------------|---------|
| :: | <b>‡</b> co   | ONFIGURATION  | SECURITY Add Firewall Policy             |                        |             |                         |                  |          |                       |                |              |            |         |
|    | Na            | me            | Guest_Access_Firewall                    |                        |             |                         |                  |          |                       |                |              |            |         |
| \$ | De            | scription     | Firewall Policy to restrict or allow gue | est access to Internet |             |                         |                  |          |                       |                |              |            |         |
| عر | •             | Sequence Rule | Drag and drop to re-arrange rules        |                        |             |                         |                  |          |                       |                |              |            |         |
| ĉ  | Ru            | le 1          |                                          |                        |             | M                       | atch Actions     | ]        |                       |                | •            |            |         |
| *  |               |               |                                          | Source Data Prefix     | Source Port | Destination Data Prefix | Destination Port | Protocol | Application/Applicati | on Family List |              |            |         |
| •  |               |               | Match Conditions                         |                        |             |                         |                  | Action   | S                     |                |              |            |         |
|    |               |               |                                          |                        |             |                         |                  | Drop     |                       | Enabled        |              |            |         |
|    |               |               |                                          |                        |             |                         |                  |          |                       |                |              |            |         |
|    |               |               |                                          |                        |             |                         |                  |          |                       |                |              |            |         |
|    |               |               |                                          |                        |             |                         |                  |          |                       |                | Save Match A | nd Actions | Cancel  |
|    |               |               |                                          |                        |             |                         |                  |          |                       |                |              |            | _       |
|    |               | Drop          |                                          |                        | Enable      | ed                      |                  |          |                       |                |              |            |         |
|    |               |               |                                          |                        |             |                         |                  |          |                       |                |              |            |         |
|    |               |               |                                          |                        |             | Save Firewall Policy    | CANCEL           |          |                       |                |              |            |         |

Here's an example of sequence rule within the Enterprise Firewall with Application Awareness policy deployed.

| ≡             | cisco VManage        |                                                                    |                      |         | ● É                | a 🔎          | 0          | admin 👻 |
|---------------|----------------------|--------------------------------------------------------------------|----------------------|---------|--------------------|--------------|------------|---------|
|               | CONFIGURATION   SECU | RITY Edit Firewall Policy                                          |                      |         |                    |              |            |         |
| □<br><b>≎</b> | Drop                 | Enabled                                                            |                      |         |                    |              |            | 1       |
| ې<br>۲        | 1 Rule 1             | Source Data Prefix Source Port Destination Data Prefix Destination | Match<br>on Port Pro | Actions | cation Family List | 1            |            |         |
| *             |                      | Match Conditions                                                   |                      | Actions |                    |              |            |         |
| •             |                      | Source Data Prefix List                                            | ×                    | Inspect | Enabled            |              |            |         |
|               |                      | Client_Network ×                                                   | *                    |         |                    |              |            |         |
|               |                      | Source: IP Prefix Example: 10.0.0.0/12                             |                      |         |                    |              |            |         |
|               |                      | Protocol Select one or more protocol OR 6 17                       | ×                    |         |                    |              |            |         |
|               |                      |                                                                    |                      |         |                    |              |            |         |
|               |                      |                                                                    |                      |         |                    | Save Match A | nd Actions | Cancel  |
|               |                      | Save Firewall Policy CANCE                                         | EL                   |         |                    |              |            |         |

**Step 7.** Next, click on **Actions** tab and enter the actions to take if the traffic matches. We have enabled **Inspect**.

| ≡               | cisco Cisco vMa                                   | nage                                                          |                      |           |                    | ▲ Ê     | <b>*</b> 22  | 0          | admin 🔫 |
|-----------------|---------------------------------------------------|---------------------------------------------------------------|----------------------|-----------|--------------------|---------|--------------|------------|---------|
| ::              | CONFIGURATIO                                      | SECURITY Add Firewall Policy                                  |                      |           |                    |         |              |            |         |
| □               | Name                                              | Guest_Access_Firewall                                         |                      |           |                    |         |              |            |         |
| ۵               | Description                                       | Firewall Policy to restrict or allow guest access to Internet |                      |           |                    |         |              |            |         |
| √ <b>€</b> ] :í | <ul> <li>Sequence Rule</li> <li>Rule 1</li> </ul> | Drag and drop to re-arrange rules                             | Mat                  | h Actions |                    |         |              |            |         |
| •               |                                                   | Match Conditions                                              |                      |           | Actions<br>Inspect | Enabled |              |            |         |
|                 |                                                   |                                                               |                      |           |                    | 2       | Save Match A | nd Actions | Cancel  |
|                 | Drop                                              |                                                               | Enabled              |           |                    |         |              |            | 1       |
|                 |                                                   |                                                               | Save Firewall Policy | CANCEL    |                    |         |              |            |         |

Note, in this deployment, the following sequence rules were added.

| ≡              | ahaha C  | Cisco vMana | age      |                                                                         |                        |                    |        |                    | ▲ Ê | <b>1</b> | Ø | admin 🔻 |
|----------------|----------|-------------|----------|-------------------------------------------------------------------------|------------------------|--------------------|--------|--------------------|-----|----------|---|---------|
|                | CONF     | FIGURATION  | SECURI   | TY Edit Firewall Policy                                                 |                        |                    |        |                    |     |          |   |         |
|                | Name     |             | Guest_   | Access_Firewall                                                         |                        |                    |        |                    |     |          |   |         |
| \$             | Descrip  | ption       | Firewal  | Il Policy to restrict or allow guest a                                  | access to Internet     |                    |        |                    |     |          |   |         |
| × 4<br>4<br>11 | Sequence | Drop        | Drag and | d drop to re-arrange rules                                              | Enabled                | 1                  |        |                    |     |          |   | 1       |
|                | 1 Rul    | le 1        |          | Match Conditions<br>Source Data Prefix List:<br>Source: IP<br>Protocol: | Client_Network<br>6 17 |                    |        | Actions            | Ena | bled     |   |         |
|                | 2 Rul    | le 2        |          | Match Conditions<br>Protocol:                                           | 1                      |                    |        | Actions<br>Inspect | Ena | bled     |   |         |
|                |          |             |          |                                                                         | Sa                     | ve Firewall Policy | CANCEL |                    |     |          |   |         |

**Step 8.** (Optional) If a packet matches none parameters in any of the policy sequences, you define a default action to be taken on the packet. So, once you have the sequence rules configured, continue to edit the default action to either **Drop** or **Pass** and click **Save Match And Actions** to save the changes made. Finally, save the configured firewall policy.

| ≡        | cisco        | Cisco vMan    | nage                                            |                 |                        |        |             | ٠  | Ê      | <b>A</b> 69      | 0   | admin 🔫 |
|----------|--------------|---------------|-------------------------------------------------|-----------------|------------------------|--------|-------------|----|--------|------------------|-----|---------|
| ::       | <b>\$</b> co | ONFIGURATION  | SECURITY Edit Firewall Policy                   |                 |                        |        |             |    |        |                  |     |         |
|          |              |               | GUEST_VPN                                       | <b>─</b> ►      | 2 Rules                |        | <b>&gt;</b> | OU | TSIDE  |                  |     |         |
|          |              |               |                                                 |                 |                        |        |             |    |        |                  |     |         |
| *        |              |               |                                                 |                 |                        |        |             |    |        |                  |     |         |
| ٩        | Na           | me            | Guest Access Firewall                           |                 |                        |        |             |    |        |                  |     |         |
| ÷        |              | 10 M.O.       |                                                 |                 |                        |        |             |    |        |                  |     |         |
|          | De           | scription     | Firewall Policy to restrict or allow guest acce | ess to Internet |                        |        |             |    |        |                  |     |         |
| <u>~</u> |              |               |                                                 |                 |                        |        |             |    |        |                  |     |         |
|          | •            | Sequence Rule | Drag and drop to re-arrange rules               |                 |                        |        |             |    |        |                  |     |         |
|          |              |               |                                                 |                 | Actions                |        |             |    |        |                  |     |         |
|          |              |               |                                                 |                 | 1 Drop Pass            |        |             |    |        |                  |     |         |
|          |              | Drop          | Enabled                                         |                 |                        |        |             |    |        |                  |     |         |
|          |              |               |                                                 |                 |                        |        |             |    |        |                  |     |         |
|          |              |               |                                                 |                 |                        |        |             |    |        |                  |     |         |
|          |              |               |                                                 |                 |                        |        |             |    |        |                  |     |         |
|          |              |               |                                                 |                 |                        |        |             |    |        |                  |     |         |
|          |              |               |                                                 |                 |                        |        |             |    | 2 Save | Match And Action | ons | Cancel  |
|          |              |               |                                                 |                 | 3 Save Firewall Policy | CANCEL |             |    |        |                  |     |         |

Step 9. Click Next to select the URL Filtering Policy tab.

| =         | cisco vManage                                       |                    |                          | ê | <b>4</b> 61 | 0 | admin 👻       |
|-----------|-----------------------------------------------------|--------------------|--------------------------|---|-------------|---|---------------|
| ::        | CONFIGURATION Security > Add Security Policy        |                    |                          |   |             |   |               |
| ▫         |                                                     | Firewall O URL Fil | Itering O Policy Summary |   |             |   |               |
| ٠         | Add Firewall Policy  (Add a Firewall configuration) |                    |                          |   |             |   | 0             |
| ٩         | Q. Search Optio                                     | s 🗸                |                          |   |             | ٦ | Fotal Rows: 1 |
| ŝ         | Name                                                |                    | Туре                     |   |             |   |               |
| ••        | Guest_Access_Firewall_Policy                        |                    | 🕒 zoneBasedFW            |   |             |   | •••           |
| <b>``</b> |                                                     |                    |                          |   |             |   |               |
| 11        |                                                     |                    |                          |   |             |   |               |
|           |                                                     |                    |                          |   |             |   |               |
|           |                                                     |                    |                          |   |             |   |               |
|           |                                                     |                    |                          |   |             |   |               |
|           |                                                     |                    |                          |   |             |   |               |
|           |                                                     |                    |                          |   |             |   |               |
|           |                                                     |                    |                          |   |             |   |               |
|           |                                                     |                    |                          |   |             |   |               |
|           |                                                     |                    |                          |   |             |   |               |
|           |                                                     |                    |                          |   |             |   |               |
|           |                                                     |                    |                          |   |             |   |               |
|           |                                                     |                    |                          |   |             |   |               |
|           |                                                     |                    | _                        |   |             |   |               |
|           |                                                     | Next               | CANCEL                   |   |             |   |               |
|           |                                                     |                    |                          |   |             |   |               |

## Procedure 2. Configure URL Filtering Policy

**Step 1.** Click **Add URL Filtering Policy** to allow or drop pre-defined web categories or custom created URL lists and click **Next**.

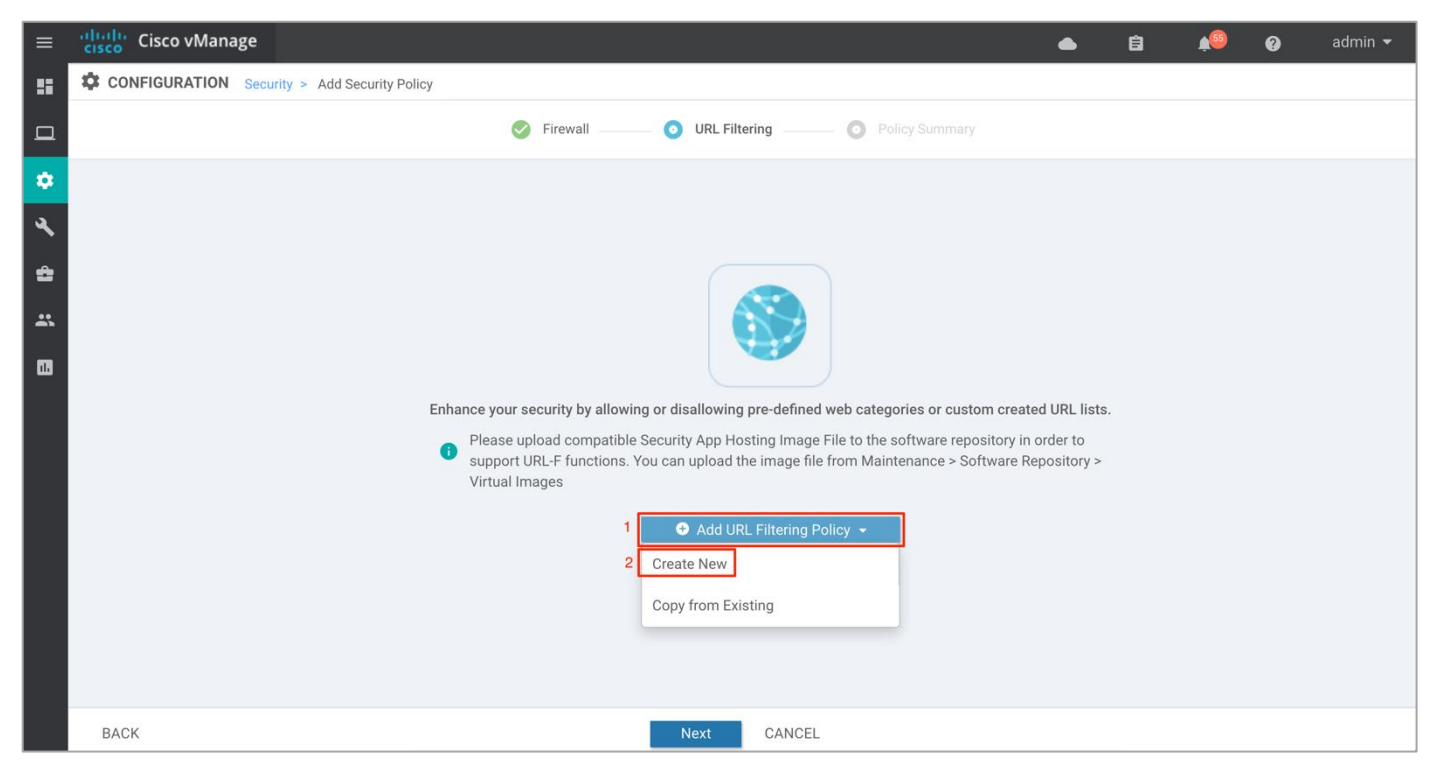

**Note:** If you wish to export an existing policy, simply click on **Copy from Existing**, fill in the policy details and then click **Next**.

| ≡      | Cisco vManage                                                                                                    |                                                                                        | 🜰 🛱 峰 🍘 admin 🗸              |
|--------|----------------------------------------------------------------------------------------------------|----------------------------------------------------------------------------------------|------------------------------|
| ::     | CONFIGURATION   SECURITY Edit URL Filte                                                                                                    | ring Policy                                                                            | III Custom Options 👻         |
| ▫      | Target                                                                                                    | Policy Behavior                                                                        |                              |
| *<br>4 | 1                                                                                                    | Block Categories: 4                                                                    | Blacklist: Enabled           |
|        | VPNs                                                                                                    | Whitelist URLs: - Action: Redirect URL                                                 | Whitelist: Enabled           |
| -      |                                                                                                    | Blacklist URLs: - Block Page Server                                                    | Reputation/Category. Enabled |
|        | Target VPNs                                                                                                    | Web Filter                                                                             | Alerts                       |
|        | URL Filtering - Policy Rule Config         Policy Name       Guest_Ac         Web Categories       Block         Web Reputation       Trustwort         Advanced       > | guration 3<br>cess_URL_Policy<br>abortion × shopping × job-search × sports × •<br>hy • |                              |
|        |                                                                                                    | Save URL Filtering Policy CANCEL                                                       |                              |

Step 2. Enter a policy name in the Policy Name field.

Step 3. Choose one of the following options from the Web Categories drop-down:

Block: To block websites that match the selected categories.

Allow: To allow websites that match the selected categories.

| ≡           | Cisco vManage                     |                                                                 |                         | 自       | 1 <sup>50</sup> 0 | admin 👻      |
|-------------|-----------------------------------|-----------------------------------------------------------------|-------------------------|---------|-------------------|--------------|
|             | CONFIGURATION   SECURITY Edit URL | _ Filtering Policy                                              |                         |         | III Custo         | om Options 👻 |
| □<br>≎<br>∢ | Target                            | Policy Behavior Block Categories: 4 Web Reputation: Trustworthy | Blacklist:              | Enabled |                   |              |
| ŝ           | VPNs                              | Whitelist URLs: - Action: Redirect URL                          | Whitelist:<br>Reputatio | Enabled | Enabled           |              |
| **          | • Target VPNs                     | Web Filter                                                      |                         | Alerts  |                   |              |
|             | URL Filtering - Policy Rule Co    | onfiguration 🔋                                                  |                         |         |                   |              |
|             | Policy Name Gues                  | st_Access_URL_Policy                                            |                         |         |                   |              |
|             | Web Categories Block              | abortion x shopping x job-search x sports x +                   |                         |         |                   |              |
|             | Web Reputation Allow              |                                                                 |                         |         |                   |              |
|             | Advanced >                        |                                                                 |                         |         |                   |              |
|             |                                   | Save URL Filtering Policy CANCEL                                |                         |         |                   |              |

**Step 4.** Select one or more categories to block or allow from the **Web Categories list**. To understand the list of categories, refer to <u>Categories Data Sheet</u>.

| ≡       | cisco vManage                 |                                                                | •                        | Ê           | <b>≜</b> <sup>60</sup> Ø | admin 🔫      |
|---------|-------------------------------|----------------------------------------------------------------|--------------------------|-------------|--------------------------|--------------|
| ::      | CONFIGURATION   SECURITY Edit | URL Filtering Policy                                           |                          |             | III Cust                 | om Options 👻 |
| ▫       | Target                        | Policy Behavior                                                |                          |             |                          |              |
| ٠       |                               | Block Categories: 4                                            |                          |             |                          |              |
| عر<br>4 | 1<br>VPNs                     | Web Reputation: Trustworthy Action: Redirect URL               | Blacklist:<br>Whitelist: | Enabled     |                          |              |
|         | VINS                          | Blacklist URLs: - Block Page Server                            | Reputation               | n/Category: | Enabled                  |              |
| *       | Target VPNs                   | Web Filter                                                     |                          | Alerts      |                          |              |
|         | URL Filtering - Policy Rule   | e Configuration 🚯                                              |                          |             |                          |              |
|         | Policy Name                   | Guest_Access_URL_Policy                                        |                          |             |                          |              |
|         | Web Categories                | Block    Block     abortion × shopping × job-search × sports × |                          |             |                          |              |
|         | Web Reputation                | Trustworthy  Search abortion                                   |                          |             |                          |              |
|         | Advanced >                    | □ abused-drugs                                                 |                          |             |                          |              |
|         |                               | Save URL Filtering Policy CANCEL                               |                          |             |                          |              |

**Step 5.** Select a Web Reputation from the drop-down. The options are:

- Reputation score of 01-20 is categorized as **High Risk**.
- Reputation score of 21-40 is categorized as **Suspicious**.
- Reputation score of 41-60 is categorized as Moderate Risk.

• Reputation score of 61-80 is categorized as Low Risk.

| •           | Reputation score of                             | of 81-100 is categorized as <b>T</b> I                                                       | rustworthy.             |                                                                 |                   |             |
|-------------|-------------------------------------------------|----------------------------------------------------------------------------------------------|-------------------------|-----------------------------------------------------------------|-------------------|-------------|
| ≡           | cisco vManage                                   |                                                                                              |                         | ▲ Ê                                                             | 1 <sup>69</sup> 0 | admin 🔫     |
| ::          | CONFIGURATION   SECURITY Edit                   | dit URL Filtering Policy                                                                     |                         |                                                                 | III Custo         | m Options 👻 |
|             | Target                                          |                                                                                              | Policy Behavior         |                                                                 |                   |             |
| ♥<br>ペ<br>✿ | 1<br>VPNs                                       | Block Categories: 4<br>Web Reputation: Trustworthy<br>Whitelist URLs: -<br>Blacklist URLs: - | Action: Redirect URL    | Blacklist: Enabled<br>Whitelist: Enabled<br>Reputation/Category | : Enabled         |             |
| *           | Target VPNs                                     | Web Filter                                                                                   | Block Page Server       | Alerts                                                          |                   |             |
|             | URL Filtering - Policy R                        | High Risk                                                                                    |                         |                                                                 |                   |             |
|             | Policy Name<br>Web Categories<br>Web Reputation | Suspicious<br>cy<br>Moderate Risk<br>Low Risk<br>Trustworthy                                 | job-search x sports x • |                                                                 |                   |             |
|             | Advanced >                                      |                                                                                              |                         |                                                                 |                   |             |
|             |                                                 | Save URL Filt                                                                                | ering Policy CANCEL     |                                                                 |                   |             |

Reputation score of 81-100 is categorized as **Trustworthy**.

Step 6. (Optional) To whitelist or blacklist specific URLs or domains, click on the Advanced tab and within Whitelist/ Blacklist URL lists add in preconfigured URL lists or create new ones as needed.

| ≡       | cisco vManage                                                                                                    |                                                         |                        | •                            | Ê            | <b>1</b> 55 | 0         | admin 👻     |
|---------|----------------------------------------------------------------------------------------------------|---------------------------------------------------------|------------------------|------------------------------|--------------|-------------|-----------|-------------|
| ::      | CONFIGURATION   SECURITY Edit URL Filteri                                                                          | ng Policy                                               |                        |                              |              |             | III Custo | m Options 👻 |
| ▫       | Target                                                                                                    |                                                         | Policy Behavior        |                              |              |             |           |             |
| ٠       |                                                                                                    | Block Categories: 4                                     |                        |                              |              |             |           |             |
| عر<br>4 |                                                                                                    | Web Reputation: <b>Trustworthy</b><br>Whitelist URLs: - | Action: Redirect URL   | <br>Blacklist:<br>Whitelist: | Enabled      | r Enabled   |           |             |
|         |                                                                                                    | Blacklist URLs: -                                       | Block Page Server      | Reputatio                    | on/Category: | Enal        | bled      |             |
| *       | Target VPNs                                                                                                    | Web Filter                                              |                        |                              | Alerts       |             |           |             |
|         | URL Filtering - Policy Rule Config<br>Advanced ~<br>Whitelist URL List Select a V<br>Blacklist URL List Select a b | uration 1                                               |                        |                              |              |             |           |             |
|         | Search                                                                                                    | 1                                                       | bad_domain             |                              |              |             |           |             |
|         | block r age derver bad_mail                                                                                        |                                                         | *customer.com          |                              |              |             |           |             |
|         |                                                                                                    | Save URL F                                              | iltering Policy CANCEL |                              |              |             |           |             |

Note: If you did not preconfigure URL Blacklists/ Whitelists you can create new URL lists, by following the steps below:
Click on +New Whitelist URL List or +New Blacklist URL List at the bottom of the drop-down and enter a list name consisting of up to 32 characters (letters, numbers, hyphens and underscores only), followed by entering the actual URL or domain in the following tab.

| =           | cisco vManage                                                                                  |                                                   |                                                                            |                         |         |                                           | <br>                                       | •                  | â       | <b>4</b> 69 | Ø        | admin 🔻     |
|-------------|------------------------------------------------------------------------------------------------|---------------------------------------------------|----------------------------------------------------------------------------|-------------------------|---------|-------------------------------------------|--------------------------------------------|--------------------|---------|-------------|----------|-------------|
|             | CONFIGURATION   SECURITY Edit U                                                                | URL Filtering Policy                              |                                                                            |                         |         |                                           |                                            |                    |         |             | E Custor | n Options 👻 |
| 2           | Tar                                                                                            | rget                                              |                                                                            |                         |         | Policy Behavior                           |                                            |                    |         |             |          |             |
| 2<br>►<br>₽ | T                                                                                              | 1<br>PNs                                          | Block Categories:<br>Web Reputation:<br>Whitelist URLs:<br>Blacklist URLs: | 5 6<br>Trustworthy<br>- |         | Action: Redirect URL<br>Block Page Server | <br>Blacklist:<br>Whitelist:<br>Reputation | Enabled<br>Enabled | Enabled |             |          |             |
| :<br>]      | • Targ                                                                                         | get VPNs                                          | Web                                                                        | Filter                  |         | ·                                         |                                            | Alerts             |         |             |          |             |
|             | URL Filtering - Policy Rule (<br>Whitelist URL List<br>Blacklist URL List<br>Block Page Server | Configuration  Select a whitelist url list Search |                                                                            |                         |         |                                           |                                            |                    |         |             |          |             |
|             | Block Page Content Default Content Header Content Body                                         | • New Whitelist Uf                                | RL List                                                                    |                         |         |                                           |                                            |                    |         |             |          |             |
|             |                                                                                                |                                                   |                                                                            | Save URL Filte          | ring Po | licy CANCEL                               |                                            |                    |         |             |          |             |

**Step 7.** (Optional) In the **Block Page Server** pane, choose an option to designate what happens when a user visits a URL that is blocked.

- Block Page Content: Choose this option to display a message that access to the page has been denied.
- **Redirect URL:** Choose the option to display another page.

If you choose **Block Page Content**, users see the content header "**Access to the requested page has been denied**" in the Content Body field, enter text to display under this content header. The default content body text is "**Please contact your Network Administrator**" If you choose the option **Redirect URL**, enter a URL to which users are redirected.

|             | cisco vManage                                                                                                    |                                                                   |                                                                                                    |         |                                   |              |  |                                        |                                             | Ê       | <b>A</b> 22 | 0          | admin 👻   |
|-------------|----------------------------------------------------------------------------------------------------|-------------------------------------------------------------------|----------------------------------------------------------------------------------------------------|---------|-----------------------------------|--------------|--|----------------------------------------|---------------------------------------------|---------|-------------|------------|-----------|
| ::          | CONFIGURATION   SECURITY Edit URL Filt                                                                                                    | ering Policy                                                      |                                                                                                    |         |                                   |              |  |                                        |                                             |         |             | III Custom | Options 👻 |
|             | Target                                                                                                    |                                                                   | Policy Behavior                                                                                            |         |                                   |              |  |                                        |                                             |         |             |            |           |
| *<br>*<br>* | VPNs<br>Target VPN                                                                                                    | 15                                                                | Block Categories: 6<br>Web Reputation: Trustworthy<br>Whitelist URLs: -<br>Blacklist URLs: -<br>Web Filter |         | Action: Redirect UI<br>Block Page | RL<br>Server |  | Blacklist:<br>Whitelist:<br>Reputation | Enabled<br>Enabled<br>h/Category:<br>Alerts | Enabled |             |            |           |
| ua -        | URL Filtering - Policy Rule Conf<br>Block Page Server<br>Block Page Content<br>Block Page Content<br>Block Page Content<br>Block Page Content<br>Content Body<br>Content Body<br>Redirect URL | Access to the req<br>Please contact your I<br>https://www.cisco.c | uested page has been denied<br>Network Administrator                                                       |         |                                   |              |  |                                        |                                             |         |             |            |           |
|             |                                                                                                    |                                                                   | Save URL Filte                                                                                             | ring Po | CANCEL                            |              |  |                                        |                                             |         |             |            |           |

Step 8. (Optional) In the Alerts and Logs pane, select one of the following types of Alerts,

- Blacklist: Exports an alert as a syslog message if a user tries to access a URL that is configured in the Blacklist URL List.
- Whitelist: Exports an alert as a syslog message if a user tries to access a URL that is configured in the Whitelist URL List.
- Reputation/Category: Exports an alert as a syslog message if a user tries to access a URL that has a
  reputation that is configured in the Web Reputation field or that matches a blocked or allowed web
  category.

|    | cisco vManage                                                                                                    |                                        |                     | •                      | ê           | <b>4</b> <sup>55</sup> | 0          | admin 🔻   |
|----|----------------------------------------------------------------------------------------------------|----------------------------------------|---------------------|------------------------|-------------|------------------------|------------|-----------|
| :: | CONFIGURATION   SECURITY Edit URL Filtering Policy                                                                                                    |                                        |                     |                        |             |                        | III Custom | Options 👻 |
| ▫  | Target                                                                                                    |                                        | Policy Behavior     |                        |             |                        |            |           |
| *  |                                                                                                    | Block Categories: 6                    |                     | Placklist: Enabled     |             |                        |            |           |
| ٩  | 1 🚽                                                                                                    | Web Reputation: Trustworthy            | Action: Block Page  | <br>Whitelist: Enabled |             |                        |            |           |
| ŝ  | VPNs                                                                                                    | Whitelist URLs: -<br>Blacklist URLs: - | Block Dage Conver   | Reputation/Category:   | ry: Enabled |                        |            |           |
| *  | Target VPNs                                                                                                    | Web Filter                             | Block Page Server   | Alerts                 |             |                        |            |           |
|    | URL Filtering - Policy Rule Configuration •<br>Default Content Header Access to the r<br>Content Body Please contact yo<br>Redirect URL Enter URL<br>Alerts and Logs •<br>Alerts Blacklist Vinit | equested page has been denied          |                     |                        |             |                        |            |           |
|    |                                                                                                    | Save URL Filte                         | ering Policy CANCEL |                        |             |                        |            |           |

**Step 9.** Click **Save URL filtering Policy** to add a URL filtering policy.

|              | cisco vManage                                      |                                                                                               | 📥 🖨 🏓 🍘 a                                | dmin 🔻 |
|--------------|----------------------------------------------------|-----------------------------------------------------------------------------------------------|------------------------------------------|--------|
| ::           | CONFIGURATION   SECURITY Edit URL Filtering Policy |                                                                                               | 🚟 Custom Opt                             | ions 👻 |
|              | Target                                             | Policy Behavior                                                                               |                                          |        |
| ت<br>عر<br>ش |                                                    | Block Categories: 6<br>Web Reputation: Trustworthy<br>Whitelist URLs: -<br>Action: Block Page | Blacklist: Enabled<br>Whitelist: Enabled |        |
|              | VENS                                               | Blacklist URLs: - Block Page Server                                                           | Reputation/Category: Enabled             |        |
| **<br>••     | Target VPNs                                        | Web Filter                                                                                    | Alerts                                   |        |
|              | URL Filtering - Policy Rule Configuration ()       |                                                                                               |                                          |        |
|              | Default Content Header Access to the               | requested page has been denied                                                                |                                          |        |
|              | Content Body Please contact                        | our Network Administrator                                                                     |                                          |        |
|              | Redirect URL      Alerts and Logs                  |                                                                                               |                                          |        |
|              | Alerts 🗹 Blacklist 🗸 W                             | nitelist 🗹 Reputation/Category                                                                |                                          |        |
|              |                                                    | Save URL Filtering Policy CANCEL                                                              |                                          |        |

**Step 10.** Next, enter the VPNs affected by the policy. Within Target VPNs wizard, click on **Target VPNs** and enter the VPN number next to **VPNs** label.

If you wish to add more VPNs, separate each VPN with a comma. Finally, click on Save Changes and Save URL Filtering Policy.

| ≡      | disco vManage                                                                                                    |                                                                                  |                    | 自       | <b>▲</b> 55 | Ø      | admin 🔻   |
|--------|----------------------------------------------------------------------------------------------------|----------------------------------------------------------------------------------|--------------------|---------|-------------|--------|-----------|
|        | CONFIGURATION   SECURITY Edit URL Filtering Policy                                                                                 |                                                                                  |                    |         | Ì           | Eustom | Options 👻 |
| □      | Target                                                                                                    | Policy Behavior                                                                  |                    |         |             |        |           |
| ۵      |                                                                                                    | Block Categories: 6                                                              |                    |         |             |        |           |
| ج<br>م |                                                                                                    | Web Reputation: Trustworthy Action: Redirect URL Whitelist:<br>Whitelist URLs: - | Enabled<br>Enabled |         |             |        |           |
|        |                                                                                                    | Blacklist URLs: - Block Page Server                                              | n/Category:        | Enabled |             |        |           |
|        | 1 ① Target VPNs                                                                                                    | Edit Target VPNs X                                                               | Alerts             |         |             |        |           |
|        | URL Filtering - Policy Rule Configuration  Policy Name Guest_URL_Policy Web Categories Block Web Reputation Trustworthy Advanced > | VPNs 2 2<br>3 Save Changes Cancel                                                |                    |         |             |        |           |
|        |                                                                                                    | Save URL Filtering Policy CANCEL                                                 |                    |         |             |        |           |

Step 11. Click Next to configure the master security policy.

| ≡  | cisco vManage                         |                  |                        |                | •     | â           | <b>*</b> 20 | 0 | admin 🔻       |
|----|---------------------------------------|------------------|------------------------|----------------|-------|-------------|-------------|---|---------------|
| :: | CONFIGURATION Security > Add Security | rity Policy      |                        |                |       |             |             |   |               |
| ▫  |                                       |                  | Sirewall ORL Filtering | Policy Summary |       |             |             |   |               |
| ٠  |                                       |                  |                        |                |       |             |             |   | 0             |
| 3  | Q                                     | Search Options 🗸 |                        |                |       |             |             |   | Total Rows: 1 |
| ÷  | Name                                  | Туре             | Reference Count        | Updated By     |       |             |             |   |               |
|    | Guest_Access_URL_Filtering            | 🕒 urlFiltering   | 0                      | admin          | 25 Ja | n 2020 12:0 | 3:46 PM PST |   | •••           |
| _  |                                       |                  |                        |                |       |             |             |   |               |
|    |                                       |                  |                        |                |       |             |             |   |               |
|    |                                       |                  |                        |                |       |             |             |   |               |
|    |                                       |                  |                        |                |       |             |             |   |               |
|    |                                       |                  |                        |                |       |             |             |   |               |
|    |                                       |                  |                        |                |       |             |             |   |               |
|    |                                       |                  |                        |                |       |             |             |   |               |
|    |                                       |                  |                        |                |       |             |             |   |               |
|    |                                       |                  |                        |                |       |             |             |   |               |
|    |                                       |                  |                        |                |       |             |             |   |               |
|    |                                       |                  |                        |                |       |             |             |   |               |
|    | •                                     |                  |                        |                |       |             |             |   |               |
|    | BACK                                  |                  | Next                   | ANCEL          |       |             |             |   |               |
|    |                                       |                  |                        |                |       |             |             |   |               |

### **Procedure 3.** Configure Policy Summary

Step 1. Within Policy Summary, provide a name and description for your security master policy.

| C CSC OVMarage   C CNCRCURATION Security Policy Quest_Access_Security_Policy     C CONRCURATION Security Policy Quest_Access_Security_Policy   Frevail UIL: Fittering Ruley Summer; Provide a name and description for your security master policy and configure additional security master policy to save the security master policy configuration.   Security Policy Quest_Access_Security_Policy   Guest_Access_Security_Dolicy to fitter quest traffic   Enter a name for the security master policy   Security Policy Settings   Frewail   Direct Internet Applications   Provide a name and description for the security master policy   Additional Policy Settings   Frewail   Direct Internet Applications   Prove additional Policy Settings   Frewail   Direct Internet Applications   Prove additional Policy Cuest_Access_Security on the rules with Inspect actions   High Speed Logging   VPN   On   Additional addres Protection   External Syslog Server   VPN   One   Rever IP 10222 Port 2055 Server IP 10222 Port 2055 Server IP 10222 Port 20                                                                                                    | deale as a second                          |                                                                        |                     |                                             |      |      |   |                        |                  |
|----------------------------------------------------------------------------------------------------|--------------------------------------------|------------------------------------------------------------------------|---------------------|---------------------------------------------|------|------|---|------------------------|------------------|
| © CONFIGURATION       Security Policy Quest_Access_Security_Policy       Edution Quest_Access_Security_Policy         Fereval       URL Filtering       Preval       With Filtering         Security Policy Name       Quest_Access_Security_Policy       Enter a name for the security master policy       Enter a description for your security master policy         Additional Policy Settings       Firevall       Firevall <td< th=""><th>cisco vManage</th><th></th><th></th><th></th><th></th><th>•</th><th>Ê</th><th><b>1</b><sup>65</sup></th><th>🍘 admin 🕶</th></td<>                                                                                                    | cisco vManage                              |                                                                        |                     |                                             |      | •    | Ê | <b>1</b> <sup>65</sup> | 🍘 admin 🕶        |
| Prevail URL Filter   Prevail   Prevail Prevail | CONFIGURATION Security > Edit              | Security Policy Guest_Access_Security_Policy                           |                     |                                             |      |      |   |                        | Custom Options 👻 |
| Provide a name and description for your security matter policy and onfigure additional security matter policy configuration.   Security Policy Name Guest, Access, Security, Policy of fitter guest traffic the security master policy Getting Policy Settings   Fitere all   Firevall   Breed Logging   VPN   Guest Access   Multication and/or VRLF. Fittering and/or Advanced Malware Protection   Intrusion Prevention and/or VRLF. Fittering and/or Advanced Malware Protection   External Sysiog Server   VPN   Guest Policy Server   VPN   Guest Protection   Server IP   10.2.2   Port   205                                                                                                    |                                            | Firewa                                                                 | all URL Filterin    | Policy Summary                              |      |      |   |                        |                  |
| Security Policy Name Guest_Access_Security, Policy   Enter a name for the security master policy   Security Policy Description   Security policy to fitter guest traffic   Chdditional Policy Settings   Firewall   Direct Internet Applications   gypass frewall policy and allow all internet traffic to/from VPN 0   TOP SVN Flood Limit   gypass frewall policy of or the rules with Inspect action)   High Speed Logging   VPN   on   (Applicable only for the rules with Inspect action)   Intrusion Prevention and/or URL Filtering and/or Advanced Malware Protection   External Syslog Server   VPN   Open   2rever   Starter Mode   Open 2ncel Supprogramma Supprogramma CANCEL                                                                                                    | Provide a name and description for your se | ecurity master policy and configure additional security settings. Clic | k Save Policy to sa | ve the security master policy configuration | I.   |      |   |                        |                  |
| Security Polley Description Security polley to filter guest tarfic                                                                                                    | Security Policy Name Gues                  | st_Access_Security_Policy 		 Enter a name for the security             | master policy       |                                             |      |      |   |                        |                  |
| Additional Policy Settings                                                                                                    | Security Policy Description Secu           | urity policy to filter guest traffic                                   | security master p   | olicy                                       |      |      |   |                        |                  |
| Additional Policy Settings   Firewall   Direct Internet Applications   Disabled Enter number of sessions   High Speed Logging   VPN   0   Server IP   10.2.2.   Port   2055    Audit Trail   Intrusion Prevention and/or URL Filtering and/or Advanced Malware Protection   External Syslog Server   VPN   0   Server IP 10.2.2. Port 2055 Audit Trail On (Applicable only for the rules with Inspect action) Intrusion Prevention and/or URL Filtering and/or Advanced Malware Protection External Syslog Server VPN 0 Server IP 10.2.2. Post 2055 2055 2055 Audit Trail Concel Server IP 10.2.2. 2055 2055 </th <th></th> <th></th> <th></th> <th></th> <th></th> <th></th> <th></th> <th></th> <th></th>                                                                                                    |                                            |                                                                        |                     |                                             |      |      |   |                        |                  |
| Firewall     Direct Internet Applications     Bypass firewall policy and allow all Internet traffic to/from VPN 0   TCP SYN Flood Limit     Disabled   Enter number of sessions     High Speed Logging   VPN   0   Audit Trail     On   (Applicable only for the rules with Inspect action)     Intrusion Prevention and/or URL Filtering and/or Advanced Malware Protection   External Syslog Server   VPN   0   Failure Mode     Open     Preview     Save Policy Changes   CANCEL                                                                                                    | Additional Policy Settings                 |                                                                        |                     |                                             |      |      |   |                        |                  |
| Direct Internet Applications Bypass firewall policy and allow all Internet traffic to/from VPN 0   TCP SYN Flood Limit Disabled   High Speed Logging VPN   0 Server IP   10.2.2 Port   Audit Trail   Intrusion Prevention and/or URL Filtering and/or Advanced Malware Protection   External Syslog Server VPN   0 Server IP   10.2.2   Prote   2055   Cancel   2055                                                                                                    | Firewall                                   |                                                                        |                     |                                             |      |      |   |                        |                  |
| TCP SYN Flood Limit Disabled Enter number of sessions   High Speed Logging VPN 0 Server IP   Audit Trail On (Applicable only for the rules with Inspect action)   Intrusion Prevention and/or URL Filtering and/or Advanced Malware Protection External Syslog Server VPN 0 Server IP 10.2.2 Port VPN VPN 0 CANCEL                                                                                                    | Direct Internet Applications               | Bypass firewall policy and allow all Internet traffic to/f             | rom VPN 0           |                                             |      |      |   |                        |                  |
| High Speed Logging VPN 0 Server IP 10.2.2.2 Port 2055     Audit Trail ••• 0 (Applicable only for the rules with Inspect action)   Intrusion Prevention and/or URL Filtering and/or Advanced Malware Protection   External Syslog Server VPN 0 Server IP 10.2.2.2   Failure Mode Open •   Preview   Save Policy Changes CANCEL                                                                                                    | TCP SYN Flood Limit                        | Disabled Enter number of sessions                                      |                     |                                             |      |      |   |                        |                  |
| Audit Trail       On       (Applicable only for the rules with Inspect action)         Intrusion Prevention and/or URL Filtering and/or Advanced Malware Protection       External Syslog Server       VPN       0       10.2.2.2         Failure Mode       Open       •             Preview       Save Policy Changes       CANCEL       CANCEL                                                                                                    | High Speed Logging                         | <b>VPN</b> 0                                                           | Server IP           | 10.2.2.2                                    | Port | 2055 |   |                        |                  |
| Intrusion Prevention and/or URL Filtering and/or Advanced Malware Protection       External Syslog Server     VPN     0     Server IP     10.2.2.2       Failure Mode     Open             Preview     Save Policy Changes     CANCEL                                                                                                    | Audit Trail                                | On (Applicable only for the rules with Inspect act                     | ion)                |                                             |      |      |   |                        |                  |
| Intrusion Prevention and/or URL Filtering and/or Advanced Malware Protection External Syslog Server VPN 0 Server IP 10.2.2. Failure Mode Open Preview Save Policy Changes CANCEL                                                                                                    |                                            | -                                                                      |                     |                                             |      |      |   |                        |                  |
| External Syslog Server     VPN     0     Server IP     10.2.2.2       Failure Mode     Open             Preview     Save Policy Changes     CANCEL                                                                                                    | Intrusion Prevention and/or URL Filterin   | ng and/or Advanced Malware Protection                                  |                     |                                             |      |      |   |                        |                  |
| Failure Mode Open    Preview Save Policy Changes CANCEL                                                                                                    | External Syslog Server                     | <b>VPN</b> 0                                                           | Server IP           | 10.2.2.2                                    |      |      |   |                        |                  |
| Preview Save Policy Changes CANCEL                                                                                                    | Failure Mode                               | Open 👻                                                                 |                     |                                             |      |      |   |                        |                  |
| Preview Save Policy Changes CANCEL                                                                                                    |                                            |                                                                        |                     |                                             |      |      |   |                        |                  |
|                                                                                                    |                                            | Preview                                                                | Save Policy (       | Changes CANCEL                              |      |      |   |                        |                  |

**Step 2.** To log firewall packets that flow through routing devices (similar to the NetFlow Version 9 records) to an external collector enable **High Speed Logging** and enable **Audit Trail** to record the start, stop, and duration of a connection or session, and the source and destination IP addresses.

Within **High Speed Logging**, next to **VPN** tab enter the VPN label and against **Server IP** enter the IP Address of your server. Note, this feature is supported on WAN Edge devices running code 16.12 or a later code.

| ≡   | cisco vManage                                                                           |                                            |                                            | •         | Ê | <b>A</b> 22 | 0          | admin 🔻   |
|-----|-----------------------------------------------------------------------------------------|--------------------------------------------|--------------------------------------------|-----------|---|-------------|------------|-----------|
| ::  | CONFIGURATION Security > Edit Security Policy Guest_Access_Security_Policy              |                                            |                                            |           |   |             | III Custom | Options 👻 |
| ▣   |                                                                                         | Firewall URL Filterin                      | g Policy Summary                           |           |   |             |            |           |
| ٢   | Provide a name and description for your security master policy and configure additional | security settings. Click Save Policy to se | we the security master policy configuratio | n.        |   |             |            |           |
| ٩   | Security Policy Name Guest_Access_Security_Policy                                       |                                            |                                            |           |   |             |            |           |
| ÷   | Security Policy Description Security policy to filter guest traffic                     |                                            |                                            |           |   |             |            |           |
| *   |                                                                                         |                                            |                                            |           |   |             |            |           |
| 678 | Additional Policy Settings                                                              |                                            |                                            |           |   |             |            |           |
|     | Firewall                                                                                |                                            |                                            |           |   |             |            |           |
|     | Direct Internet Applications Bypass firewall policy and allow                           | all Internet traffic to/from VPN 0         |                                            |           |   |             |            |           |
|     | TCP SYN Flood Limit Disabled Enter number of                                            | essions                                    |                                            |           |   |             |            |           |
|     | 1 High Speed Logging VPN 0                                                              | Server IP                                  | 2                                          | Port 2055 | 3 |             | ٦          |           |
|     |                                                                                         |                                            |                                            |           |   |             |            |           |
|     | Audit Trail                                                                             | 4                                          |                                            |           |   |             |            |           |
|     | Intrusion Prevention and/or URL Filtering and/or Advanced Malware Protection            |                                            |                                            |           |   |             |            |           |
|     |                                                                                         |                                            |                                            |           |   |             |            |           |
|     | External Syslog Server VPN 0                                                            | Server IP                                  | 10.2.2.2                                   |           |   |             |            |           |
|     | Failure Mode Open 🔻                                                                     |                                            |                                            |           |   |             |            |           |
|     |                                                                                         | Preview Save Policy                        | Changes CANCEL                             |           |   |             |            |           |

**Step 3.** Under the **Intrusion Prevention/ URL Filtering/ Advanced Malware Protection** section, you can fill in details to send URL syslogs to your **External Syslog Server**. Here, the **External Syslog Server** is set within VPN 0, hence the **VPN** label in **VPN** tab is **0**, followed by Server IP address next to **Server IP**.

|          | cisco vManage                      | ▲ Ê                                                                                                    | 🔎 🕜 adr      |      |
|----------|------------------------------------|----------------------------------------------------------------------------------------------------|--------------|------|
| ::       | CONFIGURATION Security :           | Edit Security Policy Guest_Access_Security_Policy                                                                                          | Eustom Optio | ns 👻 |
|          |                                    | Firewall URL Filtering Policy Summary                                                                                                    |              |      |
| *        | Provide a name and description for | your security master policy and configure additional security settions. Click Save Policy to save the security master policy configuration |              |      |
| *        |                                    | you seeiny make poncy are compare administration of a second second second second makes poncy comparation.                                 |              |      |
| ٩        | Security Policy Name               | Guest_Access_Security_Policy                                                                                                    |              |      |
| ĉ        | Security Policy Description        | Security policy to filter guest traffic                                                                                                    |              |      |
| *        |                                    |                                                                                                    |              |      |
| <b>m</b> | Additional Policy Setting          | 38                                                                                                    |              |      |
|          | Firewall                           |                                                                                                    |              |      |
|          | Direct Internet Applications       | Bypass firewall policy and allow all Internet traffic to/from VPN 0                                                                        |              |      |
|          | TCP SYN Flood Limit                | Disabled Enter number of sessions                                                                                                    |              |      |
|          |                                    |                                                                                                    |              |      |
|          | High Speed Logging                 | VPN         0         Server IP         10.2.2         Port         2055                                                                   |              |      |
|          | Audit Trail                        | On (Applicable only for the rules with Inspect action)                                                                                     |              |      |
|          |                                    |                                                                                                    |              |      |
|          | Intrusion Prevention and/or URL    | Filtering and/or Advanced Malware Protection                                                                                               |              |      |
|          |                                    |                                                                                                    |              |      |
|          | External Syslog Server             | VPN         0           Server IP         10.2.2                                                                                           |              |      |
|          | Failure Mode                       | Open 💌                                                                                                    |              |      |
|          |                                    |                                                                                                    |              |      |
|          |                                    | Preview Save Policy Changes CANCEL                                                                                                    |              |      |
|          |                                    |                                                                                                    |              |      |

Step 4. Set the Failure Mode to either Open or Close.

Note: If the Snort engine fails for any reason, and the device is set in fail-open mode, then the traffic bypasses all security features. In fail-close mode, traffic is dropped when an engine failure is detected.

Enable fail-close, if security is the concern and select the option fail-open, only if connectivity is the concern. Select one among the two based on the design. For more details, refer to the <u>Security Policy Design Guide for</u> <u>Cisco IOS-XE SD-WAN Devices</u>.

| ≡  | Cisco vManage                  |                                                                        |                    |                        |                    |                                  |                    | •                     | Ê    | <b>1</b> 58 | 0          | admin 🔫     |
|----|--------------------------------|------------------------------------------------------------------------|--------------------|------------------------|--------------------|----------------------------------|--------------------|-----------------------|------|-------------|------------|-------------|
| :: | CONFIGURATION Secur            | rity > Edit Secur                                                      | rity Policy Secu   | re_DIA_Security_Policy |                    |                                  |                    |                       |      |             | III Custor | n Options 👻 |
| □  |                                |                                                                        | Firewall           | Intrusion Prevention   | URL Filtering      | Advanced Malware Protection      | DNS Security       | Policy Summary        |      |             |            |             |
| \$ | Provide a name and description | for your security                                                      | y master policy    | and configure additior | al security settir | ngs. Click Save Policy to save t | he security master | r policy configuratio | n.   |             |            |             |
| عر | Security Policy Name           | Secure_DIA_Sec                                                         | curity_Policy      |                        |                    |                                  |                    |                       |      |             |            |             |
| ÷  | Security Policy Description    | Policy to secure                                                       | e Internet traffic |                        |                    |                                  |                    |                       |      |             |            |             |
| *  |                                |                                                                        |                    |                        |                    |                                  |                    |                       |      |             |            |             |
|    | TCP SYN Flood Limit            |                                                                        | Disa               | bled Enter number      | of sessions        |                                  |                    |                       |      |             |            |             |
|    | High Speed Logging             |                                                                        | <b>VPN</b> 0       |                        |                    | Server 10.2.2.2                  |                    | Po                    | rt 2 | 055         |            |             |
|    | Audit Trail                    | Audit Trail     On (Applicable only for the rules with Inspect action) |                    |                        |                    |                                  |                    |                       |      |             |            |             |
|    | Intrusion Prevention and/or U  | JRL Filtering and                                                      | /or Advanced N     | Nalware Protection     |                    |                                  |                    |                       |      |             |            |             |
|    | External Syslog Server         |                                                                        | Close              |                        |                    | Server IP 1                      | 0.2.2.2            |                       |      |             |            |             |
|    | Failure Mode                   |                                                                        | Open               |                        |                    |                                  |                    |                       |      |             |            |             |
|    |                                |                                                                        |                    |                        |                    |                                  |                    |                       |      |             |            |             |
|    |                                |                                                                        |                    | P                      | review Sav         | e Policy Changes CANC            | EL                 |                       |      |             |            |             |

| Step 5. | Click on <b>Preview</b> to | view the CL | equivalent for the | policy to be deployed. |
|---------|----------------------------|-------------|--------------------|------------------------|
|         |                            |             |                    |                        |

| ≡  | cisco vManage                      |                                                                                                    | Ê | <b>4</b> 55 | 0        | admin 👻   |
|----|------------------------------------|----------------------------------------------------------------------------------------------------|---|-------------|----------|-----------|
| :: | CONFIGURATION Security             | Edit Security Policy Guest_Access_Security_Policy                                                                                           |   |             | I Custom | Options 👻 |
|    |                                    | Firewall URL Filtering Policy Summary                                                                                                    |   |             |          |           |
| \$ | Provide a name and description for | your security master policy and configure additional security settings. Click Save Policy to save the security master policy configuration. |   |             |          |           |
| عر | Security Policy Name               | Guest_Access_Security_Policy                                                                                                    |   |             |          |           |
| ÷  | Security Policy Description        | Security policy to filter guest traffic                                                                                                    |   |             |          |           |
|    |                                    |                                                                                                    |   |             |          |           |
|    | Additional Policy Setting          | 15                                                                                                    |   |             |          |           |
|    | Firewall                           |                                                                                                    |   |             |          |           |
|    | Direct Internet Applications       | Bypass firewall policy and allow all Internet traffic to/from VPN 0                                                                         |   |             |          |           |
|    | TCP SYN Flood Limit                | Disabled Enter number of sessions                                                                                                    |   |             |          |           |
|    | High Speed Logging                 | VPN         0         Server IP         10.2.2         Port         2055                                                                    |   |             |          |           |
|    | Audit Trail                        | On (Applicable only for the rules with Inspect action)                                                                                      |   |             |          |           |
|    |                                    |                                                                                                    |   |             |          |           |
|    | Intrusion Prevention and/or URL    | iltering and/or Advanced Malware Protection                                                                                                 |   |             |          |           |
|    | External Syslog Server             | VPN         0         Server IP         10.2.2                                                                                              |   |             |          |           |
|    | Failure Mode                       | Open                                                                                                    |   |             |          |           |
|    |                                    | Preview Save Policy Changes CANCEL                                                                                                    |   |             |          |           |

**Step 6.** Finally, click Save Policy Changes.

| ≡                | cisco vManage                                                                                                    | •      | Ê  | <b>4</b> 55 | Ø      | admin 🔻   |
|------------------|----------------------------------------------------------------------------------------------------|--------|----|-------------|--------|-----------|
| ::               | CONFIGURATION Security > Edit Security Policy Guest_Access_Security_Policy                                                                                                    |        |    |             | Custom | Options 👻 |
|                  | Config Preview Config Diff                                                                                                    |        |    |             |        |           |
| ≎<br>∢<br>⊕<br>≍ | policy<br>url-filtering Guest_Access_URL_Policy<br>web-category-action block<br>web-categories abortion shopping job-search sports<br>block-threshold trustworthy<br>block text "<![CDATA[&lt;h3&gt;Access to the requested page has been denied&lt;/h3&gt;&lt;p&gt;Please contact your Network Administrator&lt;<br>logging host 10.2.2.2 vpn 0<br>alert categories-reputation blacklist whitelist<br>target-vpns 2 | /p>]]: | >" |             |        |           |
|                  | <pre>i zone-based-policy Guest_Access_Firewall sequence 1 match source-data-prefix-list Client_Network protocol 6 17 i action inspect i sequence 11 match protocol 1 action inspect i conc GUEST_VPN vpn 2 i zone GUEST_VPN vpn 0 vn 0</pre>                                                                                                    |        |    |             |        |           |
|                  | Save Policy Changes BACK                                                                                                    |        |    |             |        |           |

### Process 3: Attach the Security Policy to the Device Template.

To apply the configured security policy to a remote-site WAN Edge device, follow the steps listed below.

Step 1. Navigate to Configuration > Templates.

| ≡ | cisco vManage          |                 |                                       |         | Ê            | . <mark>≜</mark> 62 Ø | admin 🔻        |
|---|------------------------|-----------------|---------------------------------------|---------|--------------|-----------------------|----------------|
|   | CONFIGURATION   TE     | MPLATES         |                                       |         |              |                       |                |
|   | Device Feature         |                 |                                       |         |              |                       |                |
| ٠ | Configuration 1        |                 |                                       |         |              |                       |                |
| ૨ | Devices                | Sea             | arch Options 🗸                        |         |              |                       | Total Rows: 15 |
|   |                        |                 | Description                           | Туре    | Device Model | Feature Templates     |                |
| ĉ | Certificates           | .OC_SubInt_OSPF | Branch Dual vEdge Hybrid TLOC Su      | Feature | vEdge 1000   | 20                    |                |
|   | Network Design         | nt_OSPF         | Branch Dual vEdge Hybrid TLOC Su      | Feature | vEdge 1000   | 20                    |                |
| 1 | -                      | S_DIA           | Direct Internet Access in hybrid tran | Feature | ISR4461      | 20                    |                |
|   | Templates 2            | LDCA            | Branch A with OSPF on the LAN sid     | Feature | ISR4431      | 20                    |                |
|   | Policies               |                 | vSmart                                | Feature | vSmart       | 9                     | •••            |
|   |                        | et_LAN_OSPF     | Branch Dual WAN Edge router with      | Feature | ISR4351      | 11                    |                |
|   | Security               | C_VRRP          | Branch Dual vEdge Hybrid TLOC wit     | Feature | ISR4331      | 20                    |                |
|   | Cloud onRamp for SaaS  | SPF             | Branch with Dual WAN with Hybrid t    | Feature | ISR4331      | 17                    |                |
|   |                        | SPF             | Branch with Dual WAN with Hybrid t    | Feature | ISR4331      | 20                    |                |
|   | Cloud onRamp for laaS  | Compliance      | Branch A with OSPF on the LAN sid     | Feature | ISR4431      | 20                    |                |
|   | Cloud OnRamp for       | >               | Branch Dual vEdge Hybrid TLOC wit     | Feature | ISR4331      | 19                    |                |
|   | Colocation             |                 | DC MPLS and INET - Static to CE an    | Feature | vEdge 5000   | 16                    |                |
|   | Branch_C_MPLS_TLOC_IN  | ET_DIA          | Direct Internet Access in hybrid tran | Feature | ISR4461      | 20                    |                |
|   | Branch_B_INET_TLOC_Sub | Int_OSPF        | Branch Dual vEdge Hybrid TLOC Su      | Feature | C1111X-8P    | 14                    | •••            |
|   | Branch_H_MPLS_CE_LAN_  | OSPF            | Branch with Dual WAN with Hybrid t    | Feature | ISR4331      | 17                    |                |
|   |                        |                 |                                       |         |              |                       |                |

**Step 2.** To attach the security policy to a **Device Template**, click on the **three dots** found on the right side of the template and select **Edit** from the drop-down options.

**Step 3.** Within the Device Template, navigate to Additional Templates and attach the **Security Policy** (Guest\_Access\_Security\_Policy), along with the **Container Profile\*** (Security\_App\_Hosting).

|        | Cisco vManage            |                              |             |          |                      | • | Ê | <b>4</b> <sup>55</sup> | ? | admin 🔫 |
|--------|--------------------------|------------------------------|-------------|----------|----------------------|---|---|------------------------|---|---------|
|        |                          | LATES                        |             |          |                      |   |   |                        |   |         |
|        | <b>Basic Information</b> | Transport & Management VPN   | Service VPN | Cellular | Additional Templates |   |   |                        |   |         |
| *      | Global Template          | Choose                       | •           |          |                      |   |   |                        |   |         |
| ≺<br>≞ | Policy                   | Choose                       | •           |          |                      |   |   |                        |   |         |
| ÷      | Probes                   | Choose                       | •           |          |                      |   |   |                        |   |         |
|        | SNMP                     | SNMP_Template                | -           |          |                      |   |   |                        |   |         |
|        | WAAS Container Profile   | Choose                       | •           |          |                      |   |   |                        |   |         |
|        | Security Policy          | Guest_Access_Security_Policy | •           |          |                      |   |   |                        |   |         |
|        | Container Profile *      | Security_App_Hosting         | • 0         |          |                      |   |   |                        |   |         |
|        |                          |                              |             |          |                      |   |   |                        |   |         |
|        | Switch Portxxx 🕒 Switch  | Port 👻                       |             |          |                      |   |   |                        |   |         |
|        | UCSE Module 🔮 UCSE 👻     |                              |             |          |                      |   |   |                        |   |         |
|        |                          |                              |             | Update   | Cancel               |   |   |                        |   |         |

Step 4. Click Update to update the device template.

| ≡  | Cisco vManage                   |                                                 |             |           |                      | •                                       | Ê                          | <b>4</b> 0              | 0     | admin 🔫 |
|----|---------------------------------|-------------------------------------------------|-------------|-----------|----------------------|-----------------------------------------|----------------------------|-------------------------|-------|---------|
| :: | CONFIGURATION   TEMP            | LATES                                           |             |           |                      |                                         |                            |                         |       |         |
| □  | Basic Information<br>Security * | Transport & Management VPN<br>Security_Template | Service VPN | Cellular  | Additional Templates |                                         |                            |                         |       |         |
| ۵  |                                 |                                                 |             |           |                      |                                         |                            |                         |       |         |
| ٩  |                                 |                                                 |             |           |                      |                                         |                            |                         |       |         |
| ÷  | Transport & Managen             | nent VPN                                        |             |           |                      |                                         |                            |                         |       |         |
| *  | VPN 0 *                         | BR_VPN0_single_transport                        | •           |           |                      | Addition                                | al VPN 0                   | Template                | es    |         |
| •  | BGP                             | BR_VPN0_Branch                                  | - 0         |           |                      | BGP     OSPF                            |                            |                         |       |         |
|    | VPN Interface                   | BR_INET_INT                                     | • <b>0</b>  |           |                      | <ul><li>VPN In</li><li>VPN In</li></ul> | terface Cel<br>terface Mu  | lular<br>Itilink Contro | oller |         |
|    | VPN Interface                   | BR_MPLS_INT                                     | - 0         |           |                      | <ul><li>VPN In</li><li>VPN In</li></ul> | terface Eth<br>terface DSI | ernet PPPoE<br>L IPoE   | Ξ     |         |
|    | VPN Interface                   | BR_LAN_Parent_INT                               | - 0         |           |                      | VPN In     VPN In     VPN In            | terface DSI<br>terface DSI | L PPPoA<br>L PPPoE      |       |         |
|    |                                 |                                                 |             |           |                      | <ul><li>VPN In</li><li>VPN In</li></ul> | terface T1-<br>terface     | E1-Serial               |       |         |
|    | VPN 512 *                       | VPN512_Template                                 | •           |           |                      | Addition                                | al VPN 5                   | i12 Templ               | lates |         |
|    | VPN Interface                   | VDNE12 Interface                                |             |           |                      | O VPN In                                | terface SVI                | ĺ                       |       |         |
|    |                                 |                                                 | Upda        | te Cancel |                      |                                         |                            |                         |       |         |

**Step 5.** Make sure **NAT** is already configured on the WAN Internet transport Interface. To do so click on the three dots and select **Edit**.

| CONFIGURATION   TEMPLATES                                                                                                    | 1                                                                                                    |                                                                                                    |                                            |                     |
|----------------------------------------------------------------------------------------------------|----------------------------------------------------------------------------------------------------|----------------------------------------------------------------------------------------------------|--------------------------------------------|---------------------|
| Device Template   Branch_A_                                                                                                    | _Hybrid_Transport_Compliance                                                                                                    |                                                                                                    |                                            |                     |
|                                                                                                    |                                                                                                    |                                                                                                    |                                            |                     |
| -                                                                                                    |                                                                                                    |                                                                                                    |                                            |                     |
| Q                                                                                                    | Search Options 🗸                                                                                                    |                                                                                                    |                                            | Total               |
| S Chassis Number                                                                                                    | System IP Hostname                                                                                                    | Interface Name(vpn1_lan_int2_gex x_or_ gex x.VLAN)                                                                                                    | IPv4 Address(vpn1_l                        | an_int2_i           |
| ISR4431/K9-F0C22467A57                                                                                                    | 10.255.211.11 BR3-WAN-Edge1                                                                                                    | GigabitEthernet0/0/0.20                                                                                                    | 10.10.12.2/30                              |                     |
|                                                                                                    |                                                                                                    |                                                                                                    | 2 Edit De                                  | vice Terr           |
|                                                                                                    |                                                                                                    |                                                                                                    |                                            |                     |
|                                                                                                    |                                                                                                    |                                                                                                    |                                            |                     |
|                                                                                                    |                                                                                                    |                                                                                                    |                                            |                     |
|                                                                                                    |                                                                                                    |                                                                                                    |                                            |                     |
|                                                                                                    |                                                                                                    |                                                                                                    |                                            |                     |
|                                                                                                    |                                                                                                    |                                                                                                    |                                            |                     |
|                                                                                                    |                                                                                                    |                                                                                                    |                                            |                     |
|                                                                                                    |                                                                                                    |                                                                                                    |                                            |                     |
|                                                                                                    |                                                                                                    |                                                                                                    |                                            |                     |
|                                                                                                    |                                                                                                    |                                                                                                    |                                            |                     |
|                                                                                                    |                                                                                                    |                                                                                                    |                                            |                     |
|                                                                                                    |                                                                                                    | •                                                                                                    |                                            |                     |
|                                                                                                    |                                                                                                    |                                                                                                    |                                            |                     |
|                                                                                                    |                                                                                                    |                                                                                                    |                                            |                     |
|                                                                                                    | Next                                                                                                    | Cancel                                                                                                    |                                            |                     |
| Cisco vManage                                                                                                    |                                                                                                    |                                                                                                    | e 📶 🗛                                      | 9                   |
|                                                                                                    |                                                                                                    |                                                                                                    |                                            |                     |
| CONFIGURATION   TEMPLAT                                                                                                    |                                                                                                    |                                                                                                    |                                            |                     |
| La construction de la construction de la constructi | Jpdate Device Template                                                                                                    |                                                                                                    | ×                                          |                     |
| Device Template   Branch_                                                                                                    | Jpdate Device Template<br>Variable List (Hover over each field for more information)                                                                                                    |                                                                                                    | ×                                          |                     |
| Device Template   Branch_                                                                                                    | Jpdate Device Template<br>Variable List (Hover over each field for more information)<br>IPv4 Address(vpn0_mpls_int_ip_addr_maskbits)                                                                                                    | 10.30.1.1/30                                                                                                    | ×                                          |                     |
| Device Template   Branch_                                                                                                    | Jpdate Device Template<br>Variable List (Hover over each field for more information)<br>IPv4 Address(vpn0_mpls_int_ip_addr_maskbits)<br>NAT                                                                                                    | 10.30.1.1/30                                                                                                    | ×                                          |                     |
| Device Template   Branch_                                                                                                    | Jpdate Device Template<br>Variable List (Hover over each field for more information)<br>IPv4 Address(vpn0_mpls_int_ip_addr_maskbits)<br>NAT<br>Preference(vpn_if_tunnel_ipsec_preference)                                                                                                    | 10.30.1.1/30                                                                                                    | ×                                          | Total               |
| Device Template   Branch_                                                                                                    | Jpdate Device Template<br>Variable List (Hover over each field for more information)<br>IPv4 Address(vpn0_mpls_int_ip_addr_maskbits)<br>NAT<br>Preference(vpn_if_tunnel_ipsec_preference)<br>IP MTU(vpn0_mpls_mtu)                                                                                                    | 10.30.1.1/30<br>200<br>1500                                                                                                    | X IPv4 Address(vpn1_la                     | Total<br>an_int2_ip |
| Device Template     Branch.       Q     S       Chassis Number       ISR4431/K9-F0C22467A57                                                                                                    | Jpdate Device Template<br>Variable List (Hover over each field for more information)<br>IPv4 Address(vpn0_mpls_int_ip_addr_maskbits)<br>NAT<br>Preference(vpn_if_tunnel_ipsec_preference)<br>IP MTU(vpn0_mpls_mtu)<br>Shutdown(vpn0_mpls_int_shutdown)                                                                                                    | 10.30.1.1/30<br>200<br>1500                                                                                                    | X<br>IPv4 Address(vpn1_la<br>10.10.12.2/30 | Total<br>an_int2_i  |
| Device Template     Branch_       Q     S       Chassis Number       ISR4431/K9-FOC22467A57                                                                                                    | Jpdate Device Template<br>Variable List (Hover over each field for more information)<br>IPv4 Address(vpn0_mpls_int_ip_addr_maskbits)<br>NAT<br>Preference(vpn_if_tunnel_ipsec_preference)<br>IP MTU(vpn0_mpls_int_shutdown)<br>Shutdown(vpn0_mpls_int_shutdown)<br>Bandwidth Upstream(vpn0_mpls_int_bandwidth_up)                                                                                                    | 10.30.1.1/30<br>200<br>1500                                                                                                    | X<br>IPv4 Address(vpn1_k<br>10.10.12.2/30  | Total<br>an_int2_ip |
| Device Template     Branch_       Q.     S       Chassis Number       ISR4431/K9-F0C22467A57                                                                                                    | Jpdate Device Template<br>Variable List (Hover over each field for more information)<br>IPv4 Address(vpn0_mpls_int_ip_addr_maskbits)<br>NAT<br>Preference(vpn_if_tunnel_ipsec_preference)<br>IP MTU(vpn0_mpls_mtu)<br>Shutdown(vpn0_mpls_int_shutdown)<br>Bandwidth Upstream(vpn0_mpls_int_bandwidth_up)<br>Bandwidth Downstream(vpn0_mpls_int_bandwidth_down)                                                                                                    | 10.30.1.1/30<br>200<br>1500<br>1000000<br>1000000                                                                                                    | X<br>IPv4 Address(vpn1_la<br>10.10.12.2/30 | Total<br>an_int2_ip |
| Q     S Chassis Number       ISR4431/K9-FOC22467A57                                                                                                    | Jpdate Device Template         Variable List (Hover over each field for more information)         IPv4 Address(vpn0_mpls_int_ip_addr_maskbits)         NAT         Preference(vpn_if_tunnel_ipsec_preference)         IP MTU(vpn0_mpls_mtu)         Shutdown(vpn0_mpls_int_shutdown)         Bandwidth Upstream(vpn0_mpls_int_bandwidth_up)         Bandwidth Downstream(vpn0_mpls_int_bandwidth_down)         Interface Name(vpn0_inet_int_qex)                                                                                                    | 10.30.1.1/30 200 1500 1000000 1000000 GigabitEthernet0/0/1                                                                                                    | X<br>IPv4 Address(vpn1_k<br>10.10.12.2/30  | Total<br>an_int2_i; |
| Device Template   Branch.                                                                                                    | Jpdate Device Template<br>Variable List (Hover over each field for more information)<br>IPv4 Address(vpn0_mpls_int_ip_addr_maskbits)<br>NAT<br>Preference(vpn_if_tunnel_ipsec_preference)<br>IP MTU(vpn0_mpls_mtu)<br>Shutdown(vpn0_mpls_int_shutdown)<br>Bandwidth Upstream(vpn0_mpls_int_bandwidth_up)<br>Bandwidth Downstream(vpn0_mpls_int_bandwidth_down)<br>Interface Name(vpn0_inet_int_gex)<br>IPv4 Address(vpn0_inet_int_ip_addr_maskbits)                                                                                                    | 10.30.1.1/30<br>200<br>1500<br>1000000<br>1000000<br>GigabitEthemet0/0/1<br>30.60.1.1/30                                                                                                    | X<br>IPv4 Address(vpn1_la<br>10.10.12.2/30 | Total               |
| Device Template   Branch.                                                                                                    | Jpdate Device Template<br>Variable List (Hover over each field for more information)<br>IPv4 Address(vpn0_mpls_int_ip_addr_maskbits)<br>NAT<br>Preference(vpn_if_tunnel_ipsec_preference)<br>IP MTU(vpn0_mpls_int_shutdown)<br>Bandwidth Upstream(vpn0_mpls_int_bandwidth_up)<br>Bandwidth Downstream(vpn0_mpls_int_bandwidth_down)<br>Interface Name(vpn0_inet_int_gex)<br>IPv4 Address(vpn0_inet_int_ip_addr_maskbits)<br>NAT                                                                                                    | 10.30.1.1/30<br>200<br>1500<br>1000000<br>1000000<br>GigabitEthernet0/0/1<br>30.60.1.1/30<br>¥                                                                                                    | X<br>IPv4 Address(vpn1_la<br>10.10.12.2/30 | Total               |
| Device Template   Branch.                                                                                                    | Jpdate Device Template<br>Variable List (Hover over each field for more information)<br>IPv4 Address(vpn0_mpls_int_ip_addr_maskbits)<br>NAT<br>Preference(vpn_if_tunnel_ipsec_preference)<br>IP MTU(vpn0_mpls_int_shutdown)<br>Shutdown(vpn0_mpls_int_shutdown)<br>Bandwidth Upstream(vpn0_mpls_int_bandwidth_up)<br>Bandwidth Downstream(vpn0_mpls_int_bandwidth_down)<br>Interface Name(vpn0_inet_int_gex)<br>IPv4 Address(vpn0_inet_int_ip_addr_maskbits)<br>NAT<br>Preference(vpn_if_tunnel_ipsec_preference)                                                                                                    | 10.30.1.1/30<br>200<br>1500<br>1000000<br>1000000<br>GigabitEthemet0/0/1<br>30.60.1.1/30<br>21<br>100                                                                                                    | X<br>IPv4 Address(vpn1_k<br>10.10.12.2/30  | Total               |
| Device Template   Branch.                                                                                                    | Jpdate Device Template<br>Variable List (Hover over each field for more information)<br>IPv4 Address(vpn0_mpls_int_ip_addr_maskbits)<br>NAT<br>Preference(vpn_if_tunnel_ipsec_preference)<br>IP MTU(vpn0_mpls_int_shutdown)<br>Bandwidth Upstream(vpn0_mpls_int_bandwidth_up)<br>Bandwidth Downstream(vpn0_mpls_int_bandwidth_down)<br>Interface Name(vpn0_inet_int_gex)<br>IPv4 Address(vpn0_inet_int_ip_addr_maskbits)<br>NAT<br>Preference(vpn0_if_tunnel_ipsec_preference)<br>IP MTU(vpn0_inet_int_i)                                                                                                    | 10.30.1.1/30<br>200<br>1500<br>1000000<br>1000000<br>GigabitEthernet0/0/1<br>30.60.1.1/30<br>21<br>100<br>100                                                                                                    | X<br>IPv4 Address(vpn1_Lt<br>10.10.12.2/30 | Total               |
| Device Template   Branch_                                                                                                    | Jpdate Device Template         Variable List (Hover over each field for more information)         IPv4 Address(vpn0_mpls_int_ip_addr_maskbits)         NAT         Preference(vpn_if_tunnel_ipsec_preference)         IP MTU(vpn0_mpls_int_shutdown)         Bandwidth Upstream(vpn0_mpls_int_bandwidth_up)         Bandwidth Downstream(vpn0_mpls_int_bandwidth_down)         Interface Name(vpn0_inet_int_gex)         IPv4 Address(vpn0_inet_int_ip_addr_maskbits)         NAT         Preference(vpn_if_tunnel_ipsec_preference)         IP MTU(vpn0_inet_mtu)                                                                                                    | 10.30.1.1/30<br>200<br>1500<br>1000000<br>1000000<br>GigabitEthernet0/0/1<br>30.60.1.1/30<br>☑<br>1<br>100<br>1500                                                                                                    | X<br>IPv4 Address(vpn1_k<br>10.10.12.2/30  | Total               |
| Q     S     Chassis Number       ISR4431/K9-F0C22467A57                                                                                                    | Jpdate Device Template         Variable List (Hover over each field for more information)         IPv4 Address(vpn0_mpls_int_ip_addr_maskbits)         NAT         Preference(vpn_if_tunnel_ipsec_preference)         IP MTU(vpn0_mpls_int_shutdown)         Bandwidth Upstream(vpn0_mpls_int_bandwidth_up)         Bandwidth Downstream(vpn0_mpls_int_bandwidth_down)         Interface Name(vpn0_inet_int_gex)         IPv4 Address(vpn0_inet_int_ip_addr_maskbits)         NAT         Preference(vpn_if_tunnel_ipsec_preference)         IP MTU(vpn0_inet_mtu)         Shutdown(vpn0_inet_int_shutdown)         Bandwidth Upstream(vpn0_inet_int_shutdown)                                                                                                    | 10.30.1.1/30<br>200<br>1500<br>1000000<br>1000000<br>GigabitEthernet0/0/1<br>30.60.1.1/30<br>☑<br>1<br>100<br>1500<br>□                                                                                                    | X<br>IPv4 Address(vpn1_k<br>10.10.12.2/30  | Total               |
| Device Template   Branch.                                                                                                    | Jpdate Device Template         Variable List (Hover over each field for more information)         IPv4 Address(vpn0_mpls_int_ip_addr_maskbits)         NAT         Preference(vpn_if_tunnel_ipsec_preference)         IP MTU(vpn0_mpls_int_shutdown)         Bandwidth Upstream(vpn0_mpls_int_bandwidth_up)         Bandwidth Downstream(vpn0_mpls_int_bandwidth_down)         Interface Name(vpn0_inet_int_gex)         IPv4 Address(vpn0_inet_int_ip_addr_maskbits)         NAT         Preference(vpn_if_tunnel_ipsec_preference)         IP MTU(vpn0_inet_int_shutdown)         Bandwidth Upstream(vpn0_inet_int_bandwidth_up)         Shutdown(vpn0_inet_int_shutdown)         Bandwidth Upstream(vpn0_inet_int_bandwidth_up)                                                                                                    | 10.30.1.1/30<br>200<br>1500<br>1000000<br>1000000<br>GigabitEthernet0/0/1<br>30.60.1.1/30<br>☑<br>1<br>100<br>1500<br>☑<br>1<br>1000000<br>1000000                                                                                            | X<br>IPv4 Address(vpn1_la<br>10.10.12.2/30 | Total<br>an_int2_ip |
| Device Template   Branch                                                                                                    | Jpdate Device Template         Variable List (Hover over each field for more information)         IPv4 Address(vpn0_mpls_int_ip_addr_maskbits)         NAT         Preference(vpn_if_tunnel_ipsec_preference)         IP MTU(vpn0_mpls_int_shutdown)         Bandwidth Upstream(vpn0_mpls_int_bandwidth_up)         Bandwidth Downstream(vpn0_mpls_int_bandwidth_down)         Interface Name(vpn0_inet_int_gex)         IPv4 Address(vpn0_inet_int_ip_addr_maskbits)         NAT         Preference(vpn_if_tunnel_ipsec_preference)         IP MTU(vpn0_inet_int_shutdown)         Bandwidth Upstream(vpn0_inet_int_bandwidth_up)         Bandwidth Upstream(vpn0_inet_int_bandwidth_up)         Bandwidth Downstream(vpn0_inet_int_bandwidth_up)                                                                                                    | 10.30.1.1/30<br>200<br>1500<br>1000000<br>1000000<br>GigabitEthernet0/0/1<br>30.60.1.1/30<br>☑<br>1<br>100<br>1500<br>□<br>1<br>100<br>1500                                                                                                   | X<br>IPv4 Address(vpn1_la<br>10.10.12.2/30 | Total               |
| Device Template   Branch.                                                                                                    | Jpdate Device Template         Variable List (Hover over each field for more information)         IPv4 Address(vpn0_mpls_int_ip_addr_maskbits)         NAT         Preference(vpn_if_tunnel_ipsec_preference)         IP MTU(vpn0_mpls_int_shutdown)         Bandwidth Upstream(vpn0_mpls_int_bandwidth_up)         Bandwidth Downstream(vpn0_mpls_int_bandwidth_down)         Interface Name(vpn0_inet_int_gex)         IPV4 Address(vpn0_inet_int_gex)         IPV4 Preference(vpn_if_tunnel_ipsec_preference)         IP mTU(vpn0_inet_int_ip_addr_maskbits)         NAT         Preference(vpn_if_tunnel_ipsec_preference)         IP MTU(vpn0_inet_int_shutdown)         Bandwidth Upstream(vpn0_inet_int_bandwidth_up)         Bandwidth Downstream(vpn0_inet_int_bandwidth_up)         Bandwidth Downstream(vpn0_inet_int_bandwidth_up)         Bandwidth Downstream(vpn0_inet_int_bandwidth_up)         Bandwidth Downstream(vpn0_inet_int_bandwidth_up)                                                                                                    | 10.30.1.1/30         200         1500         1000000         1000000         GigabitEthemet0/0/1         30.60.1.1/30         1         100         1500         1         1000         1500         1         1000000         BR3-WAN-Edge1 | X<br>IPv4 Address(vpn1_k<br>10.10.12.2/30  | Totall              |
| Device Template   Branch.                                                                                                    | Jpdate Device Template         Variable List (Hover over each field for more information)         IPv4 Address(vpn0_mpls_int_ip_addr_maskbits)         NAT         Preference(vpn.if_tunnel_ipsec_preference)         IP MTU(vpn0_mpls_int_shutdown)         Bandwidth Upstream(vpn0_mpls_int_bandwidth_up)         Bandwidth Downstream(vpn0_mpls_int_bandwidth_down)         Interface Name(vpn0_inet_int_gex)         IPV4 Address(vpn0_inet_int_gex)         IPV4 Preference(vpn_if_tunnel_ipsec_preference)         IP MTU(vpn0_inet_int_ip_addr_maskbits)         NAT         Preference(vpn_if_tunnel_ipsec_preference)         IP MTU(vpn0_inet_int_shutdown)         Bandwidth Upstream(vpn0_inet_int_bandwidth_up)         Bandwidth Upstream(vpn0_inet_int_bandwidth_up)         Bandwidth Downstream(vpn0_inet_int_bandwidth_up)         Bandwidth Downstream(vpn0_inet_int_bandwidth_up)         Bandwidth Downstream(vpn0_inet_int_bandwidth_up)         Bandwidth Downstream(vpn0_inet_int_bandwidth_up)         Bandwidth Downstream(vpn0_inet_int_bandwidth_up) | 10.30.1.1/30         200         1500         1000000         1000000         GigabitEthernet0/0/1         30.60.1.1/30         1         100         1500         1         100         1500         8R3-WAN-Edge1         37.409284         | X<br>IPv4 Address(vpn1_k<br>10.10.12.2/30  | Total<br>an_int2_ip |

**Note:** If NAT feature is not currently configured as a variable in your interface feature template, you will need to modify the **WAN Interface Feature Template** to enable **NAT**. You can do this before or after deploying the security policy.

Step 6. Once, the changes are made click Next.

| ≡  | - di<br>Ci | sco vManage                         |                  |               |                                                   | • | ê | ¥@            | Ø                                                                                                    | admin 👻   |  |  |  |  |
|----|------------|-------------------------------------|------------------|---------------|---------------------------------------------------|---|---|---------------|----------------------------------------------------------------------------------------------------|-----------|--|--|--|--|
| :: | φ          | CONFIGURATION   TEMPLATES           |                  |               |                                                   |   |   |               |                                                                                                    |           |  |  |  |  |
|    | D          | Device Template   Branch_A_Hybrid_T | ransport_Complia | nce           |                                                   |   |   |               |                                                                                                    |           |  |  |  |  |
| *  |            |                                     |                  |               |                                                   |   |   |               |                                                                                                    | 00        |  |  |  |  |
|    |            | Q                                   | Search Optio     | ns 🗸          |                                                   |   |   |               | Image: Weight of the second second |           |  |  |  |  |
|    |            | S Chassis Number                    | System IP        | Hostname      | Interface Name(vpn1_lan_int2_gex x_or_gex x.VLAN) |   |   | IPv4 Address( | vpn1_lan                                                                                                    | _int2_ip_ |  |  |  |  |
| -  |            | SR4431/K9-F0C22467A57               | 10.255.211.11    | BR3-WAN-Edge1 | GigabitEthernet0/0/0.20                           |   |   | 10.10.12.2/30 |                                                                                                    |           |  |  |  |  |
| *  |            |                                     |                  |               |                                                   |   |   |               |                                                                                                    |           |  |  |  |  |
|    |            |                                     |                  |               |                                                   |   |   |               |                                                                                                    |           |  |  |  |  |
|    |            |                                     |                  |               |                                                   |   |   |               |                                                                                                    |           |  |  |  |  |
|    |            |                                     |                  |               |                                                   |   |   |               |                                                                                                    |           |  |  |  |  |
|    |            |                                     |                  |               |                                                   |   |   |               |                                                                                                    |           |  |  |  |  |
|    |            |                                     |                  |               |                                                   |   |   |               |                                                                                                    |           |  |  |  |  |
|    |            |                                     |                  |               |                                                   |   |   |               |                                                                                                    |           |  |  |  |  |
|    |            |                                     |                  |               |                                                   |   |   |               |                                                                                                    |           |  |  |  |  |
|    |            |                                     |                  |               |                                                   |   |   |               |                                                                                                    |           |  |  |  |  |
|    |            |                                     |                  |               |                                                   |   |   |               |                                                                                                    |           |  |  |  |  |
|    |            |                                     |                  |               | •                                                 |   |   |               |                                                                                                    |           |  |  |  |  |
|    |            |                                     |                  |               |                                                   |   |   |               |                                                                                                    |           |  |  |  |  |
|    |            |                                     |                  | Next          | Cancel                                            |   |   |               |                                                                                                    |           |  |  |  |  |

**Step 7.** Finally, select the WAN Edge device from the **Device list** on the right panel to preview the configuration and then click, **Configure Devices** to configure the device with the security policy along with the container profile.

| ≡  | cisco vManage                                         |                                                                                                    |                          |                   | •      | â | <b>4</b> 49 | 0 | admin 👻 |
|----|-------------------------------------------------------|----------------------------------------------------------------------------------------------------|--------------------------|-------------------|--------|---|-------------|---|---------|
| :: | CONFIGURATION   TEMPLATES                             |                                                                                                    |                          |                   |        |   |             |   |         |
|    | Device Template T<br>Branch_A_Hybrid_Transp           | Config Preview Config Diff                                                                                                    |                          |                   |        |   |             |   | Intent  |
| ۵  | Device list (Total: 1 devices)                        | viptela-system:system                                                                                                    | l.                       |                   |        |   |             |   |         |
| ٩  | Filter/Search                                         | host-name BR3-WAN-Edge1<br>gps-location latitude 37.409284                                                                                                    | •                        |                   |        |   |             |   |         |
| ÷  | ISR4431/K9-F0C22467A57<br>BR3-WAN-Edge1 10.255.211.11 | gps-location longitude -97.335<br>device-groups DC ISR4331 Pri<br>system-ip 10.255.211.11                                                                                                    | imary UG3 US West        |                   |        |   |             |   |         |
| *  |                                                       | overlay-id 1<br>site-id 111001                                                                                                    |                          |                   |        |   |             |   |         |
|    |                                                       | port-offset 0<br>control-session-pps 300<br>admin-tech-on-failure<br>sp-organization-name "ENB-Solutions<br>port-hop<br>track-transport track-default-gateway<br>console-baud-rate 115200<br>vbond 10.10.60.2 port 12346<br>logging | 5 - 21615"<br>5 - 21615" |                   |        |   |             |   |         |
|    |                                                       | disk<br>enable<br>!<br>no cft-enable<br>no cft-cache-enable<br>!<br>bfd color mpls<br>hello-interval 1000<br>no_pmtu-discovery                                                                                                    |                          |                   |        |   |             |   |         |
|    | Configure Device Rollback Timer                       | Back                                                                                                    | 2                        | Configure Devices | Cancel |   |             |   |         |

**Step 8.** The **Task View** screen will display the results. Look for the status of the template to verify if the template was successfully attached to the device.

| ≡        | olio<br>CIS                                                                                                    | ulu<br>ico | Cisco vManage                                                                                                    |                                                                                                    |                      |                   |                           |           | •   | ê    | <b>4</b>  | 0         | admin 👻      |
|----------|----------------------------------------------------------------------------------------------------|------------|----------------------------------------------------------------------------------------------------|----------------------------------------------------------------------------------------------------|----------------------|-------------------|---------------------------|-----------|-----|------|-----------|-----------|--------------|
| ::       | Ê                                                                                                    | TA         | SK VIEW                                                                                                    |                                                                                                    |                      |                   |                           |           |     |      |           |           |              |
|          | Push Feature Template Configuration   🖉 Validation Success 🔹 Initiated By: a                                                                                                    |            |                                                                                                    |                                                                                                    |                      |                   |                           |           |     |      | By: admin | From: 10  | D.119.42.190 |
| \$<br>\$ | [20-Sep-2019 11:45:57 PDT] Starting Checks. [20-Sep-2019 11:45:57 PDT] Validating if device scheduled for template push are active [20-Sep-2019 11:45:57 PDT] Sending message to vmanage:172.27.0.14 [20-Sep-2019 11:45:57 PDT] Published messages to vmanage(s) [20-Sep-2019 11:45:57 PDT] Validate messages to vmanage(s) |            |                                                                                                    |                                                                                                    |                      |                   |                           |           |     |      |           |           |              |
| ÷        |                                                                                                    |            |                                                                                                    |                                                                                                    |                      |                   |                           |           |     |      |           |           |              |
| *        |                                                                                                    | ~          | Status                                                                                                    | Message                                                                                                    | Chassis Number       | Device Model      | Hostname<br>BP3-WAN-Edge1 | System IP | Sit | e ID | 1         | Manage IP |              |
|          |                                                                                                    |            | [20-Sep-2019 11:45:5]<br>[20-Sep-2019 11:45:5]<br>[20-Sep-2019 11:46:11<br>[20-Sep-2019 11:46:11]<br>[20-Sep-2019 11:46:14]<br>[20-Sep-2019 11:46:4]<br>[20-Sep-2019 11:46:4] | 7 PDT] Configuring device with feature template:<br>7 PDT] Generating configuration from template<br>9 PDT] Checking and creating device in vManage<br>9 PDT] Device is online<br>9 PDT] Updating device configuration in vManage<br>5 PDT] Pushing configuration to device<br>7 PDT] Template successfully attached to device | Branch_A_Hybrid_Tran | nsport_Compliance |                           |           |     |      |           | ^         | v            |
|          |                                                                                                    |            |                                                                                                    |                                                                                                    |                      |                   |                           |           |     |      |           |           |              |

### **Operate - Cisco SD-WAN Secure Guest Access**

Using the vManage GUI, you can monitor, troubleshoot and manage the Cisco SD-WAN security features deployed. The 3 main ways to troubleshoot the security features is via,

**vManage Main Dashboard**: The vManage main dashboard displays the graphical view of all the packets inspected, dropped by the firewall and URL categories allowed, and dropped.

**vManage Monitor Dashboard**: The vManage monitor dashboard displays the graphical and real time statistics of the traffic inspected by the security features configured.

**vManage SSH Server Dashboard**: The vManage SSH server dashboard provides the option to manage the WAN Edge device via CLI.

Note: You can also configure a syslog server and scan through the logs gathered within the server to monitor your WAN Edge device.

# Process 1: Monitor the Enterprise Firewall with Application Awareness Feature via vManage NMS

Monitor, manage and troubleshoot the Enterprise Firewall with Application Awareness feature via vManage NMS.

#### Procedure 1. Monitor the Firewall Feature via vManage Main Dashboard

Using the vManage NMS dashboard, you can view the firewall statistics via dashboard.

### **Step 1.** Navigate to **Dashboard > Security**.

| ≡  | Cisco vManage      |              |                                |                   | •                                         | Ê              | <b>"</b> <sup>69</sup> Ø | admin 👻  |
|----|--------------------|--------------|--------------------------------|-------------------|-------------------------------------------|----------------|--------------------------|----------|
|    | Dashboard 1        | SHBOARD      |                                |                   |                                           |                |                          |          |
| □  | Main Dashboard     | <b>1</b> 6 个 | 1↑                             | <b>–</b> 10       | Reboot                                    | 2              | Warning                  | 0        |
| \$ | VPN Dashboard      | WAN Edge - 1 | 6 vBond - 1                    | vManag            | e - 1 Last 24 hrs                         | 2              | 4 P Invalia              | 0        |
| عر | Security 2         |              | Site Health (Total 11)         |                   | Transport Interface Dist                  | ribution       |                          |          |
| ÷  | Control Up         | 15           | S Full WAN Connectivity        | 1 sites           | < 10 Mbps                                 |                |                          | 57       |
| *  | Partial            | 0            | 9 Partial WAN Connectivity     | 10 sites          | 10 Mbps - 100 Mbps<br>100 Mbps - 500 Mbps |                |                          | 0        |
| 67 | Control Down       | 0            | 8 No WAN Connectivity          | 0 sites           | > 500 Mbps                                |                |                          | 0        |
|    |                    |              |                                |                   | Vie                                       | ew Percent Uti | lization                 |          |
|    | WAN Edge Inventory |              | WAN Edge Health (Total 16)     |                   | Transport Health                          |                | Type: By Loss            | ♦ 〒 □    |
|    | Total              | 83           | $\frown$                       | $\frown$          | 100 %                                     |                |                          | <u> </u> |
|    | Authorized         | 24           | (16) (0)                       | 0                 | 50 %                                      |                |                          |          |
|    | Deployed           | 16           |                                |                   | 50%                                       |                |                          |          |
|    | Staging            | 0            | Normal Warning                 | Error             |                                           | ••••           | •••••                    |          |
|    | Top Applications   | <b>∓</b> 0   | Application-Aware Routing      |                   |                                           |                | Type: By Lo              | ss 💠 🖸   |
|    |                    | 1            | Tunnel Endpoints               | Avg. Latency (ms) | Avg. Loss (%)                             | Av             | rg. Jitter (ms)          |          |
|    |                    |              | Router:mpls-BR3-WAN-Edge1:mpls | 0                 | 0.846                                     | 0              |                          |          |

**Step 2.** The following screenshot of the security dashboard shows **Firewall Enforcement** activity and **Top Signature Hits** data.

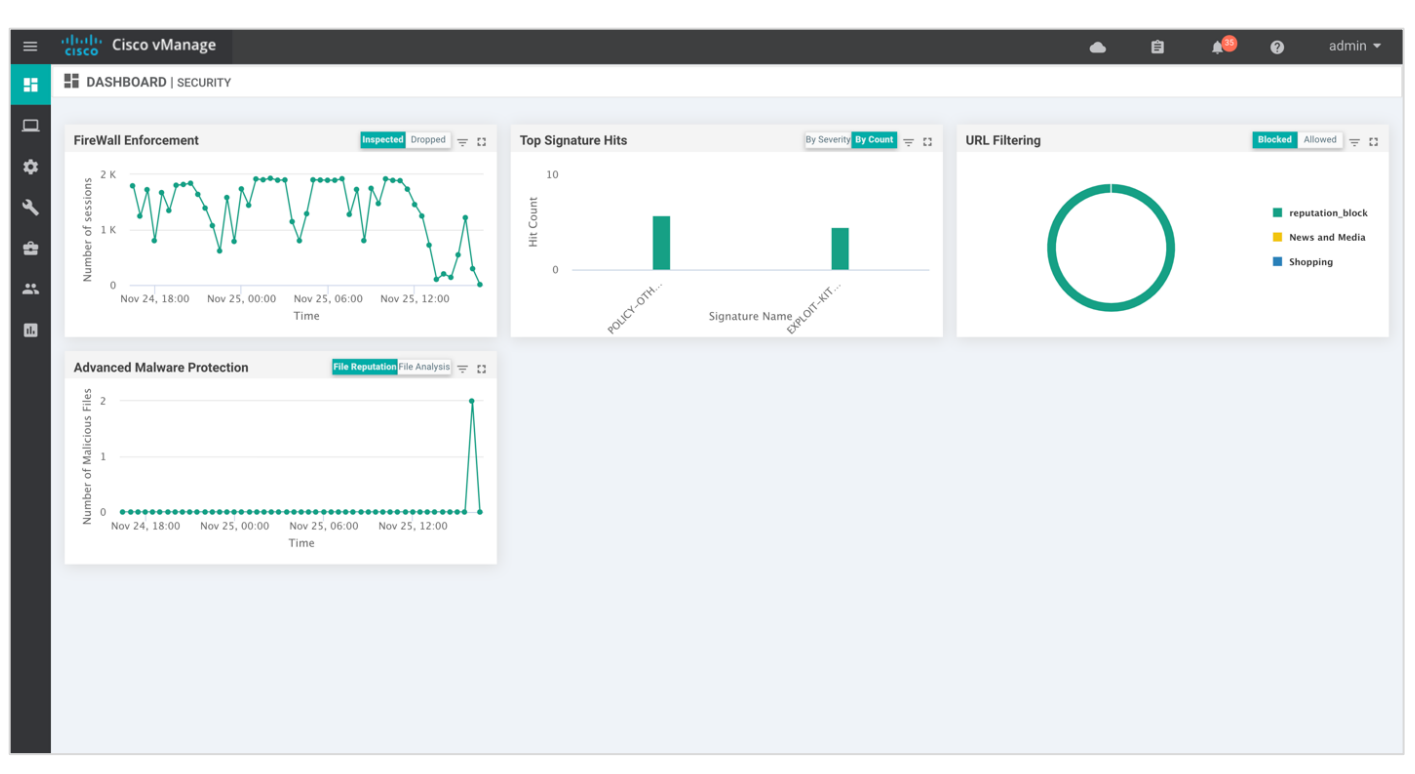

Step 3. To take a closer look into the Firewall Enforcement graph, click on the square box [] on the top right.

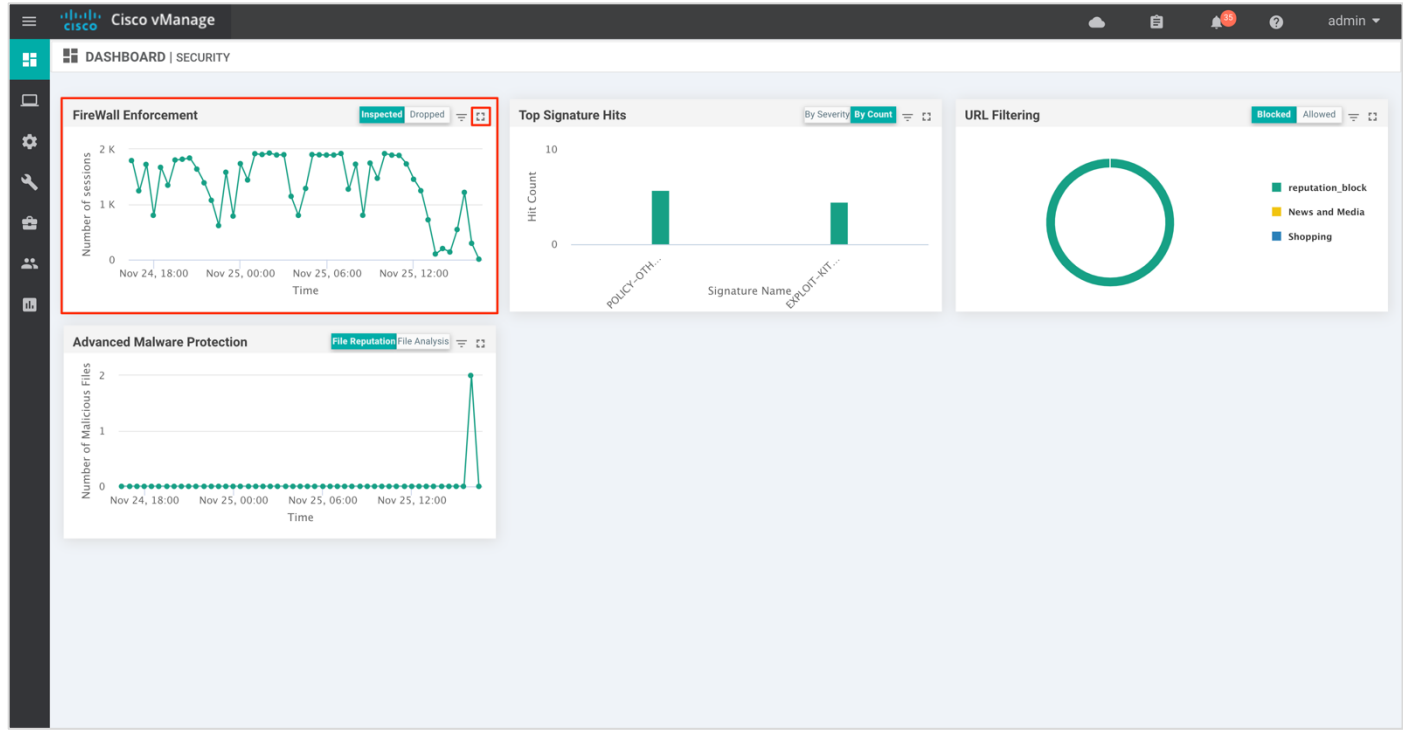

**Step 4.** Drilling down into the graph provides more information. Toggle between inspected and dropped packets and click on **1h**, **3h**, **6h**, **12h**, **24h** (**default**) or **7 days** to view the hourly, daily or weekly firewall statistics.

**Chart** displays the graphical representation of the firewall statistics for both traffic inspected and traffic dropped.

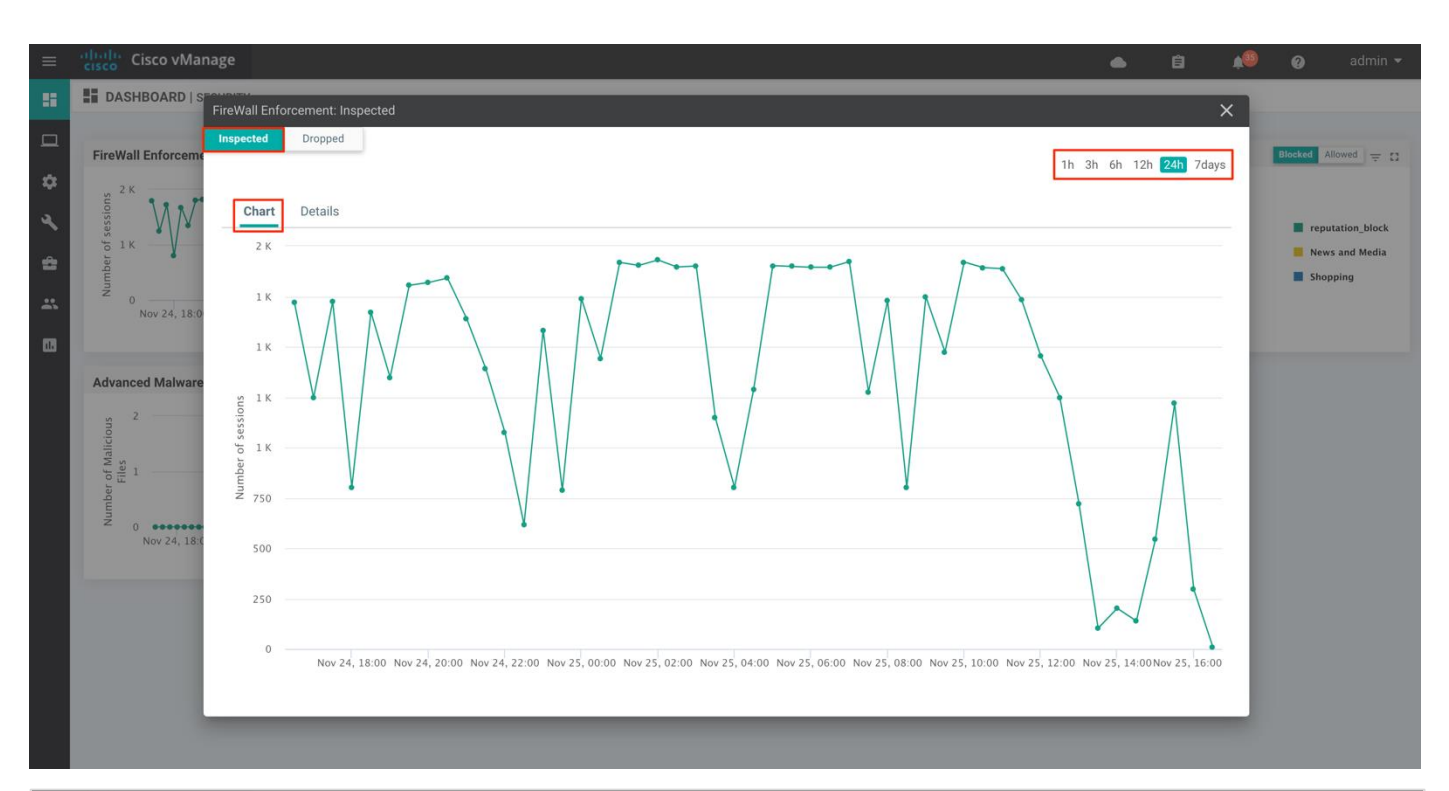

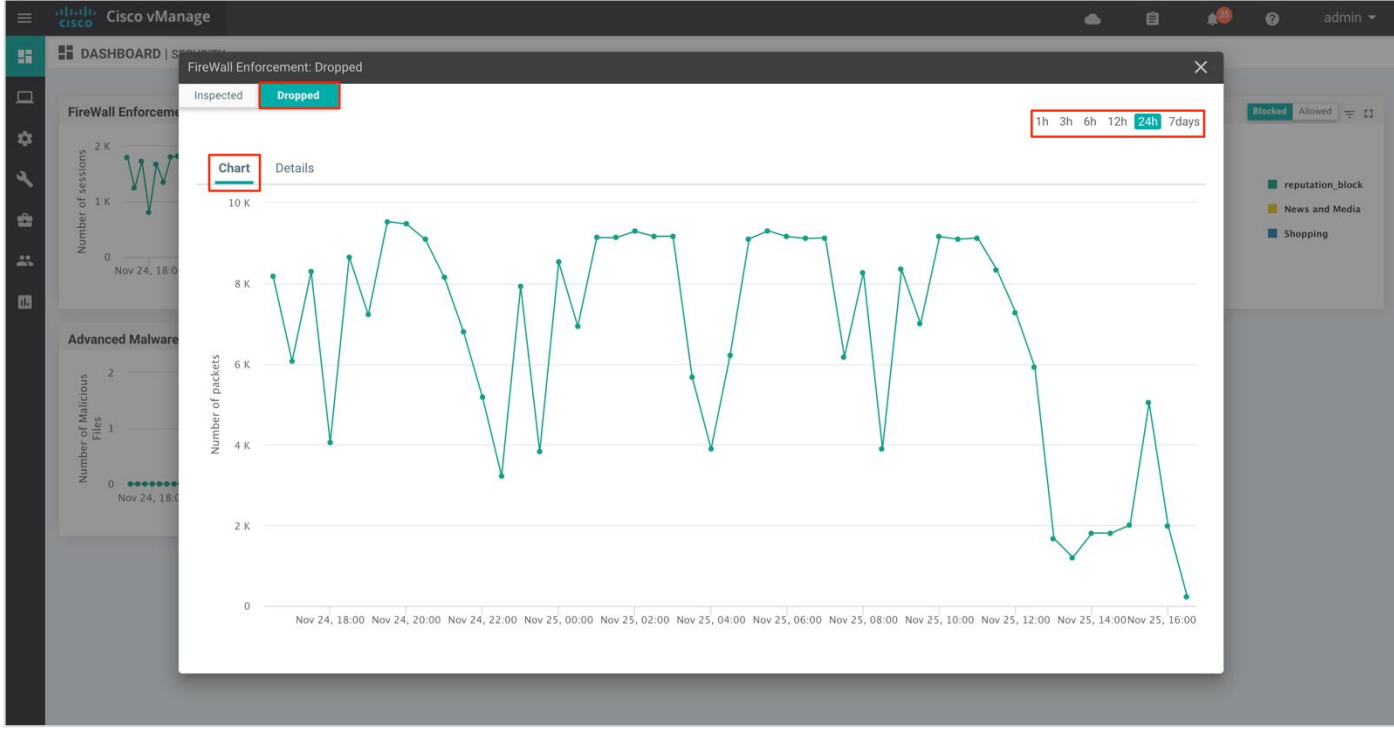

Details displays the Firewall Inspected/Dropped Count.

| ≡   | cisco VManag                | e                                                          |                  |                            | •        | Ê                       | <b>1</b> 00 | 0       | admin 🔻      |
|-----|-----------------------------|------------------------------------------------------------|------------------|----------------------------|----------|-------------------------|-------------|---------|--------------|
| •   | FireWall Enforcements       | eWall Enforcement: Inspected spected Dropped Chart Details |                  |                            | 1h 3h 6h | 12h <mark>24h</mark> 7d | ×           | Blocked | Allowed 👳 🕄  |
| : B | 0<br>Nov 24, 18:0           | ٩                                                          | Search Options 🗸 |                            |          | Total Rows: 4           | 9           | Ne      | ws and Media |
|     |                             | Entry Time<br>25 Nov 2019 4:30:00 PM PST                   |                  | Firewall Inspected Count 9 |          |                         |             |         |              |
|     | Advanced Malware            | 25 Nov 2019 4:00:00 PM PST                                 |                  | 296                        |          |                         |             |         |              |
|     | 2                           | 25 Nov 2019 3:30:00 PM PST                                 |                  | 1219                       |          |                         |             |         |              |
|     | cious                       | 25 Nov 2019 3:00:00 PM PST                                 |                  | 546                        |          |                         | 1           |         |              |
|     | es                          | 25 Nov 2019 2:30:00 PM PST                                 |                  | 139                        |          |                         |             |         |              |
|     | EIII<br>FIII                | 25 Nov 2019 2:00:00 PM PST                                 |                  | 202                        |          |                         |             |         |              |
|     | dumb                        | 25 Nov 2019 1:30:00 PM PST                                 |                  | 103                        |          |                         |             |         |              |
|     | - 0 •••••••<br>Nov 24, 18:0 | 25 Nov 2019 1:00:00 PM PST                                 |                  | 722                        |          |                         |             |         |              |
|     |                             | 25 Nov 2019 12:30:00 PM PST                                |                  | 1249                       |          |                         | 1.1         |         |              |
|     |                             | 25 Nov 2019 12:00:00 PM PST                                |                  | 1456                       |          |                         |             |         |              |
|     |                             | 25 Nov 2019 11:30:00 AM PST                                |                  | 1734                       |          |                         | 1.1         |         |              |
|     |                             | 25 Nov 2019 11:00:00 AM PST                                |                  | 1888                       |          |                         |             |         |              |
|     |                             | 25 Nov 2019 10:30:00 AM PST                                |                  | 1893                       |          |                         | 1.1         |         |              |
|     |                             |                                                            |                  |                            |          |                         |             |         |              |

|        | cisco VMana         | ge                           |                  |                        | <b>▲</b> ₿ 4                        | 🐌 👩 admin 🕶                                                                    |
|--------|---------------------|------------------------------|------------------|------------------------|-------------------------------------|--------------------------------------------------------------------------------|
|        | DASHBOARD   S       | ireWall Enforcement: Dropped |                  |                        | ×                                   |                                                                                |
| ц<br>Ф | FireWall Enforceme  | Inspected Dropped            |                  |                        | 1h 3h 6h 12h <mark>24h</mark> 7days | Blocked Allowed 👳 🕻                                                            |
| √ \$I  | 1 K                 | Chart Details                | Search Ontions y |                        | Total Rows: 49                      | <ul> <li>reputation_block</li> <li>News and Media</li> <li>Shopping</li> </ul> |
|        | Z 0<br>Nov 24, 18:0 | Entry Time                   |                  | Firewall Dropped Count |                                     |                                                                                |
|        |                     | 25 Nov 2019 4:30:00 PM PST   |                  | 240                    |                                     |                                                                                |
|        | Advanced Malware    | 25 Nov 2019 4:00:00 PM PST   |                  | 1990                   |                                     |                                                                                |
|        | 2                   | 25 Nov 2019 3:30:00 PM PST   |                  | 5036                   |                                     |                                                                                |
|        | cious               | 25 Nov 2019 3:00:00 PM PST   |                  | 2004                   |                                     |                                                                                |
|        | Mali                | 25 Nov 2019 2:30:00 PM PST   |                  | 1806                   |                                     |                                                                                |
|        | Fill                | 25 Nov 2019 2:00:00 PM PST   |                  | 1810                   |                                     |                                                                                |
|        | Numt                | 25 Nov 2019 1:30:00 PM PST   |                  | 1203                   |                                     |                                                                                |
|        | Nov 24, 18:0        | 25 Nov 2019 1:00:00 PM PST   |                  | 1675                   |                                     |                                                                                |
|        |                     | 25 Nov 2019 12:30:00 PM PST  |                  | 5922                   |                                     |                                                                                |
|        |                     | 25 Nov 2019 12:00:00 PM PST  |                  | 7277                   |                                     |                                                                                |
|        |                     | 25 Nov 2019 11:30:00 AM PST  |                  | 8343                   |                                     |                                                                                |
|        |                     | 25 Nov 2019 11:00:00 AM PST  |                  | 9131                   |                                     |                                                                                |
|        |                     | 25 Nov 2019 10:30:00 AM PST  |                  | 9099                   |                                     |                                                                                |
|        |                     |                              |                  |                        |                                     |                                                                                |
|        |                     |                              |                  |                        |                                     |                                                                                |

#### **Technical Tip**

To view the details such as IP address of the packet inspected or dropped, click on the peaks of the graphical representation.

**Procedure 2.** Monitor the Firewall Feature via vManage Monitor Dashboard

Using the vManage NMS dashboard, you can view the Enterprise Firewall with Application Awareness statistics via the monitor dashboard.

| Step 1.   | Navigate to | Network within | Monitor | available | on the | left pane | and click | on the | WAN Edge | device you |
|-----------|-------------|----------------|---------|-----------|--------|-----------|-----------|--------|----------|------------|
| wish to n | nonitor.    |                |         |           |        |           |           |        |          |            |

| ≡          | Cisco vManage                                |              |                                       |                   | •                                        | ê 🍂                 | 9 0           | admin 🔫 |
|------------|----------------------------------------------|--------------|---------------------------------------|-------------------|------------------------------------------|---------------------|---------------|---------|
| 86         | DASHBOARD   MAIN DASH                        | IBOARD       |                                       |                   |                                          |                     |               |         |
| □          | Monitor 1                                    | 16 ^         | ▲ 1↑                                  | 10                | Reboot                                   | 2                   | Warning       | 0       |
| ۵          | Geography                                    | WAN Edge - 1 | 6 vBond - 1                           | vManage           | e - 1 Last 24 hrs                        | 2                   |               | Ū       |
| ٩          | Network 2                                    |              | Site Health (Total 12)                |                   | Transport Interface [                    | Distribution        |               |         |
| ÷          | Alarms                                       | 15           | S Full WAN Connectivity               | 10 sites          | < 10 Mbps                                |                     |               | 57      |
|            | Events                                       | 0            | 9 Partial WAN Connectivity            | 2 sites           | 10 Mbps - 100 Mbps<br>100 Mbps - 500 Mbj | s<br>ps             |               | 0       |
|            | Audit Log                                    | 0            | 8 No WAN Connectivity                 | 0 sites           | > 500 Mbps                               |                     |               | 0       |
|            |                                              |              |                                       |                   | V                                        | /iew Percent Utiliz | ation         | _       |
|            | ACL Log                                      |              | WAN Edge Health (Total 16)            |                   | Transport Health                         |                     | Type: By Loss | ♦ = 0   |
|            | Total                                        | 83           | $\cap$                                | $\frown$          | 100 %                                    |                     |               |         |
|            | Authorized                                   | 24           | (16) 0                                | 0                 | 50 %                                     |                     |               |         |
|            | Deployed                                     | 16           |                                       |                   | 30 %                                     |                     |               |         |
|            | Staging                                      | 0            | Normal Warning                        | Error             | 0 •••••                                  | • • • • • • • •     | •••••         | ••••    |
|            | Top Applications                             | ≂ Ω          | Application-Aware Routing             |                   |                                          |                     | Type: By Lo   | ss 🗢 [] |
|            |                                              |              | Tunnel Endpoints                      | Avg. Latency (ms) | Avg. Loss (%)                            | Avg                 | . Jitter (ms) |         |
|            |                                              |              | Router:mpls-BR2-WAN-Edge2:mpls        | 0                 | 1.554                                    | 0                   |               |         |
|            | No data                                      | a to display | BR2-WAN-Edge2:mpls-Router:mpls        | 0                 | 1.25                                     | 0                   |               |         |
|            |                                              |              | DC1-WAN-Edge1:mpls-BR2-WAN-Edge2:mpls | 0                 | 1.091                                    | 0                   |               |         |
| https://10 | 0.119.118.21:8443/#/app/monitor/devices/grid |              |                                       |                   |                                          |                     |               |         |

Step 2. Click on a specific WAN Edge device to monitor the firewall policy.

| ≡  | cisco vMana         | ge             |                     |                                |       |              | ● É <sup>1</sup> | <b>1</b> | <b>?</b> a | idmin 👻  |
|----|---------------------|----------------|---------------------|--------------------------------|-------|--------------|------------------|----------|------------|----------|
|    |                     | RK             |                     |                                |       |              |                  |          |            |          |
|    | WAN - Edge 1 Coloca | ation Clusters |                     |                                |       |              |                  |          |            |          |
| ш. | VPN GROUP           | VPN            | SEGMENT             |                                |       |              |                  |          |            |          |
| \$ | Select VPN Group    |                | segments            |                                |       |              |                  |          |            |          |
| a  |                     |                |                     |                                |       |              |                  |          |            |          |
|    |                     |                |                     |                                |       |              |                  |          |            | 90       |
| \$ | Device Group All    | - Q            |                     | Search Options 🗸               |       |              |                  |          | Total I    | Rows: 18 |
| *  | HostnameΨ           | System IP      | Device Model        | Chassis Number/ID              | State | Reachability | Site ID          | BFD      | Control    |          |
| -  | 😵 vsmart            | 172.27.0.13    | vSmart              | c44d2744-de58-48f1-8e61-3d655  | 0     | reachable    | 300              | -        | 29         |          |
| w  | 😁 vmanage           | 172.27.0.14    | vManage             | b8a4fa09-bf86-4b1a-bb9e-9eb80f | 0     | reachable    | 400              | -        | 16         |          |
|    | () vBond            | 172.27.0.12    | vEdge Cloud (vBond) | 28a77819-f63a-4a88-b90c-4d81b  | 0     | reachable    | 600              |          | -          |          |
|    | Router              | 10.10.23.23    | ASR1001-X           | ASR1001-X-JAD23151HC8          | 0     | reachable    | 23               | 26       | 3          | _        |
|    | B DC1-WAN-Edge2     | 10.255.241.101 | vEdge 5000          | 193A1104180040                 | 0     | reachable    | 112001           | 24       | 3          |          |
|    | B DC1-WAN-Edge1     | 10.255.241.102 | vEdge 5000          | 193A1104180039                 | 0     | reachable    | 112001           | 24       | 3          | _        |
|    | BR6-WAN-Edge1       | 192.168.1.1    | C1111X-8P           | C1111X-8P-FGL231613RW          | 0     | reachable    | 112010           | 18       | 2          |          |
|    | BR4-WAN-Edge1       | 100.255.241.41 | ISR4351             | ISR4351/K9-FD018351QNX         | 0     | reachable    | 112006           | 0        | 2          | _        |
|    | BR4-WAN-Edge-1      | 10.255.241.51  | C1111X-8P           | C1111X-8P-FGL231613RX          | 0     | reachable    | 112003           | 34       | 3          |          |
|    | BR3-WAN-Edge1       | 10.255.211.11  | ISR4431             | ISR4431/K9-F0C22467A57         | 0     | reachable    | 111001           | 26       | 3          | _        |
|    | BR3-WAN-Edge1       | 10.255.241.31  | ISR4331             | ISR4331/K9-FD02012092A         | -     | reachable    |                  | -        | -          |          |
|    | BR2-WAN-Edge2       | 10.255.241.22  | ISR4331             | ISR4331/K9-FD020110MX6         | 0     | reachable    | 112007           | 7 (8)    | 2          |          |
|    | BR2-WAN-Edge2       | 10.255.241.62  | ISR4461             | ISR4461/K9-FD02316A220         | 0     | reachable    | 112005           | 24       | 3          |          |
|    | 2 BR2-WAN-Edge1     | 10.255.241.21  | ISR4331             | ISR4331/K9-FD020110MX1         | 0     | reachable    | 112007           | 0        | 2          |          |
|    | ·                   | 10.05.044.04   | 100.11/1            | 100 11/1 /// FD 0001 / 1010    | -     |              | 110005           | ~ 1      | ~          |          |

**Step 3.** Click on **Firewall Policy** tab under **Security Monitoring** from the left pane. Within the dashboard, you can view statistics for all the firewall policies created.

| ≡        | Cisco vManage          |                                     |                          |                  |                |                          | ê 📫                                         | <b>@</b>                 | admin 🔻 |
|----------|------------------------|-------------------------------------|--------------------------|------------------|----------------|--------------------------|---------------------------------------------|--------------------------|---------|
| ::       | MONITOR Network >      | <ul> <li>Firewall Policy</li> </ul> |                          |                  |                |                          |                                             |                          |         |
|          | Select Device 🔹        | BR2-WAN-Edge1   10.255.241.21 Sit   | te ID: 112007 Device Mod | lel: ISR4331 🕕   |                |                          |                                             |                          |         |
| <u> </u> | Interface              |                                     |                          |                  |                | 1                        | lh 3h 6h 12h 2                              | 4h <mark>7days</mark> Cu | ustom 👻 |
| \$       | TCP Optimization       | 9.54 MB                             |                          |                  | _              |                          |                                             |                          |         |
| ٩        | WAN Throughput         | 976.56 KB                           |                          |                  |                | DIA_Firewa<br>Byte Tran  | all_Policy::INSIDE:C<br>.nsferred: 92.29 KB | UTSIDE                   |         |
| ŝ        | Flows                  | 97.66 KB                            |                          |                  |                |                          |                                             |                          |         |
| *        | Top Talkers            | 9.77 КВ<br>ЕВТ 1000 В               |                          |                  |                |                          |                                             |                          |         |
| •        | WAN                    | 100 B                               |                          |                  |                |                          |                                             |                          |         |
|          | TLOC                   | 10 B                                |                          |                  |                |                          |                                             |                          |         |
|          | Tunnel                 | 0                                   |                          |                  |                |                          |                                             |                          |         |
|          | Security Monitoring    |                                     | Com                      |                  | Dia.           |                          | Olari                                       |                          |         |
|          | Firewall               |                                     |                          |                  |                |                          |                                             |                          |         |
|          | Intrusion Prevention   |                                     |                          |                  |                |                          |                                             | 9                        | 90      |
|          | URL Filtering          | Q                                   |                          | Search Options 🗸 |                |                          |                                             | Total I                  | Rows: 3 |
|          | Advanced Malware       | Policies                            | Source Zone              | Destination Zone | Sequence Count | No. of Bytes Transferred |                                             |                          |         |
|          | Protection             | DIA_Firewall_Policy_copy            | INSIDE                   | OUTSIDE          | 3              | 5227327                  |                                             |                          |         |
|          | Umbrella DNS Re-direct | DIA_Firewall_Policy                 | INSIDE                   | OUTSIDE          | 2              | 94505                    |                                             |                          | 1.77 %  |
|          |                        | Compliance_FW_Policy_copy           | INSIDE                   | INSIDE           | 2              | 28195                    |                                             |                          | 0.53 %  |
|          | Control Connections    |                                     |                          |                  |                |                          |                                             |                          |         |
|          | System Status          |                                     |                          |                  |                |                          |                                             |                          |         |
|          | Events                 |                                     |                          |                  |                |                          |                                             |                          |         |

**Step 4.** As explained previously, the statistics within the **Network** > **Firewall** dashboard can be viewed either hourly, daily, weekly or for a customized period. To customize the time period, select **Custom** and then the click on the calendar icon, to input the **Start date and time** followed by the **End Date and time**. Finally, click **Done**.

| ≡  | Cisco vManage          | 2                                   |                            |                       |                                         | •                                                                                                    | Ê                              | <b>"</b> 19 | 0         | admin 🔻      |
|----|------------------------|-------------------------------------|----------------------------|-----------------------|-----------------------------------------|----------------------------------------------------------------------------------------------------|--------------------------------|-------------|-----------|--------------|
| :: | MONITOR Network        | <ul> <li>Firewall Policy</li> </ul> |                            |                       |                                         |                                                                                                    |                                |             |           |              |
|    | Select Device 🔫        | BR2-WAN-Edge1   10.                 | 255.241.21 Site ID: 112007 | Device Model: ISR4331 |                                         |                                                                                                    |                                |             |           | 4            |
| -  | Interface              |                                     |                            |                       |                                         |                                                                                                    | 1h 3h                          | 6h 12h      | 24h 7days | Custom -     |
| \$ | TCP Optimization       | 9.54 MB                             |                            |                       |                                         | Start date and time         B           11-24-2019 00:00         Image: Comparison of the second second | End date and time 11-25-2019 0 | 6:06        | DONE      | CANCEL       |
| ۹. | WAN Throughput         | 976.56 KB                           |                            |                       | DIA Firewall Policy copy::INSIDE:OUTSID | 1<br>E                                                                                                    |                                | 2           | 3         | •            |
| ĉ  | Flows                  | 97.66 KB                            |                            |                       | Byte Transferred: 2.15 MB               |                                                                                                    |                                |             |           |              |
| *  | Top Talkers            | 9.77 KB<br>1000 В                   |                            |                       |                                         |                                                                                                    |                                |             |           |              |
|    | WAN                    | Bytes 100 B                         |                            |                       |                                         |                                                                                                    |                                |             |           |              |
|    | TLOC                   | 10 B                                |                            |                       |                                         |                                                                                                    |                                |             |           |              |
|    | Tunnel                 | 0                                   |                            |                       |                                         |                                                                                                    |                                |             |           |              |
|    | Security Monitoring    |                                     |                            |                       | Ø.b.                                    |                                                                                                    |                                |             |           |              |
|    | Firewall               |                                     |                            |                       |                                         |                                                                                                    |                                |             |           | ~~           |
|    | Intrusion Prevention   |                                     |                            |                       |                                         |                                                                                                    |                                |             |           | <b>O</b>     |
|    | URL Filtering          | Q                                   |                            | Search Options 🗸      |                                         |                                                                                                    |                                |             | T         | otal Rows: 1 |
|    | Advanced Malware       | Policies                            | Source Zone                | Destination Zone      | Sequence Count                          | No. of Bytes Transferred                                                                                                    |                                |             |           |              |
|    | Protection             | DIA_Firewall_Po                     | licy INSIDE                | OUTSIDE               | 3                                       | 2255921                                                                                                    |                                |             |           | 100.00 %     |
|    | Umbrella DNS Re-direct |                                     |                            |                       |                                         |                                                                                                    |                                |             |           |              |
|    | Control Connections    |                                     |                            |                       |                                         |                                                                                                    |                                |             |           |              |
|    | System Status          |                                     |                            |                       |                                         |                                                                                                    |                                |             |           |              |
|    | Events                 |                                     |                            |                       |                                         |                                                                                                    |                                |             |           |              |

**Step 5.** Click on **Real Time** from the left pane of the monitor dashboard. Within **Network** > **Real time**, a popup screen will appear with **Device Options**. Click on the search tab to populate a list of options that can be chosen to monitor, troubleshoot and manage your device.

| ≡        | cisco VManage                  | 2                         |                                                                               |          |                             |      | Ê | <b>4</b> 53 | 0   | admin 👻            |
|----------|--------------------------------|---------------------------|-------------------------------------------------------------------------------|----------|-----------------------------|------|---|-------------|-----|--------------------|
|          | MONITOR Network :              | > Real Time               |                                                                               |          |                             |      |   |             |     |                    |
|          | Select Device 🔫                | BR3-WAN-Edge1   1         | 0.255.211.11 Site ID: 111001 Device Model: IS                                 | SR4431 🚺 |                             |      |   |             |     |                    |
| •        | Security Monitoring            | Device Options:           |                                                                               | 2        |                             |      |   |             |     |                    |
| عر       | Firewall                       | 0                         | Policy QoS Scheduler Information<br>Policy Rewrite Associations               |          |                             |      |   |             | Tot | co<br>ral Rows: 10 |
| <b>"</b> | Intrusion Prevention           | Q                         | Policy Zone Based Drop Statistics                                             | ions 🗸   |                             |      |   |             | 101 |                    |
|          | URL Filtering                  | Property<br>Device groups | Policy Zone Pair Sessions<br>Policy Zone Pair Statistics                      |          | Value                       | s+"] |   |             |     | 11                 |
|          | Advanced Malware<br>Protection | Domain ID                 | Pair Wise Key IPSEC Local SA Entry<br>Pair Wise Key IPSEC Inbound Connections | s        | 1                           | ir j |   |             |     |                    |
|          |                                | Hostname                  | Pair Wise Key IPSEC Outbound Connection                                       | n        | BR3-WAN-Edge1               |      |   |             |     |                    |
|          | Umbrella DNS Re-<br>direct     | Last Updated              | Reboot History                                                                |          | 24 Sep 2019 11:15:48 AM PDT |      |   |             |     |                    |
|          |                                | Latitude                  | Security Information                                                          |          | 37.409284                   |      |   |             |     |                    |
|          | Control Connections            | Longitude                 | Smart License Registration Info<br>Smart License UDI Info                     |          | -97.335                     |      |   |             |     |                    |
|          | System Status                  | Personality               | Smart License Privacy Info                                                    |          | WAN Edge                    |      |   |             |     |                    |
|          | Events                         | Site ID                   | Smart License Evaluation Info                                                 |          | 111001                      |      |   |             |     |                    |
|          |                                | Timezone                  | Smart License Usage                                                           |          | PDT -0700                   |      |   |             |     |                    |
|          | ACL Logs                       | Vbond                     |                                                                               |          | 10.10.60.2                  |      |   |             |     |                    |
|          | Troubleshooting                |                           |                                                                               |          |                             |      |   |             |     |                    |
|          | Real Time 1                    |                           |                                                                               |          |                             |      |   |             |     |                    |

**Step 6.** To view the drop statistics, click on **Policy Zone Based Drop Statistics**. This output displays counters that explains reasons for packet drops. In the figure, notice drops due to the action set within the policy.

| ≡  | Cisco vManage                  |                                          |                          |                      |                    | •              | ê         | <b>1</b> 53 | Ø        | admin 🔻       |
|----|--------------------------------|------------------------------------------|--------------------------|----------------------|--------------------|----------------|-----------|-------------|----------|---------------|
| :: | MONITOR Network >              | Real Time                                |                          |                      |                    |                |           |             |          |               |
|    | Select Device 👻                | BR3-WAN-Edge1   10.255.211.11 Site ID: 1 | 11001 Device Model: ISR4 | 431 ()               |                    |                |           |             |          |               |
| \$ | Security Monitoring            | Device Options: Q Policy Zone Based      | Drop Statistics          | ]                    |                    |                |           |             |          |               |
| a  | Firewall                       |                                          |                          |                      |                    |                |           |             |          | © =           |
|    | Intrusion Prevention           | Q                                        | Search Opt               | ions 🗸               |                    | 7              |           |             |          | Fotal Rows: 1 |
|    | URL Filtering                  | Internal Error Alloc Fail                | Syn Cookie Trigger       | Policy Fragment Drop | Policy Action Drop | Policy ICMP Ac | tion Drop | т           | ype Drop | No Segn       |
| *  | Advanced Malware<br>Protection |                                          | 0                        | 0                    | 17                 | 0              |           | 0           |          | 0             |
|    | Umbrella DNS Re-<br>direct     |                                          |                          |                      |                    |                |           |             |          |               |
|    | Control Connections            |                                          |                          |                      |                    |                |           |             |          |               |
|    | System Status                  |                                          |                          |                      |                    |                |           |             |          |               |
|    | Events                         |                                          |                          |                      |                    |                |           |             |          |               |
|    | ACL Logs                       |                                          |                          |                      |                    |                |           |             |          |               |
|    | Troubleshooting                |                                          |                          |                      |                    |                |           |             |          |               |
|    | Real Time                      |                                          |                          |                      |                    |                |           |             |          |               |

Some of the other examples of packet drops include, **TCP Invalid TCP initiator** when the first packet from a TCP initiator is not a SYN (Non-initial TCP segment is received without a valid session). For instance, the initial SYN packet has the ACK flag set or **Syn flood** due to a TCP SYN flood attack.

Refer to the <u>ZBFW troubleshoot Guide</u> to get an understanding on firewall drop reasons and explanations. Although the document caters to IOS-XE WAN Edge devices, the explanation for packet drops may be useful.

Step 7. To view the zone pair session details, click on Policy Zone Pair Sessions.

The output displays the state of the session. It can be open, opening, closing or closed. For each individual session you can also find the session update timestamp, along with the source/ destination IP, source/

destination port and source/ destination VPN for the flow. Scroll further to the right, to find the title of the zone pair for the session, the title of the class-map which will be the same as the title of the main firewall policy, followed by TCP flag, total initiator bytes and responder bytes.

| ≡  | Cisco vManage        |                               |                 |                                |                 |             | •              | ê   | <b>(</b> 1) | 0        | admin 👻       |
|----|----------------------|-------------------------------|-----------------|--------------------------------|-----------------|-------------|----------------|-----|-------------|----------|---------------|
| :: | MONITOR Network >    | Real Time                     |                 |                                |                 |             |                |     |             |          |               |
|    | Select Device 👻      | BR3-WAN-Edge1   10.255.211.11 | Site ID: 111001 | Device Model: ISR4431          |                 |             |                |     |             |          |               |
| \$ | WAN                  | Device Options: Q Policy Zor  | e Pair Sessions |                                |                 |             |                |     |             |          |               |
| a  | TLOC                 |                               |                 |                                |                 |             |                |     |             |          | © E           |
| •  | Tunnel               | Q                             |                 | Search Options $\mathbf{\vee}$ |                 |             |                |     |             | To       | otal Rows: 23 |
| 2  | Security Monitoring  | Last Updated Session Id       | State           | Source IP                      | Destination IP  | Source Port | Destination Po | ort |             | Protocol |               |
| *  | Firewall             | 27 Sep 2019 5143              | open            | 10.10.1.1                      | 216.58.194.195  | 44342       | 80             |     |             | PROTO_L  | 7_HTTP        |
|    |                      | 27 Sep 2019 5219              | closing         | 10.10.1.1                      | 172.217.164.118 | 58390       | 443            |     |             | PROTO_L  | 7_HTTPS       |
| -  | Intrusion Prevention | 27 Sep 2019 5157              | open            | 10.10.1.1                      | 23.63.74.40     | 55514       | 80             |     |             | PROTO_L  | 7_HTTP        |
|    | URL Filtering        | 27 Sep 2019 5139              | open            | 10.10.1.1                      | 172.217.0.42    | 59076       | 443            |     |             | PROTO_L  | 7_HTTPS       |
|    | Advanced Malware     | 27 Sep 2019 5160              | open            | 10.10.1.1                      | 52.24.113.72    | 57560       | 443            |     |             | PROTO_L  | 7_HTTPS       |
|    | Protection           | 27 Sep 2019 5113              | open            | 10.10.1.1                      | 10.1.1.1        | 8           | 5316           |     |             | PROTO_L  | 4_ICMP        |
|    | Umbrella DNS Re-     | 27 Sep 2019 5128              | open            | 10.10.1.1                      | 72.21.91.29     | 47140       | 80             |     |             | PROTO_L  | 7_HTTP        |
|    | direct               | 27 Sep 2019 5155              | open            | 10.10.1.1                      | 23.63.74.40     | 55512       | 80             |     |             | PROTO_L  | 7_HTTP        |
|    | Control Connections  | 27 Sep 2019 5120              | open            | 10.10.1.1                      | 52.24.113.72    | 57538       | 443            |     |             | PROTO_L  | 7_HTTPS       |
|    |                      | 27 Sep 2019 5184              | open            | 10.10.1.1                      | 216.58.194.195  | 44362       | 80             |     |             | PROTO_L  | 7_HTTP        |
|    | System Status        | 27 Sep 2019 5123              | open            | 10.10.1.1                      | 52.23.120.80    | 35986       | 443            |     |             | PROTO_L  | 7_HTTPS       |
|    | Events               | 27 Sep 2019 5150              | open            | 10.10.1.1                      | 184.29.104.234  | 38018       | 443            |     |             | PROTO_L  | 7_HTTPS       |
|    | ACL Logs             | 27 Sep 2019 5167              | open            | 10.10.1.1                      | 99.84.197.216   | 35042       | 443            |     |             | PROTO_L  | 7_HTTPS       |
|    |                      | 27 Sep 2019 5131              | open            | 10.10.1.1                      | 52.24.113.72    | 57546       | 443            |     |             | PROTO_L  | 7_HTTPS       |
|    | Troubleshooting      | 27 Sep 2019 5134              | open            | 10.10.1.1                      | 52.43.139.170   | 45044       | 443            |     |             | PROTO_L  | 7_HTTPS       |
|    | Real Time            | 27 Sep 2019 5179              | open            | 10.10.1.1                      | 172.217.164.110 | 54584       | 443            |     |             | PROTO_L  | 7_HTTPS       |

**Step 8.** To view the zone pair statistics, click on **Policy Zone Pair Statistics**. Within this output, you can view the byte counters, attempted/ active/ half-open/ terminating sessions per zone-pair along with the policy title, protocol of the packet and the action applied to the packet.

In the figure, notice the action applied for two out of eight is inspect and drop.

| ≡  | Cisco vManage        |                          |                            |                          |                 |               |              | ● Ê             | ¢ <sup>69</sup> Ø | admin 🔻       |
|----|----------------------|--------------------------|----------------------------|--------------------------|-----------------|---------------|--------------|-----------------|-------------------|---------------|
|    | MONITOR Network >    | Real Time                |                            |                          |                 |               |              |                 |                   |               |
|    | Select Device 👻      | BR3-WAN-Edge1   10.255.2 | 11.11 Site ID: 111001      | Device Model: ISR4431 (i |                 |               |              |                 |                   |               |
| \$ | Security Monitoring  | Device Options: Q Po     | olicy Zone Pair Statistics |                          |                 |               |              |                 |                   |               |
| 3  | Firewall             |                          |                            |                          |                 |               |              |                 |                   |               |
|    | Intrusion Prevention | Q                        |                            | Search Options 🗸         |                 |               |              |                 |                   | Total Rows: 8 |
| ê  |                      | Zone-Pair Name           | Source Zone Name           | Destination Zone Name    | Policy Name     | Class Name    | Class Action | Packets Counter | Bytes             | Counter A     |
| *  | URL Filtering        | ZP_INSIDE_INSIDE         | INSIDE                     | INSIDE                   | Compliance_Fire | Compliance_Fi | Inspect      | 0               | 22879             | 21            |
| _  | Advanced Malware     | ZP_INSIDE_INSIDE         |                            |                          |                 | Compliance_Fi | Inspect Drop | 0               | 0                 | 0             |
| 11 | Flotecuon            | ZP_INSIDE_INSIDE         | -                          |                          |                 | Compliance_Fi | Inspect      | 0               | 27997             | 5 19          |
|    | Umbrella DNS Re-     | ZP_INSIDE_INSIDE         | -                          | -                        | -               | Compliance_Fi | Inspect      | 0               | 13985             | 285 4(        |
|    |                      | ZP_INSIDE_INSIDE         | -                          |                          |                 | Compliance_Fi | Inspect      | 0               | 0                 | 0             |
|    | Control Connections  | ZP_INSIDE_INSIDE         | -                          | -                        | -               | Compliance_Fi | Inspect      | 0               | 0                 | 0             |
|    | System Status        | ZP_INSIDE_INSIDE         | -                          | -                        | -               | Compliance_Fi | Inspect      | 0               | 0                 | 0             |
|    | Evente               | ZP_INSIDE_INSIDE         | -                          | -                        | -               | class-default | Inspect Drop | 0               | 564               | 0             |
|    | Events               |                          |                            |                          |                 |               |              |                 |                   |               |
|    | ACL Logs             |                          |                            |                          |                 |               |              |                 |                   |               |
|    | Troubleshooting      |                          |                            |                          |                 |               |              |                 |                   |               |
|    | Real Time            |                          |                            |                          |                 |               |              |                 |                   |               |

### Procedure 3. Monitor the Firewall Feature and Statistics via vManage SSH Server Dashboard

Using the vManage NMS dashboard, you can monitor the traffic flow through the policy via CLI commands. **Step 1.** Navigate to **Tools** > **SSH Terminal** available on the left pane.

| ≡           | cisco vManage                              |                                              | 📥 🛱 🄎 🕢 admin 🗸                        |
|-------------|--------------------------------------------|----------------------------------------------|----------------------------------------|
|             | DASHBOARD   MAIN DASHBOARD                 |                                              |                                        |
| □<br>¢      | 1 ↑<br>vSmart - 1     16 ↑<br>WAN Edge - 1 | VBond - 1                                    | ge - 1 Reboot 2 Warning 0<br>Invalid 0 |
| ٩           | Tools                                      | Site Health (Total 11)                       | Transport Interface Distribution       |
| ŝ           | SSH Terminal 15                            | Full WAN Connectivity 1 sites                | < 10 Mbps 57<br>10 Mbps - 100 Mbps 0   |
| *           | Rediscover Network 0                       | Partial WAN Connectivity 10 sites            | 100 Mbps - 500 Mbps 0                  |
|             | Operational Commands                       | No WAN Connectivity 0 sites                  | > 500 Mbps 0                           |
|             |                                            |                                              | View Percent Utilization               |
|             | WAN Edge Inventory                         | WAN Edge Health (Total 16)                   | Transport Health Type: By Loss ♦ = □   |
|             | Total 83                                   | $\frown$ $\frown$                            | 100 %                                  |
|             | Authorized 24                              | (16) (0) (0)                                 | 50 %                                   |
|             | Deployed 16                                |                                              | · · · · · · · · · · · · · · · · · · ·  |
|             | Staging 0                                  | Normal Warning Error                         | 0 ••••••••••••••••                     |
|             | Top Applications $\mp$ D                   | Application-Aware Routing                    | Type: By Loss 💠 🖸                      |
|             |                                            | Tunnel Endpoints Avg. Latency (ms)           | Avg. Loss (%) Avg. Jitter (ms)         |
| https://100 | 2.119.118.21:8443/#/app/tools/ssh          | Router:biz-internet-BR3-WAN-Edge1:biz-inte 0 | 0.761 0                                |

**Step 2.** Select the device from the list devices, and login.

| ≡        | Cisco vManage                                                  |           |                                              |                      |  |  | • | Ê | <b>A</b> 23 | 0 | admin 🔻 |
|----------|----------------------------------------------------------------|-----------|----------------------------------------------|----------------------|--|--|---|---|-------------|---|---------|
| ::       | K TOOLS   SSH TERMINAL                                         |           |                                              |                      |  |  |   |   |             |   |         |
|          | Device Group                                                   | <         | 10.255.211.11 ×                              |                      |  |  |   |   |             |   |         |
| -        | All                                                            | ¢         | 10.255.211.11 login:<br>admin@10.255.211.11' | admin<br>s password: |  |  |   |   |             |   |         |
| म्म<br>२ | Q                                                              | ~         | Password:                                    |                      |  |  |   |   |             |   |         |
|          | Sort by Reachability \$                                        | t=        | BR3-WAN-Edge1#                               |                      |  |  |   |   |             |   |         |
| #<br>    | BR2-WAN-Edge2<br>10.255.241.22   Site ID: 112007<br>Reachable  | 1584331   | and the adjour                               |                      |  |  |   |   |             |   |         |
|          | BR2-WAN-Edge2<br>10.255.241.62   Site ID: 112005<br>Reachable  | ISR4461   |                                              |                      |  |  |   |   |             |   |         |
|          | BR3-WAN-Edge1<br>10.255.211.11   Site ID: 111001<br>Reachable  | ISR4431   |                                              |                      |  |  |   |   |             |   |         |
|          | BR3-WAN-Edge1<br>10.255.241.31   Site ID:<br>Reachable         | ISR4331   |                                              |                      |  |  |   |   |             |   |         |
|          | BR4-WAN-Edge-1<br>10.255.241.51   Site ID: 112003<br>Reachable | C1111X-8P |                                              |                      |  |  |   |   |             |   |         |
|          | BR4-WAN-Edge1<br>100.255.241.41   Site ID: 112006<br>Reachable | ISR4351   |                                              |                      |  |  |   |   |             |   |         |
|          | BR6-WAN-Edge1<br>192.168.1.1   Site ID: 112010                 | C1111X-8P |                                              |                      |  |  |   |   |             |   |         |

Step 3. To view the existing firewall sessions, enter the CLI command - Show sdwan zonebfwdp sessions.

|         | ale de                                                             |            |                                                                                                    |        |   |                        |   |
|---------|--------------------------------------------------------------------|------------|----------------------------------------------------------------------------------------------------|--------|---|------------------------|---|
| =       | cisco VManage                                                      |            |                                                                                                    |        | Ê | <b>≜</b> <sup>52</sup> | 0 |
| ::      | <b>TOOLS</b>   SSH TERMINAL                                        |            |                                                                                                    |        |   |                        |   |
|         | Device Group                                                       | <          | 10.255.211.11 x                                                                                                    |        |   |                        |   |
| ń       | All                                                                | ¢          | BR3-WAN-Edgel≉sh sdwan zonebfwdp sessions                                                                                                    |        |   |                        |   |
| ۰<br>بر | Q                                                                  | ~          | SRC DST<br>TOTAL TOTAL                                                                                                    |        |   |                        |   |
| ĉ       | Sort by Reachability \$                                            | t=         | SESSION SRC DST SRC DST VPN VPN<br>NAT INTERNAL INITIATOR RESPONDE                                                                                                    | R APP  |   |                        |   |
| *       | BR2-WAN-Edge2<br>10.255.241.62   Site ID: 112005<br>Reachable      | ISR4461    | LICATION<br>ID STATE SRC IP DST IP PORT PORT PROTOCOL VRF VRF ID ID ZP NAME<br>CLASSMAP NAME FLAGS FLAGS BYTES BYTES<br>F                                                                                                    | TYP    |   |                        |   |
| 11      | BR3-WAN-Edge1<br>10.255.211.11   Site ID: 111001<br>Reachable      | ISR4431    |                                                                                                    |        |   |                        |   |
|         | BR3-WAN-Edge1<br>10.255.241.31   Site ID:<br>Reachable             | ISR4331    | 1282 open 10.10.1.1 8.8.4.4 36952 53 PROTO_L4_UDP 2 2 1 1 ZP_INSIDE_<br>_Com1179673762 Compliance_Firewall_Policy_Copy-seq-31-cm 0 124 0                                                                                                    | INSIDE |   |                        |   |
|         | BR4-WAN-Edge-1 (0)<br>10.255.241.51   Site ID: 112003<br>Reachable | C1111X-8P  | 1289         open         10.10.1.1.1         8.8.4.4         45741         53         PROTO_L4_UDP         2         1         I         P_INSIDE_          om1179673762         Compliance_Firewall_Policy_Copy_seq-31-cm_         0         68         0           1294         open         10.10.1.1.8.8.8.8         42615         53         PPOTO_L4_UDP         2         1         1         PP INSIDE_ | INSIDE |   |                        |   |
|         | BR4-WAN-Edge1<br>100.255.241.41   Site ID: 112006<br>Reachable     | ISR4351    | Com1179673762 Compliance_Firewall_Policy_Copy-seq-31-cm 0 60 0 1276 open 10.10.1.1 8.8.4.4 43454 53 PROTO_L4_UDP 2 2 1 1 ZP_INSIDE_                                                                                                    | INSIDE |   |                        |   |
|         | BR6-WAN-Edge1 0<br>192.168.1.1   Site ID: 112010<br>Reachable      | C1111X-8P  |                                                                                                    | INSIDE |   |                        |   |
|         | DC1-WAN-Edge1 v                                                    | /Edge 5000 |                                                                                                    |        |   |                        |   |

**Step 4.** To view the firewall drop counters, enter the CLI command - **Show platform hardware qfp active** *feature firewall drop.* 

| ≡       | Cisco vManage                                                  |           |                                                                                    |                       | • | Ê | <b>1</b> | Ø | admin 👻 |
|---------|----------------------------------------------------------------|-----------|------------------------------------------------------------------------------------|-----------------------|---|---|----------|---|---------|
| ::      | K TOOLS   SSH TERMINAL                                         |           |                                                                                    |                       |   |   |          |   |         |
|         | Device Group                                                   | <         | 10.255.211.11 ×                                                                    |                       |   |   |          |   |         |
| *       | All                                                            | ¢         | BR3-WAN-Edgel#<br>BR3-WAN-Edgel#                                                   |                       |   |   |          |   |         |
| ۰۰<br>م | Q                                                              | ~         | BR3-WAN-Edgel#<br>BR3-WAN-Edgel#show platform hardware qfp active                  | feature firewall drop |   |   |          |   |         |
|         | Sort by Reachability 🖨                                         | t=.       | Drop Reason                                                                        | Packets               |   |   |          |   |         |
|         | BR2-WAN-Edge1<br>10.255.241.61   Site ID: 112005<br>Reachable  | ISR4461   | Invalid TCP initiator<br>TCP extra payload after FIN<br>Retrana with invalid flags | 16<br>1<br>4          |   |   |          |   |         |
|         | BR2-WAN-Edge2<br>10.255.241.22   Site ID: 112007<br>Reachable  | ISR4331   | RST inside current window<br>Stray Segment<br>Same zone without Policy             | 90<br>62<br>1         |   |   |          |   |         |
|         | BR2-WAN-Edge2<br>10.255.241.62   Site ID: 112005<br>Reachable  | ISR4461   | Policy drop:classify result<br>BR3-WAN-Edgol#<br>BR3-WAN-Edgol#<br>D93-WAN-Edgol#  | 17                    |   |   |          |   |         |
|         | BR3-WAN-Edge1<br>10.255.211.11   Site ID: 111001<br>Reachable  | ISR4431   | BR3-WAN-Edgel#<br>BR3-WAN-Edgel#<br>BR3-WAN-Edgel#                                 |                       |   |   |          |   |         |
|         | BR3-WAN-Edge1<br>10.255.241.31   Site ID:<br>Reachable         | ISR4331   | BR3-WAN-Edgel#<br>BR3-WAN-Edgel#<br>BR3-WAN-Edgel#<br>DP3-WAN-Edgel#               |                       |   |   |          |   |         |
|         | BR4-WAN-Edge-1<br>10.255.241.51   Site ID: 112003<br>Reachable | C1111X-8P | BR3-WAN-Edgel#<br>BR3-WAN-Edgel#<br>BR3-WAN-Edgel#                                 |                       |   |   |          |   |         |
|         | BR4-WAN-Edge1<br>100.255.241.41   Site ID: 112006<br>Reachable | ISR4351   | BR3-WAN-Edgel#<br>BR3-WAN-Edgel#<br>BR3-WAN-Edgel#<br>D23-WAN-Edgel#               |                       |   |   |          |   |         |
|         | DD4 WAN Edge1                                                  | 01111Y.9D | BRO-MROBUSCE                                                                       |                       |   |   |          |   |         |

#### **Technical Tip**

Clear the drop counters before troubleshooting firewall packet drop. To do so, use the command **Show platform hardware** *qfp active feature firewall drop clear*.

**Step 5.** To view the overall firewall, drop statistics, enter the CLI command - **Show sdwan zbfw drop-statistics.** 

| ≡       | Cisco vManage                                                  |           |                                                                                              |                                                                                                    |                                                                     | • | Ê | <b>1</b> 53 | 0 | admin 🔻 |
|---------|----------------------------------------------------------------|-----------|----------------------------------------------------------------------------------------------|----------------------------------------------------------------------------------------------------|---------------------------------------------------------------------|---|---|-------------|---|---------|
|         | TOOLS   SSH TERMINAL                                           |           |                                                                                              |                                                                                                    |                                                                     |   |   |             |   |         |
|         | Device Group                                                   | <         | 10.255.211.11 ×                                                                              |                                                                                                    |                                                                     |   |   |             |   |         |
| _       | All                                                            | ¢         | BR3-WAN-Edge1#                                                                               |                                                                                                    |                                                                     |   |   |             |   |         |
| रू<br>२ | Q                                                              | ~         | BR3-WAN-Edgel#<br>BR3-WAN-Edgel#show s<br>zbfw drop-statistics                               | adwan zbfw drop-statisti<br>s catch-all                                                                                                  | cs<br>0                                                             |   |   |             |   |         |
|         | Sort by Reachability 🖨                                         | t=.       | zbfw drop-statistics                                                                         | s 14-max-nairsession<br>s 14-too-many-pkts                                                                                               | 0                                                                   |   |   |             |   |         |
| *       | BR2-WAN-Edge1<br>10.255.241.61   Site ID: 112005<br>Reachable  | ISR4461   | zbfw drop-statistics<br>zbfw drop-statistics<br>zbfw drop-statistics                         | 3 14-session-limit<br>3 14-invalid-hdr<br>3 14-internal-err-undefi                                                                       | 0<br>0<br>ned-dir 0                                                 |   |   |             |   |         |
| 08      | BR2-WAN-Edge2<br>10.255.241.22   Site ID: 112007<br>Reachable  | ISR4331   | zbfw drop-statistics<br>zbfw drop-statistics<br>zbfw drop-statistics<br>zbfw drop-statistics | 3 14-scb-close<br>3 14-tcp-invalid-ack-fla<br>3 14-tcp-invalid-ack-num<br>3 14-tcp-invalid-tcp-ini                                       | 0<br>g 0<br>. 0<br>tiator 16                                        |   |   |             |   |         |
|         | BR2-WAN-Edge2<br>10.255.241.62   Site ID: 112005<br>Reachable  | ISR4461   | zbfw drop-statistics<br>zbfw drop-statistics<br>zbfw drop-statistics                         | 3 14-tcp-syn-with-data<br>3 14-tcp-invalid-win-sca<br>3 14-tcp-invalid-seg-syn                                                           | 0<br>le-option 0<br>sent-state 0                                    |   |   |             |   |         |
|         | BR3-WAN-Edge1<br>10.255.211.11   Site ID: 111001<br>Reachable  | ISR4431   | zbfw drop-statistics<br>zbfw drop-statistics<br>zbfw drop-statistics                         | 3 14-tcp-invalid-seg-syn<br>5 14-tcp-invalid-seg-pkt<br>6 14-tcp-invalid-seg-pkt<br>7 14-tcp-invalid-seg-pkt<br>7 14-tcp-invalid-seg-pkt | rcvd-state 0<br>-too-old 0<br>-win-overflow 0<br>d-after-fin-send 1 |   |   |             |   |         |
|         | BR3-WAN-Edge1<br>10.255.241.31   Site ID:<br>Reachable         | ISR4331   | zbfw drop-statistics<br>zbfw drop-statistics<br>zbfw drop-statistics                         | <pre>s l4-tcp-invalid-flags s l4-tcp-invalid-seq s l4-tcp-retrans-invalid</pre>                                                          | 0<br>0<br>-flags 4                                                  |   |   |             |   |         |
|         | BR4-WAN-Edge-1<br>10.255.241.51   Site ID: 112003<br>Reachable | C1111X-8P | zbfw drop-statistics<br>zbfw drop-statistics<br>zbfw drop-statistics<br>zbfw drop-statistics | 3 14-tcp-17-000-seg<br>3 14-tcp-syn-flood-drop<br>4 14-tcp-internal-err-sy<br>4 14-tcp-synflood-blacko<br>4 14-tcp-synflood-blacko       | 0<br>0<br>nflood-alloc-hostdb-fail 0<br>ut-drop 0                   |   |   |             |   |         |
|         | BR4-WAN-Edge1<br>100.255.241.41   Site ID: 112006<br>Reachable | ISR4351   | zbfw drop-statistics<br>zbfw drop-statistics<br>zbfw drop-statistics                         | <pre>s 14-tcp-symitod-blacko s 14-tcp-symitod-blacko s 14-tcp-symin-in-win s 14-tcp-rst-in-win</pre>                                     | yload 0<br>0<br>90                                                  |   |   |             |   |         |
|         | DD4 WAN Edgal                                                  | 01111Y_9D | zbfw drop-statistics                                                                         | s 14-tcp-stray-seg                                                                                                    | 62                                                                  |   |   |             |   |         |

Step 6. To view the zone-pair statistics, enter the CLI command - Show sdwan zbfw zonepair-statistics.

| ≡      | Cisco vManage                                                  |                                                                                                    | • | Ê | <b>≜</b> <sup>53</sup> | 0 | admin 👻 |
|--------|----------------------------------------------------------------|----------------------------------------------------------------------------------------------------|---|---|------------------------|---|---------|
|        | K TOOLS   SSH TERMINAL                                         |                                                                                                    |   |   |                        |   |         |
|        | Device Group                                                   | ✓ 10.255.211.11 ×                                                                                                    |   |   |                        |   |         |
| *      | All                                                            | ◆ BR3-WAN-Edgel#show sdwan zbfw zonepair-statistics<br>zbfw zonepair-statistics ZP INSIDE INSIDE Com -1179673762                                      |   |   |                        |   |         |
| ۰<br>د | Q                                                              | Src-zone-name INSIDE<br>dst-zone-name INSIDE                                                                                                    |   |   |                        |   |         |
|        | Sort by Reachability 🖨                                         | policy-name Compliance_Firewall_Policy_Copy<br>f= fw-traffic-class-entry Compliance_Firewall_Policy_Copy-seg-1-cm                                     |   |   |                        |   |         |
|        | BR2-WAN-Edge1<br>10.255.241.61   Site ID: 112005<br>Reachable  | ISR4461 zonepair-name zP_INSIDE_ISIDE_com11/96/3/62<br>elass-action Inspect<br>pkts-counter 0<br>pkts-counter 20870                                   |   |   |                        |   |         |
| •      | BR2-WAN-Edge2<br>10.255.241.22   Site ID: 112007<br>Reachable  | ISR4331 attempted-conn 29<br>current-active-conn 0<br>max-active-conn 0                                                                               |   |   |                        |   |         |
|        | BR2-WAN-Edge2<br>10.255.241.62   Site ID: 112005<br>Reachable  | ISR4461 current-halfopen-conn 0<br>max-halfopen-conn 0<br>current-terminating-conn 0                                                                  |   |   |                        |   |         |
|        | BR3-WAN-Edge1<br>10.255.211.11   Site ID: 111001<br>Reachable  | ISR4431 time-since-last-session-create 8676<br>fw-tc-match-entry Compliance_Firewall_Policy_Copy-seq-1-acl_ 3<br>match-type "access-group name"       |   |   |                        |   |         |
|        | BR3-WAN-Edge1<br>10.255.241.31   Site ID:<br>Reachable         | ISR4331 fw-tc-proto-entry 5<br>protocol-name **<br>byte-counters 22879                                                                                |   |   |                        |   | 0       |
|        | BR4-WAN-Edge-1<br>10.255.241.51   Site ID: 112003<br>Reachable | pkt-counters 247<br>17-policy-name NONE<br>fw-traffic-class-entry Compliance_Firewall_Policy_Copy-seq-11-cm_<br>zonepair-name 2P_INSIDE_Com1179673762 |   |   |                        |   |         |
|        | BR4-WAN-Edge1<br>100.255.241.41   Site ID: 112006<br>Reachable | ISR4351 class-action "Inspect Drop"<br>pkts-counter 0<br>bytes-counter 0                                                                              |   |   |                        |   |         |
|        | DD4 WAN Edgal                                                  | attempted-conn 0                                                                                                    |   |   |                        |   |         |

Outside the listed CLI commands, some of the other useful CLI commands include **show log** and **show zone security** to view error logs and zone pairs.

### Process 4: Monitor URL Filtering Feature via vManage NMS

Using the vManage NMS dashboard, you can monitor the URL Filtering feature via vManage NMS.

**Procedure 1.** Monitor URL Filtering Signature Violations via vManage Main Dashboard

Using vManage NMS, you can monitor the URL Filtering feature for a WAN Edge device by web categories using the following steps.

**Step 1.** Navigate to Dashboard > Security.

| ≡ | Cisco vManage      |                                                                                                    | ٠                                       | Ê            | <u>¢</u> ® Ø      | admin 🔫     |
|---|--------------------|----------------------------------------------------------------------------------------------------|-----------------------------------------|--------------|-------------------|-------------|
|   | Dashboard 1        | SHBOARD                                                                                                    |                                         |              |                   |             |
| □ | Main Dashboard     | 😭 16 ^ 🚓 1 ^ 🚗 1 @                                                                                                    | Reboot                                  | 2            | Warnin<br>Invalid | g 0<br>0    |
| ۵ | VPN Dashboard      | WAN Edge - 16 VBond - 1 VManage - 1                                                                                                    | Last 24 hrs                             | _            |                   | _           |
| ٩ | Security 2         | Site Health (Total 11) Tra                                                                                                    | ansport Interface Dist                  | ribution     |                   |             |
| ÷ | Control Up         | 15 Section 15 Section | 10 Mbps                                 |              |                   | 57          |
| * | Partial            | 0 Partial WAN Connectivity 10 sites 10                                                                                                    | 0 Mbps - 100 Mbps<br>00 Mbps - 500 Mbps |              |                   | 0           |
| - | Control Down       | 0 8 No WAN Connectivity 0 sites                                                                                                    | 500 Mbps                                |              |                   | 0           |
|   |                    |                                                                                                    | Vie                                     | ew Percent L | Jtilization       |             |
|   | WAN Edge Inventory | WAN Edge Health (Total 16) Tra                                                                                                    | ansport Health                          |              | Type: By Lo       | ss ♦ = []   |
|   | Total              | 83                                                                                                    | 0 %                                     |              |                   |             |
|   | Authorized         | 24 (16) 0 0                                                                                                    | 0 %                                     |              |                   |             |
|   | Deployed           |                                                                                                    |                                         |              |                   |             |
|   | Staging            | Normal Warning Error                                                                                                    | 0                                       | • • • • •    | • • • • • • •     | •••••       |
|   | Top Applications   | □ Application-Aware Routing                                                                                                    |                                         |              | Туре: Е           | ly Loss 💠 🖸 |
|   |                    | Tunnel Endpoints Avg. Latency (ms)                                                                                                    | Avg. Loss (%)                           |              | Avg. Jitter (ms)  |             |
|   |                    | Router:mpls-BR3-WAN-Edge1:mpls 0                                                                                                    | 0.846                                   |              | 0                 |             |

Step 2. The following screenshot displays the overall security dashboard.

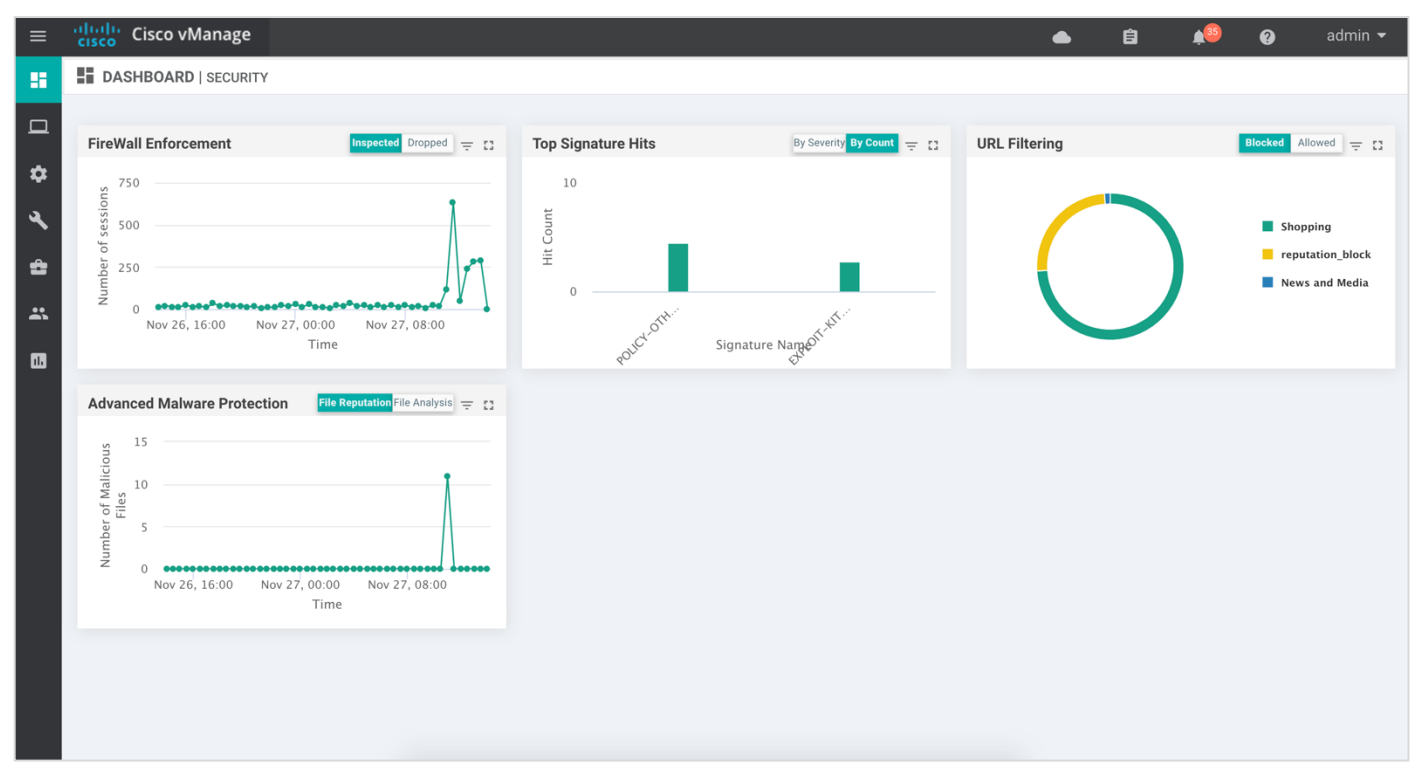

**Step 3.** To take a closer look into the Web Categories within URL Filtering, click on the square box [] on the top right.

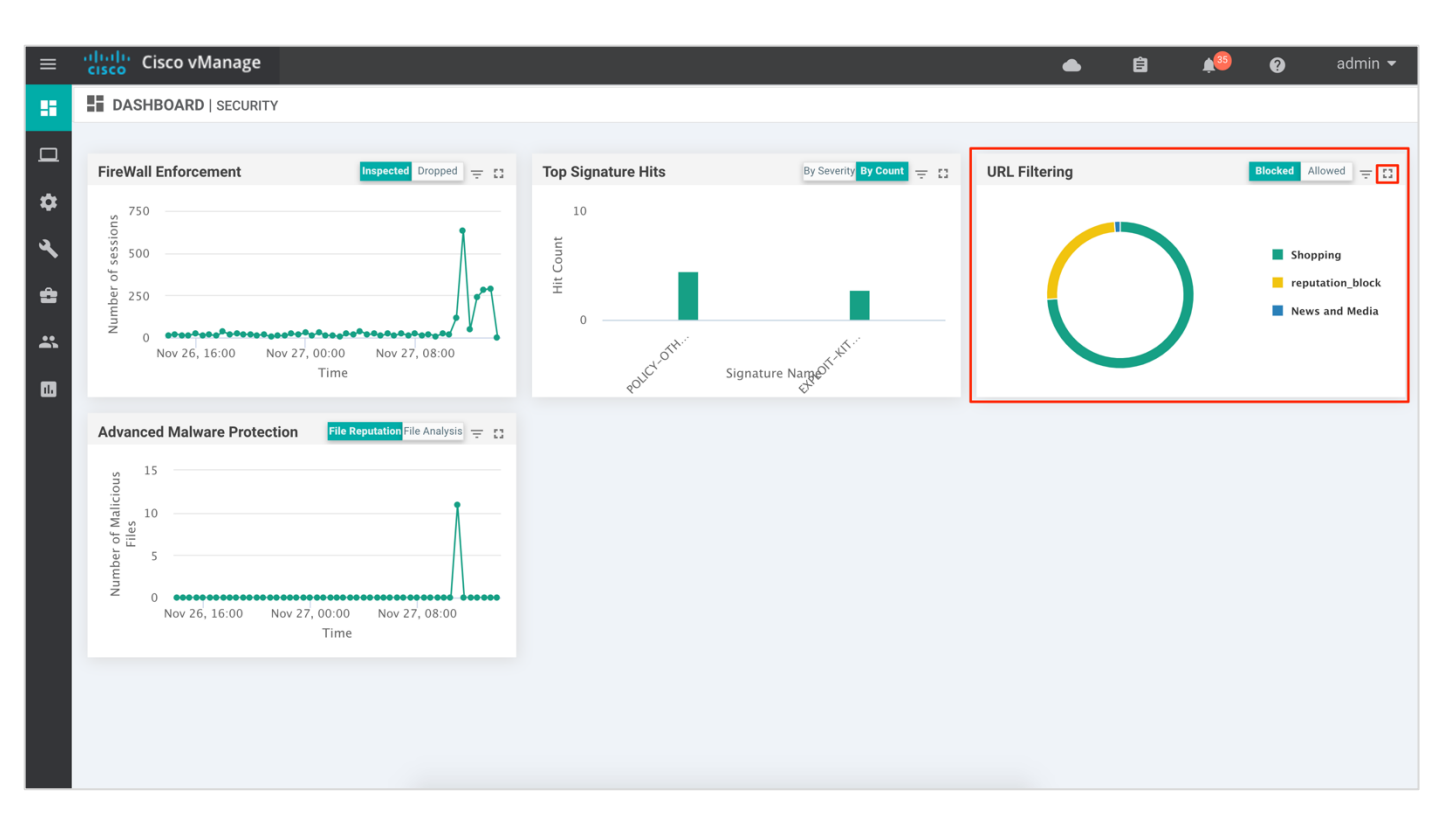

Drill down into the URL Filtering graph for more information on the categories blocked and allowed for 1h, 3h, 6h, 12h, 24h (default) or 7 days.

Some of the categories blocked are displayed below,

|              | cisco vManage          | ٠                                                                  |                      | ¢@    |         |                                        |
|--------------|------------------------|--------------------------------------------------------------------|----------------------|-------|---------|----------------------------------------|
| 5            | URL Filtering: Blocked |                                                                    |                      | ×     |         |                                        |
| 0<br>*       | FireWall Enforce       | 1h 3h 6h                                                           | 12h <mark>24h</mark> | 7days | Blocked | Allowed 👳 🖬                            |
| ≪ <b>₽</b> : | 500 Letails            |                                                                    |                      |       | Sho     | pping<br>utation_block<br>vs and Media |
|              | Nov 26.                | <b>Chaming</b>                                                     |                      |       |         |                                        |
|              |                        | <ul> <li>Snopping</li> <li>reputation</li> <li>News and</li> </ul> | _block<br>Media      |       |         |                                        |
|              | Nov 21                 |                                                                    |                      |       |         |                                        |
|              |                        |                                                                    |                      |       |         |                                        |

| ≡        | Cisco VI           | Nanage                 |                 |       | •        | â         | ¥@    | <b>@</b> a      | dmin 👻  |
|----------|--------------------|------------------------|-----------------|-------|----------|-----------|-------|-----------------|---------|
|          | DASHBOARD          | URL Filtering: Blocked |                 |       |          | _         | ×     |                 |         |
|          | FireWall Enforc    | Blocked Allowed        |                 |       | 1h 3h 6h | 12h 24h 7 | 'days | Blocked Allowed | . ≠ 0   |
| \$       | 750                | Chart Details          |                 |       |          |           |       |                 |         |
| 3        | r of sess          |                        |                 |       |          | 0         | 8     | Shopping        | ı_block |
|          | aq 250<br>Z 0 0000 | Q, Se                  | earch Options 🗸 |       |          | Total Row | s: 3  | News and        | Media   |
| <b>m</b> | Nov 26,            | Name                   |                 | Block |          |           |       |                 |         |
|          | Advanced Malv      | reputation_block       |                 | 39    |          |           |       |                 |         |
|          | S 15               | News and Media         |                 | 2     |          |           |       |                 |         |
|          | of Malic<br>Files  |                        |                 |       |          |           |       |                 |         |
|          | Number             |                        |                 |       |          |           |       |                 |         |
|          | Nov 26             |                        |                 |       |          |           |       |                 |         |
|          |                    | 0                      |                 |       |          |           |       |                 |         |
|          |                    |                        |                 |       |          |           |       |                 |         |
|          |                    |                        |                 |       |          |           |       |                 |         |

### Procedure 2. Monitor URL Filtering Feature via vManage Monitor Dashboard

Using the vManage NMS dashboard, you can view the URL Filtering feature via the monitor dashboard contained within vManage.

**Step 1.** Navigate to Network within Monitor available on the left pane and click on the WAN Edge device you wish to monitor.

| ≡  | Cisco vManage      |                 |               |        |                 |                           |                   |                | •                               | Ê            | <b>*</b> @  | 0                  | admin 🔫 |
|----|--------------------|-----------------|---------------|--------|-----------------|---------------------------|-------------------|----------------|---------------------------------|--------------|-------------|--------------------|---------|
| -  | DASHBOARD   MAIN D | ASHBOARD        |               |        |                 |                           |                   |                |                                 |              |             |                    |         |
| □  | Monitor            | 1               | 16 ^          |        | $\bigcirc$      | 1 ↑                       | . 10              |                | Reboot                          | 2            | 0           | Warning<br>Invalid | 0       |
| \$ | Geography          |                 | WAN Edge - 16 | )      | •               | vBond - 1                 | vManag            | ge - 1         | Last 24 hrs                     |              |             |                    |         |
| ٩  | Network            | 2               |               | Site H | lealth (Total 1 | 2)                        |                   | Transp         | ort Interface [                 | Distribution | 1           |                    |         |
| ÷  | Alarms             |                 | 15            | 0      | Full WAN Co     | nnectivity                | 10 sites          | < 10 N         | lbps                            |              |             |                    | 57      |
| *  | Events             |                 | 0             | 0      | Partial WAN     | Connectivity              | 2 sites           | 10 Mb<br>100 M | ps - 100 Mbps<br>lbps - 500 Mbp | s<br>os      |             |                    | 0       |
|    | Audit Log          |                 | 0             | 0      | No WAN Cor      | nectivity                 | 0 sites           | > 500          | Mbps                            |              |             |                    | 0       |
| -  |                    |                 |               |        |                 |                           |                   |                | V                               | liew Percent | Utilization |                    |         |
|    | ACL Log            |                 |               | WAN    | Edge Health (*  | Fotal 16)                 |                   | Transp         | ort Health                      |              | Тур         | e: By Loss         | ♦ 〒 □   |
|    | Total              |                 | 83            | /      | $\frown$        | $\frown$                  | $\frown$          | 100 %          |                                 |              |             |                    |         |
|    | Authorized         |                 | 24            | (      | 16)             | 0                         | 0                 | 50 %           |                                 |              |             |                    |         |
|    | Deployed           |                 | 16            |        | $\smile$        |                           |                   |                |                                 |              |             |                    |         |
|    | Staging            |                 | 0             |        | Normal          | Warning                   | Error             | 0              | •••••                           | • • • • •    | • • • • •   | ••••               | ••••    |
|    | Top Applications   |                 | <b>⇒</b> 0    | Applic | cation-Aware    | Routing                   |                   |                |                                 |              |             | Type: By Lo        | ss 🗢 🖸  |
|    |                    |                 |               |        | Tunnel Endpo    | pints                     | Avg. Latency (ms) |                | Avg. Loss (%)                   |              | Avg. Jitter | r (ms)             |         |
|    |                    |                 |               | ~      | Router:mpls-    | BR2-WAN-Edge2:mpls        | 0                 |                | 1.554                           |              | 0           |                    |         |
|    | No                 | data to display | ý             | ~      | BR2-WAN-Ed      | ge2:mpls-Router:mpls      | 0                 |                | 1.25                            |              | 0           |                    |         |
|    |                    |                 |               | ~      | DC1-WAN-Ed      | ge1:mpls-BR2-WAN-Edge2:mp | ols O             |                | 1.091                           |              | 0           |                    |         |

| ≡   | Cisco vManag        | ge             |                     |                                |       |              | ● <b>6</b> ¹ | <b>≜</b> | 🥐 admin 🗸      |
|-----|---------------------|----------------|---------------------|--------------------------------|-------|--------------|--------------|----------|----------------|
| ::  |                     | ĸ              |                     |                                |       |              |              |          |                |
|     | WAN - Edge 1 Coloca | ation Clusters |                     |                                |       |              |              |          |                |
| -   | VPN GROUP           | VPN            | SEGMENT             |                                |       |              |              |          |                |
| \$  | Select VPN Group    |                | l segments          |                                |       |              |              |          |                |
| عر  |                     |                |                     |                                |       |              |              |          | <b>A</b> AA    |
| ~   |                     |                |                     |                                |       |              |              |          | GGA            |
| *   | Device Group All    | - Q            |                     | Search Options 🗸               |       |              |              |          | Total Rows: 18 |
| **  | Hostname≁           | System IP      | Device Model        | Chassis Number/ID              | State | Reachability | Site ID      | BFD      | Control V      |
| 678 | 😵 vsmart            | 172.27.0.13    | vSmart              | c44d2744-de58-48f1-8e61-3d655  | 0     | reachable    | 300          | -        | 29             |
| w   | 😁 vmanage           | 172.27.0.14    | vManage             | b8a4fa09-bf86-4b1a-bb9e-9eb80f | 0     | reachable    | 400          | -        | 16             |
|     | (3) vBond           | 172.27.0.12    | vEdge Cloud (vBond) | 28a77819-f63a-4a88-b90c-4d81b  | 0     | reachable    | 600          | -        | -              |
|     | Router              | 10.10.23.23    | ASR1001-X           | ASR1001-X-JAD23151HC8          | 0     | reachable    | 23           | 26       | 3              |
|     | C1-WAN-Edge2        | 10.255.241.101 | vEdge 5000          | 193A1104180040                 | 0     | reachable    | 112001       | 24       | 3              |
|     | C1-WAN-Edge1        | 10.255.241.102 | vEdge 5000          | 193A1104180039                 | 0     | reachable    | 112001       | 24       | 3              |
|     | BR6-WAN-Edge1       | 192.168.1.1    | C1111X-8P           | C1111X-8P-FGL231613RW          | 0     | reachable    | 112010       | 18       | 2              |
|     | BR4-WAN-Edge1       | 100.255.241.41 | ISR4351             | ISR4351/K9-FD018351QNX         | 0     | reachable    | 112006       | 0        | 2              |
|     | BR4-WAN-Edge-1      | 10.255.241.51  | C1111X-8P           | C1111X-8P-FGL231613RX          | 0     | reachable    | 112003       | 34       | 3              |
|     | BR3-WAN-Edge1       | 10.255.211.11  | ISR4431             | ISR4431/K9-F0C22467A57         | 0     | reachable    | 111001       | 26       | 3              |
|     | BR3-WAN-Edge1       | 10.255.241.31  | ISR4331             | ISR4331/K9-FD02012092A         | -     | reachable    |              | -        | -              |
|     | BR2-WAN-Edge2       | 10.255.241.22  | ISR4331             | ISR4331/K9-FD020110MX6         | 0     | reachable    | 112007       | 7 (8)    | 2              |
|     | BR2-WAN-Edge2       | 10.255.241.62  | ISR4461             | ISR4461/K9-FD02316A220         | 0     | reachable    | 112005       | 24       | 3              |
|     | 2 BR2-WAN-Edge1     | 10.255.241.21  | ISR4331             | ISR4331/K9-FD020110MX1         | 0     | reachable    | 112007       | 0        | 2              |
|     |                     | 10.05.041.01   | 100 4441            |                                | -     |              | 110005       | 0.4      | â              |

Step 2. Click on a specific WAN Edge device to monitor the URL Filtering policy.

Step 3. In the left panel, under Security Monitoring, select URL Filtering tab. Click on the Blocked tab.

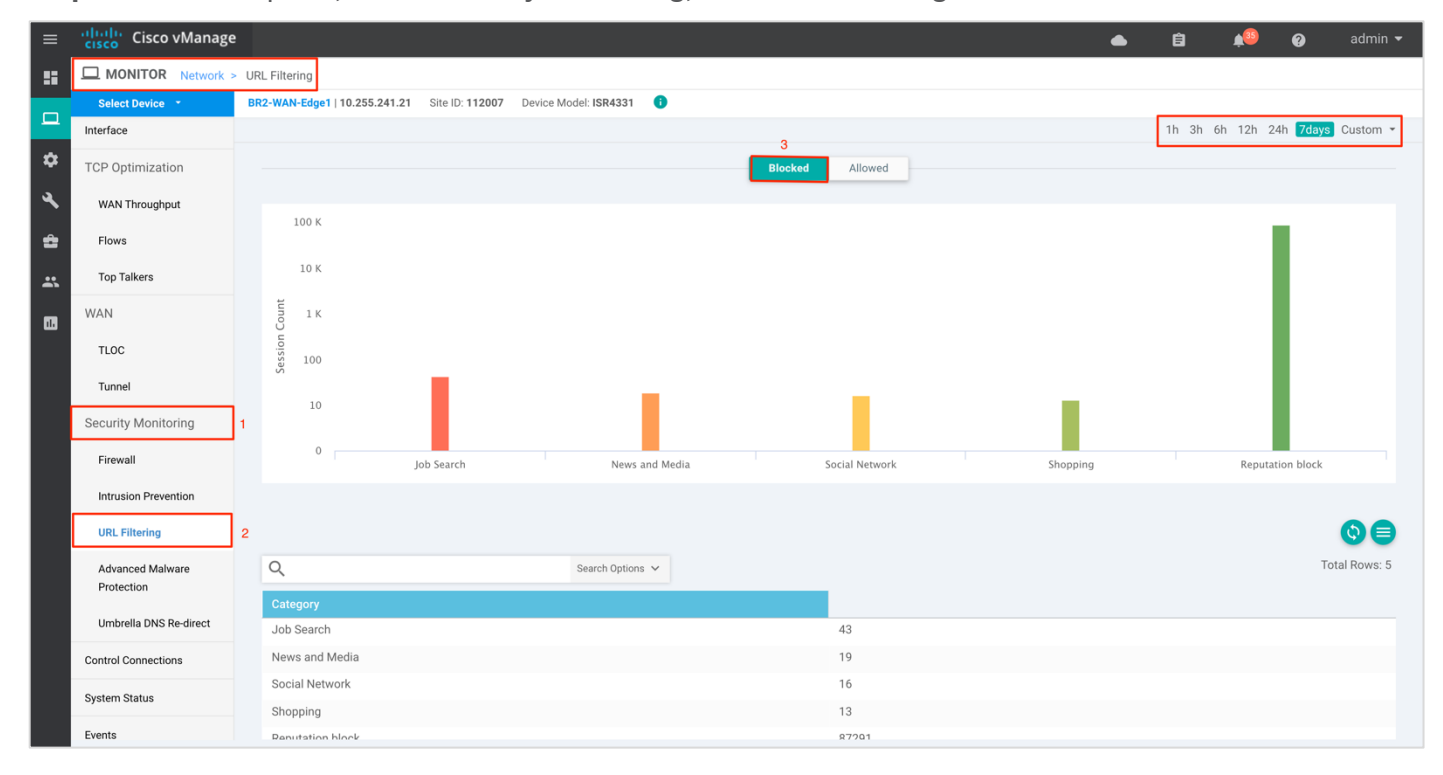

**Note:** The session count for the blocked URL appears by clicking on the graph.

| ≡  | cisco Cisco vManage    |                                                                        | • É        | ) 🍂     | • ?      | admin 🔫       |
|----|------------------------|------------------------------------------------------------------------|------------|---------|----------|---------------|
| :: | MONITOR Network >      | URL Filtering                                                          |            |         |          |               |
|    | Select Device 🔻        | BR2-WAN-Edge1   10.255.241.21 Site ID: 112007 Device Model: ISR4331 () |            |         |          |               |
|    | Applications           |                                                                        | 1h         | 3h 6h 1 | 2h 24h 7 | days Custom 👻 |
| \$ | Interface              | Blocked Allowed                                                        |            |         |          |               |
| ય  | TCP Optimization       | 100                                                                    |            |         |          |               |
| ĉ  | WAN Throughput         | 100                                                                    | _          |         |          |               |
| *  | Flows                  | E E                                                                    |            |         |          |               |
|    | Top Talkers            |                                                                        |            |         |          |               |
|    | WAN                    | Shopping<br>• Session Count: 3                                         |            |         |          |               |
|    | TLOC                   |                                                                        |            |         |          |               |
|    | Tunnel                 | 0                                                                      |            |         |          |               |
|    | Security Monitoring    | Shopping                                                               | Reputation | olock   |          |               |
|    | Firewall               |                                                                        |            |         |          | 00            |
|    | Intrusion Prevention   |                                                                        |            |         |          |               |
|    | URL Filtering          | Q Search Options V                                                     |            |         |          | Total Rows: 2 |
|    | Advanced Malware       | Category 2                                                             |            |         |          |               |
|    | Protection             | Benutation block 46                                                    |            |         |          |               |
|    | Umbrella DNS Re-direct | 40 40                                                                  |            |         |          |               |
|    | Control Connections    |                                                                        |            |         |          |               |

Step 4. Click on Allowed tab to view the session count on allowed URLs.

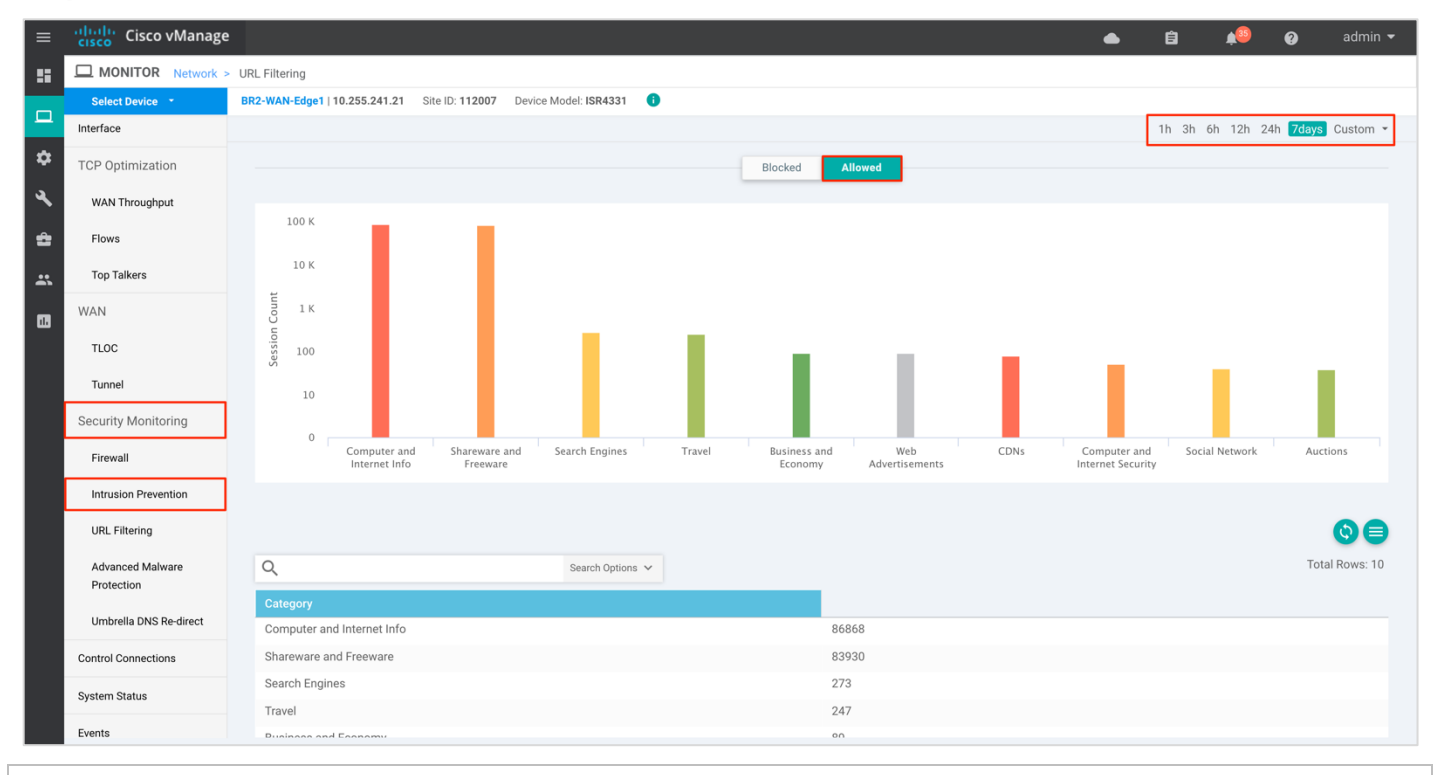

### **Technical Tip**

To customize the time period, select Custom and click on the calendar icon to enter the Start date and time followed by End Date and time. Finally, click Done.

**Step 5.** Next, click on **Real Time** from the left pane. Within **Network** > **Real time** and a screen will appear with **Device Options**. Click on the search tab to populate a list of options that can be chosen to monitor, troubleshoot and manage your device.

| ≡        | Cisco vManage        |                                                                        | 📥 🖨 🍋 🤪 admin 🗸                          |
|----------|----------------------|------------------------------------------------------------------------|------------------------------------------|
| ::       | MONITOR Network >    | Real Time                                                              |                                          |
|          | Select Device 👻      | BR3-WAN-Edge1   10.255.211.11 Site ID: 111001 Device Model: ISR4431 () |                                          |
| \$       | Security Monitoring  | Device Options: 2 Policy QoS Scheduler Information                     |                                          |
| 4        | Firewall             | Policy Rewrite Associations                                            | •                                        |
|          | Intrusion Prevention | Q Policy Zone Based Drop Statistics Ions ✓                             | Total Rows: 10                           |
|          | URL Filtering        | Property Policy Zone Pair Sessions Value                               | ue                                       |
| *        |                      | Device groups Pair Wise Key IPSEC Local SA Entry                       | ",'ISR4331","Primary","UG3","US","West"] |
|          | Protection           | Domain ID Pair Wise Key IPSEC Inbound Connections 1                    |                                          |
| <b>—</b> |                      | Hostname Pair Wise Key IPSEC Outbound Connection BR3-                  | WAN-Edge1                                |
|          | direct               | Last Updated Reboot History 24 Se                                      | ep 2019 11:15:48 AM PDT                  |
|          |                      | Latitude Security Information 37.40                                    | 09284                                    |
|          | Control Connections  | Smart License Registration Info                                        | 335                                      |
|          | System Status        | Personality Smart License Drivacy Info WA                              | AN Edge                                  |
|          | Events               | Site ID Smart License Evaluation Info 1110                             | 301                                      |
|          |                      | Timezone Smart License Usage PDT                                       | -0700                                    |
|          | ACL Logs             | Vbond 10.10                                                            | 0.60.2                                   |
|          | Troubleshooting      |                                                                        |                                          |
|          | Real Time 1          |                                                                        |                                          |

Step 6. To view the status of URL Filtering update, click on Security App URLF Update Status.

| ≡        | Cisco vManage                  |                                            |                        |                                                | ٠       | Ê                               | <b>≜</b> @  | 0       | admin 👻       |
|----------|--------------------------------|--------------------------------------------|------------------------|------------------------------------------------|---------|---------------------------------|-------------|---------|---------------|
| ::       | MONITOR Network >              | Real Time                                  |                        |                                                |         |                                 |             |         |               |
|          | Select Device 🔹                | BR2-WAN-Edge1   10.255.241.21              | Site ID: 112007 Device | Model: ISR4331 (i)                             |         |                                 |             |         |               |
| *        | Firewall                       | Device Options: Q Security Ap              | p URLF Update Status   |                                                |         |                                 |             |         |               |
| عر       | URL Filtering                  | Q                                          |                        | Search Options 🖌                               |         |                                 |             | т       | otal Rows: 1  |
| <b>±</b> | Advanced Malware<br>Protection | Last Updated<br>19 Feb 2020 2:43:37 PM PST | URLF Version<br>0-0    | URLF Last Update Time<br>1970-01-01T00:00:00+0 | URLF La | st Update Sta<br>ate-status-unk | tus<br>nown | URLF La | ist Update Re |
| _        | Umbrella DNS Re-direct         |                                            |                        |                                                |         |                                 |             |         |               |
|          | Control Connections            |                                            |                        |                                                |         |                                 |             |         |               |
|          | System Status                  |                                            |                        |                                                |         |                                 |             |         |               |
|          | Events                         |                                            |                        |                                                |         |                                 |             |         |               |
|          | ACL Logs                       |                                            |                        |                                                |         |                                 |             |         |               |
|          | Troubleshooting                |                                            |                        |                                                |         |                                 |             |         |               |
|          | Real Time                      |                                            |                        |                                                |         | -                               |             |         |               |

#### **Procedure 3.** Monitor URL Filtering Feature and Statistics via vManage SSH Server Dashboard

Using the vManage NMS dashboard, you can monitor the URL Filtering feature via CLI commands.

**Step 1.** Navigate to **Tools > SSH Terminal** available on the left pane.

| ≡          | cisco vManage                                              |                                                                                                    | 📥 🖨 🏚 🥹 admin 🗸                          |
|------------|------------------------------------------------------------|----------------------------------------------------------------------------------------------------|------------------------------------------|
| -          | DASHBOARD   MAIN DASHBOARD                                 |                                                                                                    |                                          |
| □<br>\$    | 1 ↑         16 ↑           vSmart - 1         WAN Edge - 1 | • 1 ↑<br>vBond - 1 • • • • • • • • • • • • • • • • • •                                                                                                    | Reboot 2                                 |
| عر         | Tools                                                      | Site Health (Total 11)                                                                                                    | Transport Interface Distribution         |
| â          | SSH Terminal 15                                            | Second Second Se | <10 Mbps 57                              |
| *          | Rediscover Network 0                                       | Partial WAN Connectivity     10 sites                                                                                                    | 100 Mbps - 500 Mbps 0                    |
| •          | Operational Commands                                       | No WAN Connectivity 0 sites                                                                                                    | > 500 Mbps U<br>View Percent Utilization |
|            | WAN Edge Inventory                                         | WAN Edge Health (Total 16)                                                                                                    | Transport Health Type: By Loss 💠 후 다     |
|            | Total 83                                                   | $\frown$ $\frown$ $\frown$                                                                                                    | 100%                                     |
|            | Authorized 24                                              |                                                                                                    | 50 %                                     |
|            | Deployed 16                                                |                                                                                                    |                                          |
|            | Staging 0                                                  | Normal Warning Error                                                                                                    | 0 •••••••••                              |
|            | Top Applications 👳 D                                       | Application-Aware Routing                                                                                                    | Type: By Loss 💠 🖸                        |
|            |                                                            | Tunnel Endpoints Avg. Latency (ms)                                                                                                    | Avg. Loss (%) Avg. Jitter (ms)           |
| https://10 | 0.119.118.21:8443/#/app/tools/ssh                          | Router:biz-internet-BR3-WAN-Edge1:biz-inte 0                                                                                                    | 0.761 0                                  |

Step 2. Select the device from the list devices, and login.

| ≡          | Cisco vManage                                                  |           |                                                               | • | Ê | <b>≜</b> 53 | Ø | admin 🔻 |
|------------|----------------------------------------------------------------|-----------|---------------------------------------------------------------|---|---|-------------|---|---------|
|            | K TOOLS   SSH TERMINAL                                         |           |                                                               |   |   |             |   |         |
|            | Device Group                                                   | <         | 10.255.211.11 ×                                               |   |   |             |   |         |
| ~          | All                                                            | ÷         | 10.255.211.11 login: admin<br>adminê10.255.211.11's password: |   |   |             |   |         |
| *<br>•     | Q                                                              | ~         | Password:                                                     |   |   |             |   |         |
|            | Sort by Reachability 🖨                                         | t=.       | BD2_WAN_Frinc1#                                               |   |   |             |   |         |
| <b>.</b> . | BR2-WAN-Edge2<br>10.255.241.22   Site ID: 112007<br>Reachable  | 1584331   |                                                               |   |   |             |   |         |
|            | BR2-WAN-Edge2<br>10.255.241.62   Site ID: 112005<br>Reachable  | ISR4461   |                                                               |   |   |             |   |         |
|            | BR3-WAN-Edge1<br>10.255.211.11   Site ID: 111001<br>Reachable  | ISR4431   |                                                               |   |   |             |   |         |
|            | BR3-WAN-Edge1<br>10.255.241.31   Site ID:<br>Reachable         | ISR4331   |                                                               |   |   |             |   |         |
|            | BR4-WAN-Edge-1<br>10.255.241.51   Site ID: 112003<br>Reachable | C1111X-8P |                                                               |   |   |             |   |         |
|            | BR4-WAN-Edge1<br>100.255.241.41   Site ID: 112006<br>Reachable | ISR4351   |                                                               |   |   |             |   |         |
|            | BR6-WAN-Edge1<br>192.168.1.1   Site ID: 112010                 | C1111X-8P |                                                               |   |   |             |   |         |

**Step 3.** Enter the following CLI command to view the container log file. Note, the log file is always copied into flash memory which contains error messages and other logs that may help decode the reason for failure.

- app-hosting move appid utd log to bootflash:
- more /compressed <Filename.bin.gz>

| ≣      | Cisco vManage                                                 |            |                                                                                                    |                            |                          |                          |                |                      |                |                  |             |                  |                          |          |                   |                          |                          |                          |                   |                                  |                             |                   |                   |                |                        |                 |                   |                        |                   |      |          |            |            |               |               |        |     |     |     |     |    |             |     |            |     |    |  |  | É | 3 | ļ | 58 | ? | ) | а | dm | iin | • |
|--------|---------------------------------------------------------------|------------|----------------------------------------------------------------------------------------------------|----------------------------|--------------------------|--------------------------|----------------|----------------------|----------------|------------------|-------------|------------------|--------------------------|----------|-------------------|--------------------------|--------------------------|--------------------------|-------------------|----------------------------------|-----------------------------|-------------------|-------------------|----------------|------------------------|-----------------|-------------------|------------------------|-------------------|------|----------|------------|------------|---------------|---------------|--------|-----|-----|-----|-----|----|-------------|-----|------------|-----|----|--|--|---|---|---|----|---|---|---|----|-----|---|
| ::     | CTOOLS   SSH TERMINAL                                         |            |                                                                                                    |                            |                          |                          |                |                      |                |                  |             |                  |                          |          |                   |                          |                          |                          |                   |                                  |                             |                   |                   |                |                        |                 |                   |                        |                   |      |          |            |            |               |               |        |     |     |     |     |    |             |     |            |     |    |  |  |   |   |   |    |   |   |   |    |     |   |
|        | Device Group                                                  | <          | 10.255.241.21                                                                                         | ×                          |                          |                          |                |                      |                |                  |             |                  |                          |          |                   |                          |                          |                          |                   |                                  |                             |                   |                   |                |                        |                 |                   |                        |                   |      |          |            |            |               |               |        |     |     |     |     |    |             |     |            |     |    |  |  |   |   |   |    |   |   |   |    |     |   |
| \$     | All                                                           | \$         | BR2-WAN-Edge1#<br>BR2-WAN-Edge1#                                                                      |                            |                          |                          |                |                      |                |                  |             |                  |                          |          |                   |                          |                          |                          |                   |                                  |                             |                   |                   |                |                        |                 |                   |                        |                   |      |          |            |            |               |               |        |     |     |     |     |    |             |     |            |     |    |  |  |   |   |   |    |   |   |   |    |     |   |
| ۰<br>۹ | Q                                                             | ~          | BR2-WAN-Edge1#<br>BR2-WAN-Edge1#                                                                      |                            |                          |                          |                |                      |                |                  |             |                  |                          |          |                   |                          |                          |                          |                   |                                  |                             |                   |                   |                |                        |                 |                   |                        |                   |      |          |            |            |               |               |        |     |     |     |     |    |             |     |            |     |    |  |  |   |   |   |    |   |   |   |    |     |   |
|        | Sort by Reachability \$                                       | t≡.        | BR2-WAN-Edge1#<br>BR2-WAN-Edge1#                                                                      |                            |                          |                          |                |                      |                |                  |             |                  |                          |          |                   |                          |                          |                          |                   |                                  |                             |                   |                   |                |                        |                 |                   |                        |                   |      |          |            |            |               |               |        |     |     |     |     |    |             |     |            |     |    |  |  |   |   |   |    |   |   |   |    |     |   |
|        | BR1-WAN-Edge1<br>10.255.241.11   Site ID: 112002<br>Reachable | vEdge 1000 | BR2-WAN-Edge1#<br>BR2-WAN-Edge1#<br>BR2-WAN-Edge1#                                                    |                            |                          |                          |                |                      |                |                  |             |                  |                          |          |                   |                          |                          |                          |                   |                                  |                             |                   |                   |                |                        |                 |                   |                        |                   |      |          |            |            |               |               |        |     |     |     |     |    |             |     |            |     |    |  |  |   |   |   |    |   |   |   |    |     |   |
|        | BR1-WAN-Edge2<br>10.255.241.12   Site ID: 112002<br>Reachable | vEdge 1000 | BR2-WAN-Edgel#<br>BR2-WAN-Edgel#<br>BR2-WAN-Edgel#<br>BR2-WAN-Edgel#                                  |                            |                          |                          |                |                      |                |                  |             |                  |                          |          |                   |                          |                          |                          |                   |                                  |                             |                   |                   |                |                        |                 |                   |                        |                   |      |          |            |            |               |               |        |     |     |     |     |    |             |     |            |     |    |  |  |   |   |   |    |   |   |   |    |     |   |
|        | BR2-WAN-Edge1<br>10.255.241.21   Site ID: 112007<br>Reachable | ISR4331    | BR2-WAN-Edge1#<br>BR2-WAN-Edge1#<br>BR2-WAN-Edge1#                                                    |                            |                          |                          |                |                      |                |                  |             |                  |                          |          |                   |                          |                          |                          |                   |                                  |                             |                   |                   |                |                        |                 |                   |                        |                   |      |          |            |            |               |               |        |     |     |     |     |    |             |     |            |     |    |  |  |   |   |   |    |   |   |   |    |     |   |
|        | BR2-WAN-Edge1<br>10.255.241.61   Site ID: 112005<br>Reachable | ISR4461    | BR2-WAN-Edge1#<br>BR2-WAN-Edge1#<br>BR2-WAN-Edge1#app<br>Successfully move                            | p-host:<br>ed trad         | sti                      | stin                     | ti             | ti<br>ac             | :i             | :i               | ic          | in               | in<br>ce                 | ng       | g I               | mo                       | ove<br>to                | e aj<br>o b              | app               | oid                              | uto                         | d 1               | 100               | g              | to                     | o b             | 000               | otf                    | Ela               | ısł  |          |            |            |               |               |        |     |     |     |     |    |             |     |            |     |    |  |  |   |   |   |    |   |   |   |    |     |   |
|        | BR2-WAN-Edge2<br>10.255.241.22   Site ID: 112007<br>Reachable | ISR4331    | iox_utd_R0-0_R0-0<br>BR2-WAN-Edge1#<br>BR2-WAN-Edge1#                                                 | 0.1408                     | 086                      | 86                       | 86             | 86                   | 36             | 86               | 6           | 6                | 6_                       | _0       | 0.2               | .20                      | 020                      | 001                      | 129               | 165                              | 580                         | )5.È              | biı               | n.             | .gz                    | Z               |                   |                        |                   |      |          |            |            |               |               |        |     |     |     |     |    |             |     |            |     |    |  |  |   |   |   |    |   |   |   |    |     |   |
|        | BR2-WAN-Edge2<br>10.255.241.62   Site ID: 112005<br>Reachable | ISR4461    | BR2-WAN-Edge1#<br>BR2-WAN-Edge1#<br>BR2-WAN-Edge1#<br>BR2-WAN-Edge1#                                  |                            |                          |                          |                |                      |                |                  |             |                  |                          |          |                   |                          |                          |                          |                   |                                  |                             |                   |                   |                |                        |                 |                   |                        |                   |      |          |            |            |               |               |        |     |     |     |     |    |             |     |            |     |    |  |  |   |   |   |    |   |   |   |    |     |   |
|        | BR3-WAN-Edge1<br>10.255.211.11   Site ID: 111001<br>Reachable | ISR4431    | BR2-WAN-Edge1#<br>BR2-WAN-Edge1#<br>BR2-WAN-Edge1#mor                                                 | re /com                    | com                      | com                      | om             | om                   | om             | om               | m           | mj               | mp                       | pr       | res               | ess                      | sed                      | d i                      | iox               | _ut                              | td_I                        | _R0-              | -0_               | )_R            | R0-                    | -0.             | .14               | <b>1</b> 08            | 36_               | _0 . | 20       | )2(        | 001        | 12            | 29            | 916    | 658 | 805 | 15. | .bi | in | 1. <u>9</u> | gz  | Z          |     |    |  |  |   |   |   |    |   |   |   |    |     |   |
|        | BR3-WAN-Edge1<br>10.255.241.31   Site ID:<br>Reachable        | ISR4331    | 2020-01-10 12:18:<br>2020-01-10 12:18:<br>2020-01-10 12:18:<br>2020-01-10 12:18:<br>2020-01-10 12:18: | :10.33<br>:10.34<br>:10.90 | 338<br>347<br>909<br>909 | 838<br>847<br>909<br>909 | 38<br>47<br>09 | 38<br>47<br>09<br>09 | 38<br>17<br>09 | 8<br>7<br>9<br>9 | 8<br>7<br>9 | 8<br>7<br>9<br>9 | 8 [<br>7 [<br>9 [<br>9 [ | [C<br>[C | CF1<br>CF1<br>CF1 | GIM<br>GIM<br>GIM<br>GIM | MGR<br>MGR<br>MGR<br>MGR | R_D<br>R_D<br>R_D<br>R_D | DEB<br>DEB<br>DEB | BUG ]<br>BUG ]<br>BUG ]<br>BUG ] | ]***<br>]dis<br>]dis<br>]cl | **C<br>sab<br>sab | Cl:<br>bl:<br>bl: | im<br>in<br>in | ngr<br>ng<br>ng<br>nmo | r s<br>on<br>on | ner<br>ner<br>ner | art<br>pv<br>pv<br>nit | red<br>ver<br>ver | bo   | se<br>se | e d<br>e d | lek<br>lek | bu<br>bu<br>1 | ug<br>ug<br>n | J<br>J | mbe | er  |     | FI  | LM | 121         | 01  | 1.51       | W03 | SF |  |  |   |   |   |    |   |   |   |    |     |   |
|        | BR4-WAN-Edge-1                                                | C1111X-8P  | 2020-01-10 12:18:                                                                                     | :10.90                     | 909                      | 909                      | 09             | 09                   | 9              | 9                | 9           | 9                | 9 [                      | [0       | CLI               | LIM                      | MGR                      | R_D                      | DEB               | BUG ]                            | ]cl.                        | im                |                   | com            | nmo                    | on              | ir                | nit                    | : :               | :    | Pr       | :00        | duc        | ct            | t             | II     | D:  | IS  | SR  | 843 | 33 | 31/         | / K | <b>K</b> 9 |     |    |  |  |   |   |   |    |   |   |   |    |     |   |
|        |                                                               |            |                                                                                                    |                            |                          |                          |                |                      |                |                  |             |                  |                          |          |                   |                          |                          |                          |                   |                                  |                             |                   |                   |                |                        |                 |                   |                        |                   |      |          |            |            |               |               |        |     |     |     |     |    |             |     |            |     |    |  |  |   |   |   |    |   |   |   |    |     |   |

#### **Technical Tip**

The provisioned containers use OpenDNS server 208.67.222.222 and 208.67.220.220.

**Step 4.** To view the session events that are dropped based on category reputation or those which are either blacklisted/whitelisted, enter the CLI command - *Show utd engine standard logging events*. However, note that the **Alerts** tab within the URL Filtering policy must be enabled to see relevant logs under this show command.

| ≡      | cisco vManage                                                 |                       |                                                                                                    |                                                                                              |                                                                                                 | •                                                 | ê | <b>.</b> | 9 | admin 👻 |
|--------|---------------------------------------------------------------|-----------------------|----------------------------------------------------------------------------------------------------|----------------------------------------------------------------------------------------------|-------------------------------------------------------------------------------------------------|---------------------------------------------------|---|----------|---|---------|
|        | TOOLS   SSH TERMINAL                                          |                       |                                                                                                    |                                                                                              |                                                                                                 |                                                   |   |          |   |         |
|        | Device Group                                                  | <                     | 10.255.241.21 ×                                                                                                    |                                                                                              |                                                                                                 |                                                   |   |          |   |         |
| ~      | All                                                           | ÷                     | BR2-WAN-Edge1#<br>BR2-WAN-Edge1#                                                                                                    |                                                                                              |                                                                                                 |                                                   |   |          |   |         |
| *<br>• | Q<br>Sort by Reachability ¢                                   | <ul> <li>✓</li> </ul> | BR2-WAN-Edgel#<br>BR2-WAN-Edgel#<br>BR2-WAN-Edgel#Show utd engine s<br>2020/01/10-19:00:19.974676 PDT<br>UTD WebEiler Category/Security | standard logging events<br>[**] [Hostname: 10.255.241                                        | .21] [**] [Instance_ID: 1] [*                                                                   | **] Drop [**]                                     |   |          |   |         |
| #<br>* | BR1-WAN-Edge1<br>10.255.241.11   Site ID: 112002<br>Reachable | vEdge 1000            | <pre>Category: Computer and Inter 89.91.26:80 2020/01/10-19:00:20.322690 PDT</pre>                                                      | <pre>con [] [OKL: us.archive.u cnet Info] ** [Reputation: [**] [Hostname: 10.255.241</pre>   | .21] [**] [Instance ID: 1] [*                                                                   | **] Drop [**]                                     |   |          |   |         |
| 1      | BR1-WAN-Edge2<br>10.255.241.12   Site ID: 112002<br>Reachable | vEdge 1000            | UTD WebFilter Category/Reputat:<br>lease] ** [Category: Computer a<br>-> 91.189.91.26:80                                                | on [**] [URL: us.archive.u<br>and Internet Info] ** [Repu                                    | buntu.com/ubuntu/dists/xenial<br>tation: 74] [VRF: 1] {TCP} 10                                  | L-updates/InRe                                    |   |          |   |         |
|        | BR2-WAN-Edge1<br>10.255.241.21   Site ID: 112007<br>Reachable | ISR4331               | 2020/01/10-19:00:20.670739 PDT<br>UTD WebFilter Category/Reputat:<br>Release] ** [Category: Computer<br>56 -> 91.189.91.26:80           | [**] [Hostname: 10.255.241<br>Lon [**] [URL: us.archive.u<br>and Internet Info] ** [Rep      | .21] [**] [Instance_ID: 1] [*<br>buntu.com/ubuntu/dists/xenia]<br>putation: 74] [VRF: 1] {TCP}  | **] Drop [**]<br>L-backports/In<br>10.10.1.1:401  |   |          |   |         |
|        | BR2-WAN-Edge1<br>10.255.241.61   Site ID: 112005<br>Reachable | ISR4461               | 2020/01/10-21:23:17.230337 PDT<br>UTD WebFilter Category/Reputat:<br>* [Category: Computer and Inter                                    | [**] [Hostname: 10.255.241<br>Lon [**] [URL: us.archive.u<br>rnet Info] ** [Reputation:      | .21] [**] [Instance_ID: 1] [*<br>buntu.com/ubuntu/dists/xenia]<br>74] [VRF: 1] {TCP} 91.189.91. | **] Drop [**]<br>L/InRelease] *<br>.23:80 -> 10.1 |   |          |   |         |
|        | BR2-WAN-Edge2<br>10.255.241.22   Site ID: 112007<br>Reachable | ISR4331               | 0.1.1:46392<br>2020/01/10-21:23:17.375310 PDT<br>UTD WebFilter Category/Reputat:                                                        | [**] [Hostname: 10.255.241<br>Lon [**] [URL: us.archive.u                                    | .21] [**] [Instance_ID: 1] [*<br>buntu.com/ubuntu/dists/xenia]                                  | **] Drop [**]<br>L-updates/InRe                   |   |          |   |         |
|        | BR2-WAN-Edge2<br>10.255.241.62   Site ID: 112005<br>Reachable | ISR4461               | -> 10.10.1.1:46394<br>2020/01/10-21:23:17.522017 PDT<br>UTD WebFilter Category/Reputat:                                                 | [**] [Hostname: 10.255.241<br>lon [**] [URL: us.archive.u                                    | .21] [**] [Instance_ID: 1] [*<br>puntu.com/ubuntu/dists/xenial                                  | **] Drop [**]<br>L-backports/In                   |   |          |   |         |
|        | BR3-WAN-Edge1<br>10.255.211.11   Site ID: 111001<br>Reachable | ISR4431               | Release] ** [Category: Computer<br>80 -> 10.10.1.1:46396<br>2020/01/11-10:29:27.794889 PDT                                              | <pre>r and Internet Info] ** [Rep<br/>[**] [Hostname: 10.255.241]</pre>                      | <pre>putation: 74] [VRF: 1] {TCP} .21] [**] [Instance_ID: 1] [*</pre>                           | 91.189.91.23:                                     |   |          |   |         |
|        | BR3-WAN-Edge1<br>10.255.241.31   Site ID:<br>Reachable        | ISR4331               | <pre>'' category: Computer and Inter<br/>0.1.1:57808<br/>2020/01/11-10:29:27.939866 PDT</pre>                                           | <pre>con [**] [OKL: US.arChive.u cnet Info] ** [Reputation: [**] [Hostname: 10.255.241</pre> | .21] [**] [Instance ID: 1] [*                                                                   | **] Drop [**]                                     |   |          |   |         |
|        | BR4-WAN-Edge-1                                                | C1111X-8P             | UTD WebFilter Category/Reputat:                                                                                                    | ion [**] [URL: us.archive.u                                                                  | buntu.com/ubuntu/dists/xenial                                                                   | L-updates/InRe                                    |   |          |   |         |
|        |                                                               |                       |                                                                                                    |                                                                                              |                                                                                                 |                                                   |   |          |   |         |

**Step 5.** To view the UTM preprocessor statistics that includes URL requests sent, received and more, enter the CLI command - **Show utd engine standard statistics internal**. To view just the UTM preprocessor statistics enter CLI command - **show utd engine standard statistics url-filtering**.

| ≡       | cisco VManage                                                 |            |                                                                                                    | • | Ê | <b>4</b> 59 | 0 | admin 🔫 |
|---------|---------------------------------------------------------------|------------|----------------------------------------------------------------------------------------------------|---|---|-------------|---|---------|
|         | TOOLS   SSH TERMINAL                                          |            |                                                                                                    |   |   |             |   |         |
|         | Device Group                                                  | <          | 10.255.241.21 ×                                                                                                    |   |   |             |   |         |
| ~       | All                                                           | \$         | BRZ=WAN=Edgel#<br>BRZ=WANEdgel#                                                                                                    |   |   |             |   |         |
| **<br>• | ٩                                                             | ~          | BRZ-wAN-Edgel#<br>BRZ-wAN-Edgel#<br>BRZ-wAN-Edgel#                                                                                                    |   |   |             |   |         |
|         | Sort by Reachability 🖨                                        | te.        | BR2-WAN-Edgel#<br>BR2-WAN-Edgel#                                                                                                    |   |   |             |   |         |
|         | BR1-WAN-Edge1<br>10.255.241.11   Site ID: 112002<br>Reachable | vEdge 1000 | BR2-WAN-Edge1#<br>BR2-WAN-Edge1#<br>BR2-WAN-Edge1#                                                                                                    |   |   |             |   |         |
|         | BR1-WAN-Edge2<br>10.255.241.12   Site ID: 112002<br>Reachable | vEdge 1000 | BR2-WAN-Edgel#<br>BR2-WAN-Edgel#<br>BR2-WAN-Edgel#<br>BR2-WAN-Edgel#                                                                                               |   |   |             |   |         |
|         | BR2-WAN-Edge1<br>10.255.241.21   Site ID: 112007<br>Reachable | ISR4331    | BR2-WAN-Edgel#<br>BR2-WAN-Edgel#<br>BR2-WAN-Edgel#                                                                                                    |   |   |             |   |         |
|         | BR2-WAN-Edge1<br>10.255.241.61   Site ID: 112005<br>Reachable | ISR4461    | BR2-WAN-Edgel#<br>BR2-WAN-Edgel#<br>BR2 WAN-Edgel#                                                                                                    |   |   |             |   |         |
|         | BR2-WAN-Edge2<br>10.255.241.22   Site ID: 112007<br>Reachable | ISR4331    | DR2-max-buggif<br>BR2-WAN-Edgel#show utd engine standard statistics internal<br>************Engine #1************                                                  |   |   |             |   |         |
|         | BR2-WAN-Edge2<br>10.255.241.62   Site ID: 112005<br>Reachable | ISR4461    | Memory usage summary:<br>Total non-mmapped bytes (arena): 205697024<br>Bytes in mapped regions (hblkhd): 431472640<br>Total allocated grace (wordblick): 204726640 |   |   |             |   |         |
|         | BR3-WAN-Edge1<br>10.255.211.11   Site ID: 111001<br>Reachable | ISR4431    | Total free space (fordblks): 930784<br>Total free space (fordblks): 930784<br>Topmost releasable block (keepcost): 132576                                          |   |   |             |   |         |
|         | BR3-WAN-Edge1<br>10.255.241.31   Site ID:<br>Reachable        | ISR4331    | Packet I/O Totals:<br>Received: 0<br>Analyzed: 0 (0.000%)                                                                                                    |   |   |             |   |         |
|         | BR4-WAN-Edge-1                                                | C1111X-8P  | Dispiped: 0 ( 0.000%)<br>Filtered: 0 ( 0.000%)                                                                                                    |   |   |             |   |         |

| ≡         | Cisco vManage                   |            |                                  |              |                  | • | Ê | <b>≜</b> @ | 0 | admin 🔫 |
|-----------|---------------------------------|------------|----------------------------------|--------------|------------------|---|---|------------|---|---------|
| ::        | K TOOLS   SSH TERMINAL          |            |                                  |              |                  |   |   |            |   |         |
|           | Device Group                    | <          | 10.255.241.21 ×                  |              |                  |   |   |            |   |         |
|           | All                             | ÷          | BR2-WAN-Edge1#                   |              |                  |   |   |            |   |         |
| <b>\$</b> |                                 |            | BKZ-WAN-Edgel#                   |              | unl filteni      |   |   |            |   |         |
|           | Q                               | ~          | UTM Preprocessor Statistics      | ard statisti | cs uri-riitering |   |   |            |   |         |
| ٩, ۱      |                                 |            |                                  |              |                  |   |   |            |   |         |
|           | Sort by Reachability 🖨          | t=.        | URL Filter Requests Sent:        | 25           |                  |   |   |            |   |         |
| <b>e</b>  | ADOID                           | Lugo ologu | URL Filter Response Received:    | 25           | 3                |   |   |            |   |         |
| _         | 172.27.0.12   Site ID: 600      |            | Blacklist Hit Count:             | 0            | 0                |   |   |            |   |         |
| ••        | Reachable                       | vBond      | Whitelist Hit Count:             | 0            | 0                |   |   |            |   |         |
| ÷.        | BR1-ISR4321                     | ISR4321    |                                  |              |                  |   |   |            |   |         |
|           | 1.1.1.1   Site ID: 1            |            | Reputation Lookup Count:         | 25           | 3                |   |   |            |   |         |
| 11.       | Reachable                       |            | Reputation Action Block:         | 25           | 3                |   |   |            |   |         |
|           | DD1 WAN Edge1                   | vEdge 1000 | Reputation Action Pass:          | 0            | 0                |   |   |            |   |         |
|           | BR I-WAN-Edge I                 | vedge 1000 | Reputation Action Default Pass:  | 0            | 0                |   |   |            |   |         |
|           | Reachable                       |            | Reputation Accion Default Block: | 0            | 0                |   |   |            |   |         |
|           | Redonable                       |            | Reputation Score Out of Pange:   | 0            | 0                |   |   |            |   |         |
|           | BR1-WAN-Edge2                   | vEdge 1000 | Reputation boole out of Mangel   |              |                  |   |   |            |   |         |
|           | 10.255.241.12   Site ID: 112002 |            | Category Lookup Count:           | 25           | 3                |   |   |            |   |         |
|           | Reachable                       |            | Category Action Block:           | 0            | 0                |   |   |            |   |         |
|           | BR2-WAN-Edge1                   | ISR4331    | Category Action Pass:            | 25           | 3                |   |   |            |   |         |
|           | 10.255.241.21   Site ID: 112007 |            | Category Action Default Pass:    |              | 0                |   |   |            |   |         |
|           | Reachable                       |            | Category None:                   |              |                  |   |   |            |   |         |
|           | PP2 WAN Edge1                   | ISP///61   | Category Out of Range:           |              |                  |   |   |            |   |         |
|           | 10 255 241 61   Site ID: 112005 | 13R4401    |                                  |              |                  |   |   |            |   |         |
|           | Reachable                       |            |                                  |              |                  |   |   |            |   |         |
|           |                                 |            | BR2-WAN-Edge1#                   |              |                  |   |   |            |   |         |
|           | BR2-WAN-Edge2                   | ISR4331    | BR2-WAN-Edge1#                   |              |                  |   |   |            |   |         |
|           | 10.255.241.22   Site ID: 112007 |            | BR2-WAN-Edge1#                   |              |                  |   |   |            |   |         |
|           | Reachable                       |            | BR2-WAN-Edge1#                   |              |                  |   |   |            |   |         |
|           | BR2-WAN-Edge2                   | ISR4461    | BR2-WAN-Edge1#                   |              |                  |   |   |            |   |         |
|           | 10.255.241.62   Site ID: 112005 |            | BR2-WAN-Edge1#                   |              |                  |   |   |            |   |         |
|           | Reachable                       |            | BR2-WAN-Edgel#                   |              |                  |   |   |            |   |         |
|           | BR3-WAN-Edge1                   | ISR4431    | BKZ-WAN-Edgel#                   |              |                  |   |   |            |   |         |
|           | 10.255.211.11   Site ID: 111001 | 10111101   | BRZ-WAN-Edgel#                   |              |                  |   |   |            |   |         |
|           |                                 |            |                                  |              |                  |   |   |            |   |         |

Some additional commands include, show utd engine standard config and show utd engine standard global.

### Process 5: Monitor URL Filtering via Syslog Server

Log into the syslog server and view the error logs. In the logs, you can view the host IP, VRF ID, destination IP, along with details such as the reputation score of the website dropped based on the category.

| Date       | Time     | Priority       | Hostname   | Message                                                                                                    | * |
|------------|----------|----------------|------------|----------------------------------------------------------------------------------------------------|---|
|            |          |                |            | 213.211.198.62:80 -> 10.10.1.1:48224                                                                                                    |   |
| 02-19-2020 | 20:44:43 | User.Critical  | 30.100.1.1 | 2020/02/19-17:06:43.146756 PDT [**] [Hostname: 10.255.241.21] [**]<br>[Instance_ID: 1] [**] Drop [**] [1:37732:3] POLICY-OTHER eicar test string<br>download attempt [**] [Classification: Misc activity] [Priority: 3] [VRF: 1] {TCP}<br>213.211.198.62:80 -> 10.10.1.1:48224                                          | H |
| 02-19-2020 | 20:44:43 | User. Critical | 30.100.1.1 | 2020/02/19-17:06:43.130000 PDT [**] [Hostname: 10.255.241.21] [**]<br>[Instance_ID: 1] [**] Drop [**] UTD WebFilter Category/Reputation [**] [URL:<br>www.eicar.org/download/eicar.com.txt] ** [Category: Computer and Internet<br>Security] ** [Reputation: 33] [VRF: 1] {TCP} 213.211.198.62:80 -><br>10.10.1.1:48224 |   |
| 02-19-2020 | 20:44:09 | User.Critical  | 30.100.1.1 | 2020/02/19-17:06:10.013843 PDT [**] [Hostname: 10.255.241.21] [**]<br>[Instance_ID: 1] [**] Drop [**] UTD WebFilter Category/Reputation [**] [URL:<br>www.eicar.org] ** [Category: Computer and Internet Security] ** [Reputation: 33]<br>[VRF: 1] {TCP} 213.211.198.62:443 -> 10.10.1.1:37376                          |   |
| 02-19-2020 | 20:44:09 | User.Critical  | 30.100.1.1 | 2020/02/19-17:06:09.839205 PDT [**] [Hostname: 10.255.241.21] [**]<br>[Instance_ID: 1] [**] Drop [**] UTD WebFilter Category/Reputation [**] [URL:<br>www.eicar.org] ** [Category: Computer and Internet Security] ** [Reputation: 33]<br>[VRF: 1] {TCP} 213.211.198.62:443 -> 10.10.1.1:37374                          |   |

## Appendix A: New in this Guide

This guide is new and is not updated from a previous version.

### Appendix B: Hardware and Software Used for Validation

This guide was validated using the following hardware and software.

 Table 4.
 System Feature Template Settings

| Functional Area | Product                         | Software Version |
|-----------------|---------------------------------|------------------|
| Cloud           | Cisco vManage NMS               | 19.2.099         |
| Cloud           | Cisco vBond Controller          | 19.2.099         |
| Cloud           | Cisco vSmart Controller         | 19.2.099         |
| Data center     | Cisco vEdge 5000 Series Routers | 19.2.099         |
| Branch office   | Cisco ISR 4431                  | 16.12.1e         |
| Branch office   | Cisco ISR 4331                  | 16.12.1e         |
| Branch office   | Cisco ISR c1111x-8P             | 16.12.1e         |
## Appendix C: Cisco WAN Edge Configuration Summary (Templates)

This section includes the security policy feature template, along with an example device template and CLI configuration specific to the Cisco WAN Edge router ISR4331, deployed within this deployment guide. To deploy other feature/device templates to establish SD-WAN overlay network, please refer to the SD-WAN End-to-End Deployment Guide.

## **Feature Template**

Within this section, the configured lists, the main security policy template and its container template is listed.

## **Security Policy feature template**

Devices: All devices except vManage and vSmart

Template: Basic Information/Security

Template Name: Guest\_Access\_Security\_Policy

Description: Security Policy Template

The following lists are configured for the security policy,

## Table 5. Zone Settings

| Section                | List Type   | Value                         |
|------------------------|-------------|-------------------------------|
| List Zones Data Prefix | Zones       | Guest_VPN = VPN 2             |
|                        |             | OUTSIDE = VPN 0               |
|                        | Data Prefix | Client_Network = 10.10.0.0/16 |

The configured lists are used in the security policy,

#### Table 6. Security Policy Template Settings

| Policy sub-<br>section                                  | Section          | Condition/Parameter     | Туре         | Value                                  |
|---------------------------------------------------------|------------------|-------------------------|--------------|----------------------------------------|
| Enterprise<br>Firewall with<br>Application<br>Awareness | Target Zone-Pair | Source Zone             | Drop-down    | Guest_VPN                              |
|                                                         |                  | Destination Zone        | Drop-down    | OUTSIDE                                |
|                                                         | Name             |                         | Entry tab    | Guest Access_Firewall_Policy           |
|                                                         | Description      |                         | Entry tab    | Firewall policy to protect guest users |
|                                                         | Match (Rule 1)   | Source Data Prefix List | Variable     | Client_Network                         |
|                                                         |                  | Protocol                | Drop-down    | 6 17                                   |
|                                                         | Actions (Rule 1) | Inspect                 | Radio Button | Enable                                 |
|                                                         | Match (Rule 2)   | Protocol                | Drop-down    | 1                                      |

| Policy sub-<br>section | Section                                       | Condition/Parameter                   | Туре         | Value                                                 |  |
|------------------------|-----------------------------------------------|---------------------------------------|--------------|-------------------------------------------------------|--|
|                        | Actions (Rule 2)                              | Inspect                               | Radio Button | Enabled                                               |  |
|                        |                                               |                                       | Select       | Log                                                   |  |
| URL Filtering          | Target                                        | VPNs                                  | Entry tab    | 2                                                     |  |
|                        | Policy Name                                   |                                       | Entry tab    | Guest<br>Access_URL_Filtering_Policy                  |  |
|                        | Policy Description                            |                                       | Entry tab    | URL Filtering policy to filter guest Internet traffic |  |
|                        | Web Categories                                |                                       | Drop down    | Block                                                 |  |
|                        | Web Categories                                |                                       | Drop down    | Abortion, Job search,<br>Shopping                     |  |
|                        | Web Reputation                                |                                       | Drop down    | Low Risk                                              |  |
|                        | Advanced                                      |                                       |              |                                                       |  |
|                        | Whitelist URL List                            | Good_URL                              | Drop down    | .*abcxyz.com                                          |  |
|                        | Blacklist URL List                            | Bad_URL                               | Drop down    | .*customer.com                                        |  |
|                        | Block Page Server                             | Block Page Content                    | Radio Button | Error message                                         |  |
|                        | Alerts                                        |                                       | Radio Button | Blacklist, Whitelist, Reputation/<br>Category         |  |
| Policy<br>Summary      | Security Policy Name                          |                                       | Entry tab    | Guest_Access_Security_Policy                          |  |
| Summary                | Security Policy Description                   |                                       | Entry tab    | Security Policy Specific to<br>Guest Access Use Case  |  |
|                        | Additional Policy Settings<br>(Firewall)      | High Speed Logging -<br>VPN           | Entry tab    | 0                                                     |  |
|                        |                                               | High Speed Logging -<br>Server IP     | Entry tab    | 10.2.2.2                                              |  |
|                        |                                               | High Speed Logging -<br>Port          | Default      | 2055                                                  |  |
|                        | Additional Policy Settings<br>(IPS/ AMP/ URL) | Audit Trail                           | slide        | On                                                    |  |
|                        |                                               | External Syslog Server -<br>VPN       | Entry tab    | 0                                                     |  |
|                        |                                               | External syslog Server -<br>Server IP |              | 10.2.2.2                                              |  |
|                        |                                               | Failure Mode                          | Drop-down    | Open                                                  |  |

### **Container Profile feature template**

Devices: All devices except vManage and vSmart

Template: Basic Information/Security

Template Name: Security\_App\_Hosting

Description: Security Template

| Section          | Value                       |
|------------------|-----------------------------|
| NAT              | On                          |
| Resource Profile | Default/ High (tested both) |

## **Device Template**

This section lists the device template deployed, along with CLI configuration on ISR4331 router.

Device Model: ISR4331

Template Name: Branch\_B\_Hybrid\_Transport\_Single\_LAN\_Int

Description: Branch B with OSPF on the LAN side single port with MPLS and Internet transport

 Table 7.
 Branch 112002 Device Template: Branch\_A\_INET\_TLOC\_SubInt\_OSPF

| Template Type | Template Sub-Type | Template Name            |  |
|---------------|-------------------|--------------------------|--|
| System        |                   | System_Template          |  |
|               | Logging           | Logging_Template         |  |
|               | NTP               | NTP_Template             |  |
| BFD           |                   | BFD_Template             |  |
| OMP           |                   | OMP_Template             |  |
| Security      |                   | Security_Template        |  |
| VPNO          |                   | BR_VPN0_Single_Transport |  |
|               | BGP               | BR_VPN0_BGP              |  |
|               | VPN Interface     | BR_INET_INT              |  |
|               |                   | BR_MPLS_INT              |  |
| VPN512        |                   | VPN512_Template          |  |
|               | VPN Interface     | VPN512_Interface         |  |
| VPN1          |                   | BR_VPN1_BASE             |  |
|               | OSPF              | BR_VPN1_OSPF             |  |
|               | VPN Interface     | BR_LAN_VPN1_INT1         |  |

| Template Type   | Template Sub-Type | Template Name                |
|-----------------|-------------------|------------------------------|
| Security Policy |                   | Guest_Access_Security_Policy |
|                 | Container Profile | Security_App_Hosting         |

## **Example Branch Configuration**

The following section lists out an example branch configuration.

#### Guest\_Access\_Security\_Policy

```
policy
url-filtering Guest Access URL Policy
 web-category-action block
  web-categories abortion shopping job-search sports
 block-threshold low-risk
  white-list test4
 black-list bad domain
 block text "<! [CDATA[&lt;h3&gt;Access to the requested page has been
denied</h3&gt;&lt;p&gt;Please contact your Network Administrator&lt;/p&gt;]]>"
  logging host 10.2.2.2 vpn 0
  alert categories-reputation blacklist whitelist
  target-vpns 2
 !
 zone-based-policy Guest Access Firewall
    sequence 1
    match
      source-data-prefix-list Client Network
      protocol 6 17
     !
     action inspect
     !
    !
    sequence 11
    match
     protocol 1
     !
     action inspect
     !
    !
  default-action drop
 L
```

```
zone GUEST_VPN
```

```
vpn 2
 !
 zone OUTSIDE
  vpn 0
 !
 zone-pair ZP_GUEST_VPN_OUTSIDE__2128202431
  source-zone GUEST VPN
  destination-zone OUTSIDE
  zone-policy Guest Access Firewall
 !
 high-speed-logging
  server-ip 10.2.2.2
  port 2055
  vrf O
 !
lists
 data-prefix-list Client_Network
  ip-prefix 10.10.0.0/16
 !
 url-black-list bad url
  pattern .*customer.com
 !
 url-white-list good_url
  pattern .*.abcxyz.com
 !
!
zone-to-nozone-internet deny
failure-mode open
audit-trail on
L
```

## Branch 122003: BR2-WAN-Edge1: Branch\_B\_Hybrid\_Transport\_Single\_LAN\_Int

```
viptela-system:system
  device-model
                      vedge-ISR-4331
  host-name
                       BR2-WAN-Edge1
  gps-location latitude 33.4484
  gps-location longitude -112.074
  device-groups
                      BRANCH Primary UG5 US West v1000
                       10.255.241.21
  system-ip
  overlay-id
                       1
  site-id
                       112007
  port-offset
                       1
```

```
control-session-pps
                       300
 admin-tech-on-failure
 sp-organization-name "ENB-Solutions - 21615"
 organization-name
                      "ENB-Solutions - 21615"
 port-hop
 track-transport
 track-default-gateway
 console-baud-rate 115200
 vbond 10.10.60.2 port 12346
 logging
  disk
  enable
  !
 !
!
bfd color mpls
hello-interval 1000
no pmtu-discovery
multiplier 7
!
bfd color biz-internet
hello-interval 1000
no pmtu-discovery
multiplier
              7
!
bfd app-route multiplier 6
bfd app-route poll-interval 120000
omp
no shutdown
graceful-restart
!
security
 ipsec
  rekey
                      86400
  replay-window
                     4096
  authentication-type shal-hmac ah-shal-hmac
 !
!
no service pad
no service tcp-small-servers
no service udp-small-servers
hostname BR2-WAN-Edge1
```

```
username admin privilege 15 secret 9
$9$3VEF3VAI31MM3E$awMmxogwHvRdxoHA5u1utUOAmKPBUvUbkD4PnwNWmWk
 vrf definition 1
  description Service VPN
  rd
             1:1
  address-family ipv4
   exit-address-family
   !
  address-family ipv6
   exit-address-family
  1
  !
  vrf definition 65529
  rd 65529:1
  address-family ipv4
   exit-address-family
   1
  !
  vrf definition Mgmt-intf
  description Management VPN
  rd
              1:512
  address-family ipv4
   exit-address-family
   1
  address-family ipv6
   exit-address-family
   T
  !
  no ip finger
 no ip rcmd rcp-enable
 no ip rcmd rsh-enable
 no ip dhcp use class
  ip name-server 8.8.4.4 8.8.8.8
  ip route 0.0.0.0 0.0.0.0 30.100.1.2 1
  ip access-list extended Guest Access Firewall-seq-1-acl
  11 permit object-group Guest_Access_Firewall-seq-1-service-og_ object-group
Client Network any
  !
  ip access-list extended Guest Access Firewall-seq-11-acl
  11 permit object-group Guest Access Firewall-seq-11-service-og any any
  ip access-list extended utd-nat-acl
```

```
10 permit ip any any
  !
  no ip http ctc authentication
 no ip igmp ssm-map query dns
  ip nat inside source list nat-dia-vpn-hop-access-list interface GigabitEthernet0/0/1
overload
  ip nat inside source list utd-nat-acl interface GigabitEthernet0/0/1 overload
  ip nat translation tcp-timeout 3600
  ip nat translation udp-timeout 60
  ip nat route vrf 65529 0.0.0.0 0.0.0.0 global
  class-map type inspect match-all Guest Access Firewall-seq-1-cm
  match access-group name Guest Access Firewall-seq-1-acl
  !
  class-map type inspect match-all Guest Access Firewall-seq-11-cm
  match access-group name Guest Access Firewall-seq-11-acl
  L
  policy-map type inspect Guest Access Firewall
  class Guest_Access_Firewall-seq-1-cm_
     inspect audit-trail-pmap
   1
  class Guest_Access_Firewall-seq-11-cm_
    inspect audit-trail-pmap
   1
  class class-default
     drop
   !
  L
  interface GigabitEthernet0
  description Management Interface
  no shutdown
  arp timeout 1200
  vrf forwarding Mgmt-intf
  ip address 100.119.118.8 255.255.255.0
  ip redirects
            1500
  ip mtu
             1500
  mtu
  negotiation auto
  exit
  interface GigabitEthernet0/0/0
  description Service side Interface
  no shutdown
  arp timeout 1200
```

```
vrf forwarding 1
ip address 10.20.16.2 255.255.255.0
ip redirects
         1500
ip mtu
ip ospf 1 area 0
ip ospf authentication message-digest
                 point-to-point
ip ospf network
ip ospf cost
                    1
ip ospf dead-interval 40
ip ospf hello-interval 10
ip ospf message-digest-key 22 md5 0 clscol23
ip ospf priority
                   1
ip ospf retransmit-interval 5
           1500
mtu
negotiation auto
exit
interface GigabitEthernet0/0/1
description INET Interface
no shutdown
arp timeout 1200
ip address 30.100.1.1 255.255.255.252
ip redirects
ip tcp adjust-mss 1350
ip mtu 1496
ip nat outside
           1500
mtu
negotiation auto
exit
interface GigabitEthernet0/0/2
description MPLS Interface
no shutdown
arp timeout 1200
ip address 20.20.1.1 255.255.255.252
ip redirects
ip tcp adjust-mss 1350
ip mtu
        1500
mtu
           1500
negotiation auto
exit
interface Tunnel1
no shutdown
ip unnumbered GigabitEthernet0/0/1
```

```
no ip redirects
ipv6 unnumbered GigabitEthernet0/0/1
no ipv6 redirects
tunnel source GigabitEthernet0/0/1
tunnel mode sdwan
exit
interface Tunnel2
no shutdown
ip unnumbered GigabitEthernet0/0/2
no ip redirects
ipv6 unnumbered GigabitEthernet0/0/2
no ipv6 redirects
tunnel source GigabitEthernet0/0/2
tunnel mode sdwan
exit
interface VirtualPortGroup0
no shutdown
vrf forwarding 65529
ip address 192.168.1.1 255.255.255.252
exit
interface VirtualPortGroup1
no shutdown
ip address 192.0.2.1 255.255.255.252
exit
object-group network Client Network
10.10.0.0 255.255.0.0
!
object-group service Guest_Access_Firewall-seq-1-service-og_
tcp
udp
!
object-group service Guest Access Firewall-seq-11-service-og
icmp
1
clock summer-time PDT recurring
clock timezone PDT -8 0
logging persistent size 104857600 filesize 10485760
logging buffered 512000
no logging rate-limit
logging persistent
aaa authentication login default local
aaa authorization exec default local
```

```
aaa session-id common
 parameter-map type inspect audit-trail-pmap
  audit-trail on
  1
 parameter-map type inspect-global
  alert on
  log dropped-packets
  log flow-export v9 udp destination 10.2.2.2 2055 vrf 0
  multi-tenancy
  vpn zone security
 !
 parameter-map type regex bad url-bl
  pattern .*customer.com
 !
 parameter-map type regex good url-wl
  pattern .*.abcxyz.com
 1
 zone security GUEST VPN
  vpn 2
 !
 zone security OUTSIDE
  vpn 0
 !
 zone-pair security ZP GUEST VPN OUTSIDE 2128202431 source GUEST VPN destination
OUTSIDE
  service-policy type inspect Guest Access Firewall
 1
 no crypto ikev2 diagnose error
 no crypto isakmp diagnose error
 router bgp 65201
  bgp log-neighbor-changes
  distance bgp 20 200 20
  maximum-paths eibgp 2
  neighbor 20.20.1.2 remote-as 70
  neighbor 20.20.1.2 description MPLS Service Provider
  neighbor 20.20.1.2 ebgp-multihop 1
  neighbor 20.20.1.2 maximum-prefix 2147483647 100
  neighbor 20.20.1.2 password 0 clsco123
  neighbor 20.20.1.2 send-community both
  neighbor 20.20.1.2 timers 3 9
  address-family ipv4 unicast
   network 20.20.1.0 mask 255.255.255.252
```

```
exit-address-family
   T
  timers bgp 60 180
  !
  router ospf 1 vrf 1
  area 0 range 10.20.16.0 255.255.255.0 advertise
  auto-cost reference-bandwidth 100000
  timers throttle spf 200 1000 10000
  router-id 10.20.16.16
  compatible rfc1583
  default-information originate
  distance ospf external 110
  distance ospf inter-area 110
  distance ospf intra-area 110
  redistribute omp subnets
  !
  line con 0
  login authentication default
  speed 115200
  stopbits 1
  !
  iox
  app-hosting appid utd
  app-resource package-profile cloud-medium
  app-vnic gateway0 virtualportgroup 0 guest-interface 0
   guest-ipaddress 192.168.1.2 netmask 255.255.255.252
   !
  app-vnic gateway1 virtualportgroup 1 guest-interface 1
   guest-ipaddress 192.0.2.2 netmask 255.255.255.252
   1
  start
  1
  utd multi-tenancy
  utd engine standard multi-tenancy
  web-filter block page profile block-Guest_Access_URL_Policy
    text <\![CDATA[&lt;h3&gt;Access to the requested page has been</pre>
denied</h3&gt;&lt;p&gt;Please contact your Network Administrator&lt;/p&gt;]]>
   1
  web-filter url profile Guest Access URL Policy
   alert blacklist categories-reputation whitelist
   blacklist
     parameter-map regex bad domain-bl
```

```
!
 categories block
  abortion
  job-search
  shopping
  sports
  !
 block page-profile block-Guest_Access_URL_Policy
 log level error
 reputation
  block-threshold low-risk
  !
 whitelist
  parameter-map regex test4-wl
 !
 !
utd global
 logging host 10.2.2.2
!
!
sdwan
interface GigabitEthernet0/0/1
 tunnel-interface
  encapsulation ipsec preference 100 weight 1
  no border
  color biz-internet
  no last-resort-circuit
  no low-bandwidth-link
  control-connections
  no vbond-as-stun-server
  vmanage-connection-preference 5
  port-hop
  carrier
                                 default
                                 5
  nat-refresh-interval
  hello-interval
                                1000
  hello-tolerance
                                 12
  allow-service all
  allow-service bgp
  no allow-service dhcp
  allow-service dns
  allow-service icmp
  no allow-service sshd
```

```
no allow-service netconf
  allow-service ntp
 no allow-service ospf
 no allow-service stun
 no allow-service snmp
exit
exit
interface GigabitEthernet0/0/2
tunnel-interface
 encapsulation ipsec preference 0 weight 1
 no border
 color mpls restrict
  no last-resort-circuit
  no low-bandwidth-link
  control-connections
  no vbond-as-stun-server
  vmanage-connection-preference 5
 port-hop
  carrier
                                default
  nat-refresh-interval
                                5
 hello-interval
                                1000
 hello-tolerance
                                12
  allow-service all
  allow-service bgp
  no allow-service dhcp
  allow-service dns
  allow-service icmp
 no allow-service sshd
 no allow-service netconf
 allow-service ntp
  no allow-service ospf
 no allow-service stun
 no allow-service snmp
exit
exit
interface VirtualPortGroup0
access-list vpg-log-server-acl in
exit
omp
no shutdown
send-path-limit 16
 ecmp-limit
                16
```

```
graceful-restart
  no as-dot-notation
  timers
  holdtime
                         60
  advertisement-interval 1
  graceful-restart-timer 43200
  eor-timer
               300
  exit
 address-family ipv4 vrf 1
  advertise ospf external
  advertise connected
  advertise static
  !
 !
!
policy
no app-visibility
no flow-visibility
no implicit-acl-logging
log-frequency
                   1000
lists
 data-prefix-list Client_Network
  ip-prefix 10.10.0.0/16
  !
 !
access-list vpg-log-server-acl
 sequence 5
  match
   destination-ip 10.2.2.2/32
   protocol 17
  !
  action accept
   count cipslog-vpn-0
   set
    local-vpn 0
    !
  !
  !
 default-action accept
 !
!
```

!

## !

# Appendix D: Glossary

- **URLF** URL Filtering
- **VPN** Virtual Private Network
- NAT Network Address Translation
- LAN Local Area Network
- WAN Wide Area Network
- **DNS** Domain Name Server

## Feedback

For comments and suggestions about this guide and related guides, join the discussion on <u>Cisco Community</u> at <u>https://cs.co/en-cvds</u>.

Americas Headquarters Cisco Systems, Inc. San Jose, CA Asia Pacific Headquarters Cisco Systems (USA) Pte. Ltd. Singapore Europe Headquarters Cisco Systems International BV Amsterdam, The Netherlands

Cisco has more than 200 offices worldwide. Addresses, phone numbers, and fax numbers are listed on the Cisco Website at https://www.cisco.com/go/offices.

Cisco and the Cisco logo are trademarks or registered trademarks of Cisco and/or its affiliates in the U.S. and other countries. To view a list of Cisco trademarks, go to this URL: https://www.cisco.com/go/trademarks. Third-party trademarks mentioned are the property of their respective owners. The use of the word partner does not imply a partnership relationship between Cisco and any other company. (1110R)